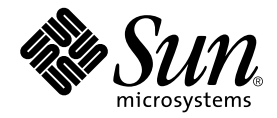

# Sun Fire<sup>™</sup> Link Fabric Administrator's Guide

Sun Microsystems, Inc. 4150 Network Circle Santa Clara, CA 95054 U.S.A. 650-960-1300

Part No. 806-1405-10 December 2002, Revision A

Send comments about this document to: docfeedback@sun.com

Copyright 2002 Sun Microsystems, Inc., 4150 Network Circle, Santa Clara, California 95054, U.S.A. All rights reserved.

Sun Microsystems, Inc. has intellectual property rights relating to technology embodied in the product that is described in this document. In particular, and without limitation, these intellectual property rights may include one or more of the U.S. patents listed at http://www.sun.com/patents and one or more additional patents or pending patent applications in the U.S. and in other countries.

This document and the product to which it pertains are distributed under licenses restricting their use, copying, distribution, and decompilation. No part of the product or of this document may be reproduced in any form by any means without prior written authorization of Sun and its licensors, if any.

Third-party software, including font technology, is copyrighted and licensed from Sun suppliers.

Parts of the product may be derived from Berkeley BSD systems, licensed from the University of California. UNIX is a registered trademark in the U.S. and in other countries, exclusively licensed through X/Open Company, Ltd.

Sun, Sun Microsystems, the Sun logo, AnswerBook2, docs.sun.com, Java, Java Dynamic Management Kit, Solaris, Sun Fire, Sun HPC ClusterTools, and RSM are trademarks or registered trademarks of Sun Microsystems, Inc. in the U.S. and in other countries.

All SPARC trademarks are used under license and are trademarks or registered trademarks of SPARC International, Inc. in the U.S. and in other countries. Products bearing SPARC trademarks are based upon an architecture developed by Sun Microsystems, Inc.

The OPEN LOOK and Sun<sup>™</sup> Graphical User Interface was developed by Sun Microsystems, Inc. for its users and licensees. Sun acknowledges the pioneering efforts of Xerox in researching and developing the concept of visual or graphical user interfaces for the computer industry. Sun holds a non-exclusive license from Xerox to the Xerox Graphical User Interface, which license also covers Sun's licensees who implement OPEN LOOK GUIs and otherwise comply with Sun's written license agreements.

Use, duplication, or disclosure by the U.S. Government is subject to restrictions set forth in the Sun Microsystems, Inc. license agreements and as provided in DFARS 227.7202-1(a) and 227.7202-3(a) (1995), DFARS 252.227-7013(c)(1)(ii) (Oct. 1998), FAR 12.212(a) (1995), FAR 52.227-19, or FAR 52.227-14 (ALT III), as applicable.

DOCUMENTATION IS PROVIDED "AS IS" AND ALL EXPRESS OR IMPLIED CONDITIONS, REPRESENTATIONS AND WARRANTIES, INCLUDING ANY IMPLIED WARRANTY OF MERCHANTABILITY, FITNESS FOR A PARTICULAR PURPOSE OR NON-INFRINGEMENT, ARE DISCLAIMED, EXCEPT TO THE EXTENT THAT SUCH DISCLAIMERS ARE HELD TO BE LEGALLY INVALID.

Copyright 2002 Sun Microsystems, Inc., 4150 Network Circle, Santa Clara, California 95054, Etats-Unis. Tous droits réservés.

Sun Microsystems, Inc. a les droits de propriété intellectuels relatants à la technologie incorporée dans le produit qui est décrit dans ce document. En particulier, et sans la limitation, ces droits de propriété intellectuels peuvent inclure un ou plus des brevets américains énumérés à http://www.sun.com/patents et un ou les brevets plus supplémentaires ou les applications de brevet en attente dans les Etats-Unis et dans les autres pays.

Ce produit ou document est protégé par un copyright et distribué avec des licences qui en restreignent l'utilisation, la copie, la distribution, et la décompilation. Aucune partie de ce produit ou document ne peut être reproduite sous aucune forme, parquelque moyen que ce soit, sans l'autorisation préalable et écrite de Sun et de ses bailleurs de licence, s'il y ena.

Le logiciel détenu par des tiers, et qui comprend la technologie relative aux polices de caractères, est protégé par un copyright et licencié par des fournisseurs de Sun.

Des parties de ce produit pourront être dérivées des systèmes Berkeley BSD licenciés par l'Université de Californie. UNIX est une marque déposée aux Etats-Unis et dans d'autres pays et licenciée exclusivement par X/Open Company, Ltd.

Sun, Sun Microsystems, the Sun logo, AnswerBook2, docs.sun.com, Java, Java Dynamic Management Kit, Solaris, Sun Fire, Sun HPC ClusterTools, et RSM sont des marques de fabrique ou des marques déposées de Sun Microsystems, Inc. aux Etats-Unis et dans d'autres pays.

Toutes les marques SPARC sont utilisées sous licence et sont des marques de fabrique ou des marques déposées de SPARC International, Inc. aux Etats-Unis et dans d'autres pays. Les produits protant les marques SPARC sont basés sur une architecture développée par Sun Microsystems, Inc.

L'interface d'utilisation graphique OPEN LOOK et Sun™ a été développée par Sun Microsystems, Inc. pour ses utilisateurs et licenciés. Sun reconnaît les efforts de pionniers de Xerox pour la recherche et le développment du concept des interfaces d'utilisation visuelle ou graphique pour l'industrie de l'informatique. Sun détient une license non exclusive do Xerox sur l'interface d'utilisation graphique Xerox, cette licence couvrant également les licenciées de Sun qui mettent en place l'interface d'utilisation graphique OPEN LOOK et qui en outre se conforment aux licences écrites de Sun.

LA DOCUMENTATION EST FOURNIE "EN L'ÉTAT" ET TOUTES AUTRES CONDITIONS, DECLARATIONS ET GARANTIES EXPRESSES OU TACITES SONT FORMELLEMENT EXCLUES, DANS LA MESURE AUTORISEE PAR LA LOI APPLICABLE, Y COMPRIS NOTAMMENT TOUTE GARANTIE IMPLICITE RELATIVE A LA QUALITE MARCHANDE, A L'APTITUDE A UNE UTILISATION PARTICULIERE OU A L'ABSENCE DE CONTREFAÇON.

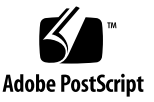

# Contents

### Preface ix

| 1. | Sun Fire Link Software Components 1                                 |
|----|---------------------------------------------------------------------|
|    | Sun Fire Link Administration Overview 1                             |
|    | Sun Fire Link Administration Software 3                             |
|    | Software Architecture 3                                             |
|    | Sun MC/FM Console 5                                                 |
|    | Sun MC Agent and FM Agent Module 5                                  |
|    | Sun Fire Link Manager 5                                             |
|    | Sun Fire Link Manager Agents 6                                      |
|    | Sun Fire Link Device Drivers 6                                      |
|    | SNMP Agents 7                                                       |
|    | Sun MC Agent/System Controller Proxy,<br>Switch Proxy 7             |
|    | Summary of Sun Fire Link Administration Tasks 7                     |
|    | Setting Up Network Administration Security 9                        |
|    | Creating and Activating Sun Fire Link Fabrics 9                     |
|    | Adding Sun Fire Link Components to a Sun MC Administration Domain 9 |
|    | Registering Nodes and Switches in the Sun Fire Link Fabrics 10      |
|    | Creating and Configuring Sun Fire Link Partitions 10                |

Discovering Links 10 Monitoring and Managing Sun Fire Link Partitions 11

### 2. Setting Up Secure Administrator Access to Sun Fire Link Clusters 13

- ▼ To Set Up Security on the FM Management Station 13
- ▼ To Set Up WRSM Proxy Security on Cluster Nodes 14
- ▼ To Create a Password for Domain Consoles 15
- ▼ To Provide an RMI Password for the FM/SSC Interface 16

### 3. Creating and Activating Sun Fire Link Fabrics 19

- ▼ To Create a Fabric 19
- ▼ To Start a Fabric 20
- ▼ To Verify That a Fabric Is Running 21
- ▼ To Stop a Fabric 22
- ▼ To Stop All Running Fabrics at Once 23
- ▼ To Delete a Fabric 24

### 4. Discovering the FM Agent Module and Sun Fire Link Proxy Agents 25

Loading FM Agent Modules and Discovering Fabrics 25

- ▼ To Discover the FM Host System 26
- ▼ To Load the FM Agent Module 27
- ▼ To Rediscover the FM Host 27

Discovering the Nodes and Switches in the Sun Fire Link Cluster 28

▼ To Discover the Nodes and Switches 28

### 5. Populating Fabrics With Nodes and Switches 29

- ▼ To Register a Node 29
- ▼ To Verify That the Nodes Were Successfully Registered in the Fabric 34
- 6. Creating and Configuring Partitions 35

Choosing Partition Characteristics 35

Partition Topology 35

Link Striping Level Policy 36

Single- vs. Dual-Controller Domains 36

Creating Partitions 40

▼ To Create a Partition 41

Adding Nodes and Switches to a Partition 44

- ▼ To Add Nodes and Switches to a Partition in a Single-Controller Configuration 44
- ▼ To Add Nodes and Switches to a Partition in a Dual-Controller Configuration 47

Verifying Partition Contents 49

▼ To Verify a Partition's Contents and Topology 49

### 7. Deleting Nodes, Switches, Partitions, and Fabrics 51

- ▼ To Delete Individual Nodes and Switches 51
- ▼ To Delete Nodes and Switches From a Partition 52
- ▼ To Delete a Partition 52
- ▼ To Delete a Fabric 53

### 8. Discovering Links 55

▼ To Discover Links 55

### 9. Monitoring Sun Fire Link Fabrics 61

Checking Fabric Information by Reviewing Configuration Dialog Boxes 62

Displaying the Fabric Console 63

Perspective Menu 65

Tree Panel 65

Topology Panel 66

Displaying the Properties of Nodes in Partitions 71

- ▼ To View Node Properties 71
- ▼ To View Switch Properties 73

▼ To View Chassis Properties 74

Displaying Fabric Hardware Data 76

- ▼ To View Data About Fabric Hardware Devices 76
- ▼ To See Physical Views of Fabric Devices 80

Monitoring Your Fabric Through System Details 85

FM Properties Table 86

Fabric Information Tables 87

Monitoring RSM Information 89

WNode RSM Properties 89

Wnode RSM Info 91

Monitoring Switch Information 94

Monitoring Switch Alarms 110

Monitoring Switch Traps 114

Corrective Actions 116

### 10. Techniques for Monitoring Cluster Link Status 123

Overview 123

Identifying Link Failures During Cluster Operation 125

Using the Sun MC/FM Console to Monitor Link Status 126

Using the WRSM CLI to Monitor Link Status at the Node Level 126

Using the FM CLI to Monitor Link Status 134

Using the showlinks Command to Monitor Link Status on Sun Fire Link Switches 137

Interpreting Link Down Messages 138

Automatic Notification of Link State Changes 143

Interpreting Link Status in POST Output 146

Link Status in Sun Fire 6800 System POST Output 146

Link Status in Sun Fire 15K/12K System POST Output 149

Link Status in Sun Fire Link Switch POST Output 150

Collecting Troubleshooting Information for Sun Services 151

### A. Command Line Interface 153

- ▼ To Create a New Fabric 154
- ▼ To Start a Fabric 155
- ▼ To Configure a Sun Fire Link Fabric 156
- ▼ To Monitor Fabric Status 158
- ▼ To Verify Fabric Connectivity 158
- ▼ To List Fabrics 159
- ▼ To Stop a Fabric 160
- ▼ To Stop All Fabrics 160
- ▼ To Delete a Fabric 161

### B. Sun Fire Link XML Configuration Files 163

- ▼ To Create the File Header 169
- ▼ To Name a Fabric 169
- ▼ To Add Switches to the Fabric 170
- ▼ To Add Nodes to the Fabric 170
- ▼ To Define a Partition in a Fabric 171
- ▼ To Create a Two-Switch Dual Controller Configuration 177
- ▼ To Create a Four-Switch, Dual-Controller Configuration 183

Index 187

# Preface

This document describes the tools and methods to be used in configuring and managing clusters of Sun Fire<sup>TM</sup> 6800 and 15K/12K systems that are connected by the Sun Fire Link interconnect technology.

# How This Book Is Organized

Chapter 1 introduces the principal software components that play a role in the configuring and administration of Sun Fire Link clusters.

Chapter 2 explains how to initialize adminstrative security for a Sun Fire Link cluster.

Chapter 3 describes the procedure for creating cluster *fabrics*, logical containers for holding configuration building blocks.

Chapter 4 describes the procedure for integrating Sun Fire Link managment software into the Sun Management Center (Sun MC) administrative domain.

Chapter 5 explains how to populate Sun Fire Link fabrics with configuration components (nodes and switches).

Chapter 6 describes the procedure for creating and configuring Sun Fire Link *partitions*, a logical network of cluster nodes that are able to communicate with each other over the Sun Fire Link interconnect.

Chapter 7 explains how to delete nodes, switches, partitions, and fabrics.

Chapter 8 describes the procedure for acquiring information about the state of communication paths, called *links*, between nodes.

Chapter 9 explains how to use the Sun Fire Link graphical user interface to manage a Sun Fire Link cluster.

Chapter 10 explains how to collect status and error information that can be useful for troubleshooting problems in a Sun Fire Link cluster.

Appendix A explains how to use the Sun Fire Link command-line interface to configure a Sun Fire Link cluster.

Appendix B contains a sample Sun Fire Link configuration file that can be used as a template for configuring Sun Fire Link clusters by hand.

# Using UNIX Commands

This document might not contain information on basic UNIX<sup>®</sup> commands and procedures such as shutting down the system, booting the system, and configuring devices.

See one or more of the following for this information:

- Solaris Handbook for Sun Peripherals
- AnswerBook2<sup>™</sup> online documentation for the Solaris<sup>™</sup> operating environment
- Other software documentation that you received with your system.

# **Typographic Conventions**

| Typeface* | Meaning                                                                                                    | Examples                                                                                                    |
|-----------|----------------------------------------------------------------------------------------------------|----------------------------------------------------------------------------------------------------|
| AaBbCc123 | The names of commands, files,<br>and directories; on-screen<br>computer output                                              | Edit your.login file.<br>Use ls -a to list all files.<br>% You have mail.                                                                                                    |
| AaBbCc123 | What you type, when contrasted with on-screen computer output                                                               | % <b>su</b><br>Password:                                                                                                    |
| AaBbCc123 | Book titles, new words or terms,<br>words to be emphasized.<br>Replace command-line variables<br>with real names or values. | Read Chapter 6 in the <i>User's Guide.</i><br>These are called <i>class</i> options.<br>You <i>must</i> be superuser to do this.<br>To delete a file, type rm <i>filename</i> . |

\* The settings on your browser might differ from these settings.

# **Shell Prompts**

| Shell                                 | Prompt     |
|---------------------------------------|------------|
| C shell                               | host-name% |
| C shell superuser                     | host-name# |
| Bourne shell and Korn shell           | \$         |
| Bourne shell and Korn shell superuser | #          |

# **Related Documentation**

| Application           | Title                                                       | Part Number |
|-----------------------|-------------------------------------------------------------|-------------|
| Task Map              | Task Map for Getting Started With Sun Fire Link<br>Networks | 816-0041    |
| Hardware installation | Sun Fire Link Hardware Installation Guide                   | 806-1396    |
| Software installation | Sun Fire Link Software Installation Guide                   | 806-1401    |
| Overview              | Sun Fire Link System Overview                               | 816-0697    |
| Administration        | Sun Fire Link Fabric Administrator's Guide                  | 806-1405    |
| Service               | Sun Fire Link Service Manual                                | 805-7363    |
| Switch                | Sun Fire Link Switch Installation and Service Manual        | 806-1397    |
| Release notes         | Sun Fire Link Software Release Notes                        | 806-1404    |

# **Accessing Sun Documentation**

You can view, print, or purchase a broad selection of Sun documentation, including localized versions, at:

http://www.sun.com/documentation

# Sun Welcomes Your Comments

Sun is interested in improving its documentation and welcomes your comments and suggestions. You can email your comments to Sun at:

docfeedback@sun.com

Please include the part number (806-1405-10) of your document in the subject line of your email.

# Sun Fire Link Software Components

This chapter provides an overview of the Sun Fire Link software components that are of interest for managing a Sun Fire Link cluster. It contains the following sections:

- "Sun Fire Link Administration Overview" on page 1
- "Sun Fire Link Administration Software" on page 3
- "Summary of Sun Fire Link Administration Tasks" on page 7

# Sun Fire Link Administration Overview

You configure and manage Sun Fire Link clusters using the services of a software module called the Sun Fire Link Manager (FM). The FM provides centralized management of the Sun Fire Link clustering resources in the Sun Fire system chassis.

The FM runs on a central administration host called the *management station*, which is external to the Sun Fire Link cluster. This system is connected to the hosts in the Sun Fire Link cluster by a TCP/IP network. See FIGURE 1-1.

The FM includes add-ons to the Sun Management Center (Sun MC) software. These add-ons extend the administration capabilities of Sun MC, allowing you to manage Sun Fire Link clusters as part of a Sun MC administrative domain. The Sun Fire Link management station and the Sun MC server can be the on the same host system or they can be on separate systems.

The FM add-ons support an FM-specific set of Sun MC console windows and dialog boxes, which are used exclusively to monitor and control Sun Fire Link clusters and components. This FM-specific subset of the Sun MC console is sometimes referred to in Sun Fire Link documentation as the Sun MC/FM *console*.

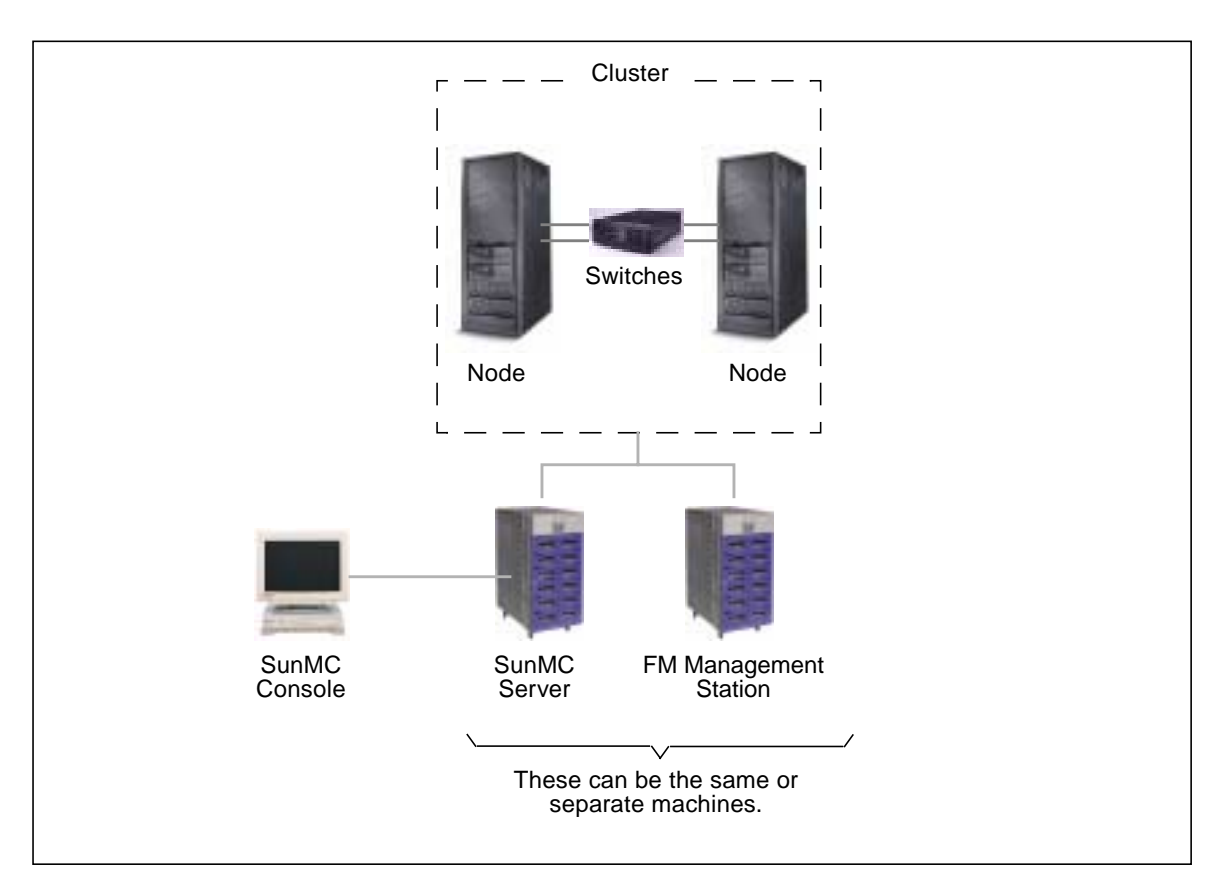

FIGURE 1-1 Sun Fire Link Cluster With Sun MC Server and FM Management Station

The FM also supports a command-line interface, which can be used in place of Sun MC and the FM console. However, because Sun MC provides a more effective and convenient means to administer Sun Fire Link clusters, this manual focuses on the Sun MC console interface. Use of the command-line interface is explained in Appendix A.

# Sun Fire Link Administration Software

### Software Architecture

FIGURE 1-2 illustrates the major software components in the Sun Fire Link system and shows the principal control and information paths between them.

The Sun Fire Link administration software applies the Sun MC console-server-agent architecture to the support of Sun Fire Link clusters. The following is a brief description of this arrangement.

- The Sun MC console is the user interface through which you control and monitor the Sun Fire Link cluster components. FM-specific windows are accessed by opening a detailed view of a Sun Fire Link component called a *fabric*. Sun Fire Link fabrics are described in "Sun Fire Link Manager" on page 5 and "Creating and Activating Sun Fire Link Fabrics" on page 9.
- The FM is the Sun Fire Link equivalent to the Sun MC server. The FM executes Sun Fire Link administration tasks you initiate by sending instructions to Sun Fire Link proxies that are running on managed components. The FM also forwards configuration, status and error information it receives from the agents to the console.
- WRSM proxies running on each node in the Sun Fire Link cluster carry out the instructions they receive from the FM. They also report local status and other management information to the FM. In addition, there are agent modules running on the FM Management Station that serve as interfaces to the FM console, Sun MC server, and Switch System Controllers (SSCs), respectively.

More detailed descriptions of the Sun Fire Link software entities are provided later.

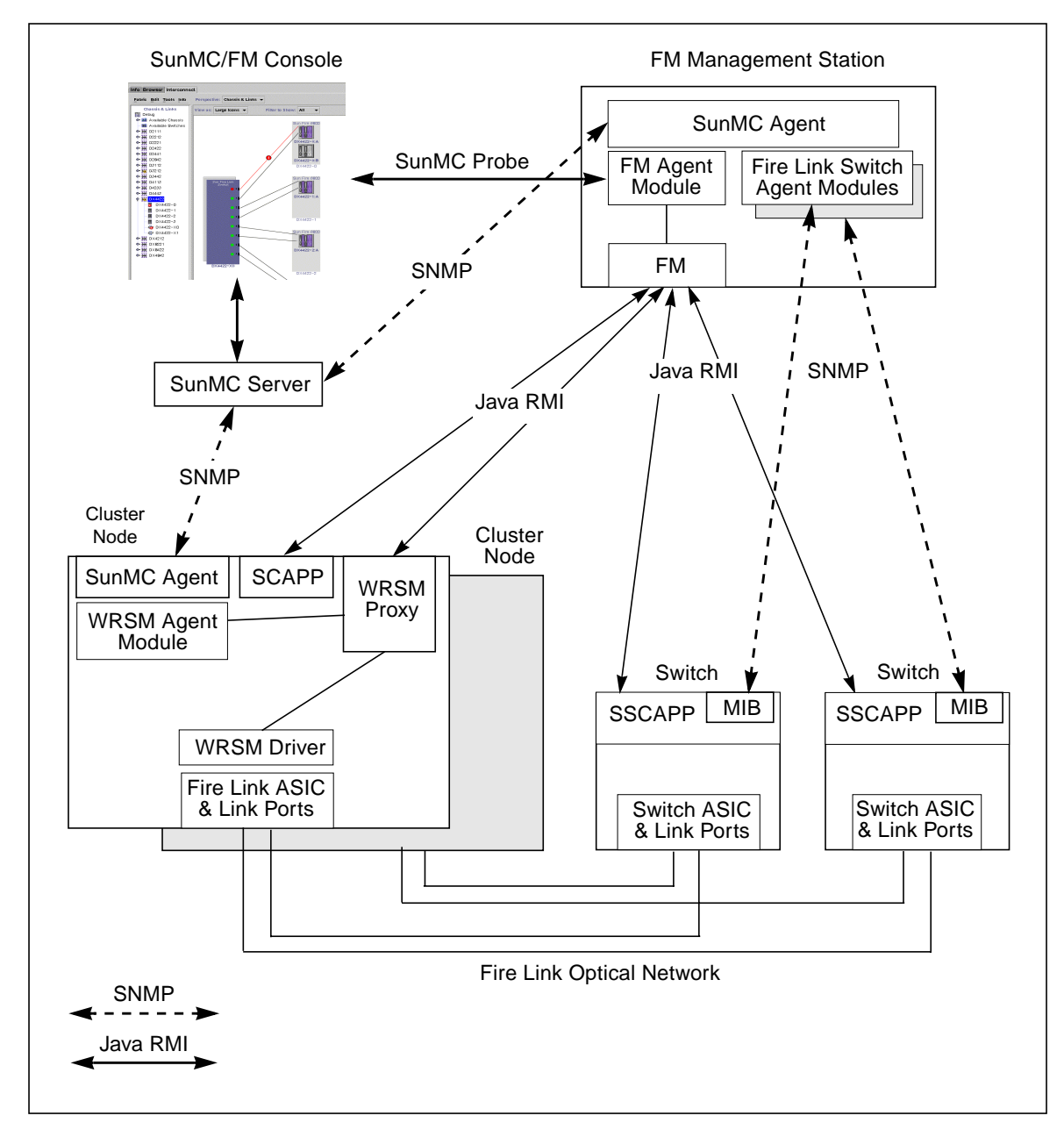

FIGURE 1-2 Sun Fire Link Software Architecture (With Sun MC)

## Sun MC/FM Console

The Sun MC/FM console provides user access to Sun Fire Link objects that are being managed by the FM. It's principal responsibilities include:

- Providing a graphical user interface to the FM for configuring and managing Sun Fire Link networks.
- Collecting status from the FM.
- Displaying the status of network links.
- Displaying alarm information regarding failed or degraded Sun Fire Link components.

The Sun MC/FM console sends cluster administration instructions to the FM through the FM agent module, using the standard Sun MC SNMP interface. It also receives status and other information about Sun Fire Link objects through the same FM/FM agent module path.

## Sun MC Agent and FM Agent Module

The FM agent module and the Sun MC agent provide interface support to the FM, handling communication between the FM and the Sun MC and FM consoles.

### Sun Fire Link Manager

The Sun Fire Link Manager (FM) executes Sun Fire Link cluster management tasks that are initiated from the FM console. Its responsibilities include:

- Managing a set of Sun Fire Link nodes and switches that are in a logical collection referred to as a *fabric*.
- Evaluating the state of the existing physical network connections between the nodes and switches in a fabric and calculating valid network configurations based on these evaluations.
- Setting up and modifying network configurations.
- Configuring network partitions.
- Monitoring the state of physical *links* and logical *routes* within a Sun Fire Link fabric.
- Passing status and other information received from WRSM proxies to the Sun MC/FM console.

In the Sun Fire Link context, a fabric is an abstract entity used by administrators to manage a specified set of nodes and switches in a Sun Fire Link cluster.

A Sun Fire Link partition is a set of a fabric components that have been configured into an RSM-based network. That is, the FM creates a partition by enabling the pathways that connect a specified set of nodes, so processes running on nodes in the partition can communicate with each other.

The term *link* refers to a Sun Fire Link optical cable connection between two Sun Fire Link optical modules. The cable can connect two nodes directly or a node to a switch. These are called direct-connect and switched configurations, respectively.

The term *route* refers to a logical communication path between two nodes in a Sun Fire Link cluster. A route can consist of one, two, or four physical links. If a link component in a route fails during operation, the operation will be able to continue at a lower performance level using the route's remaining links. Also, if a route includes Sun Fire Link switches, the logical connections can be redirected to steer a route around failed components.

### Sun Fire Link Manager Agents

An FM agent is installed on each standalone hardware entity that is managed by reports to the FM. These entities include the node System Controllers, each Solaris instance, and all Sun Fire Link switches. The FM agent running on Solaris is called the WRSM proxy.

Note – FM agents on the SC and SSC are RMI servers embedded in the firmware.

The FM and the FM agents have a client/server relationship where the FM is the client. FM agents handle configuration requests from the FM. This includes the following responsibilities:

- Accepting configuration requests from the FM.
- Forwarding FM requests to the local Sun Fire Link device driver.
- Storing the current configuration for use on reboot.

### Sun Fire Link Device Drivers

Sun Fire Link device drivers (labeled "WRSM driver" in FIGURE 1-2) manage the local Sun Fire Link ASICs and optical link interfaces on the System Controllers, switches, and Solaris instances. These device drivers have the following responsibilities:

- Communicating with Sun Fire Link device drivers on other nodes to identify network link endpoints
- Installing network route maps
- Programming striping levels
- Monitoring link status

• Generating link and route events for reporting to the Sun MC agent, which forwards them to the Sun MC server and the Sun MC/FM console

## **SNMP** Agents

SNMP agents collect network status for the Sun MC console. The agents are responsible for:

- Polling for status.
- Notifying the Sun MC server of events with SNMP traps.
- Returning information requested by the Sun MC server.

## Sun MC Agent/System Controller Proxy, Switch Proxy

One Sun MC proxy runs for each non–Sun MC agent. These proxies provide interfaces between the Sun MC server and the SNMP agents for the System Controller and the Switch System Controller.

# Summary of Sun Fire Link Administration Tasks

This section provides a quick overview of the principal activities involved in configuring and managing Sun Fire clusters. FIGURE 1-3 provides a capsule view. Descriptions of the tasks follow the figure.

**Note** – When entering text, whether in supplying configuration information to the Sun MC GUI or editing the XML-based fabric configuration files, you must use only ASCII characters. For example, do not enter domain or partition names that include non-ASCII characters.

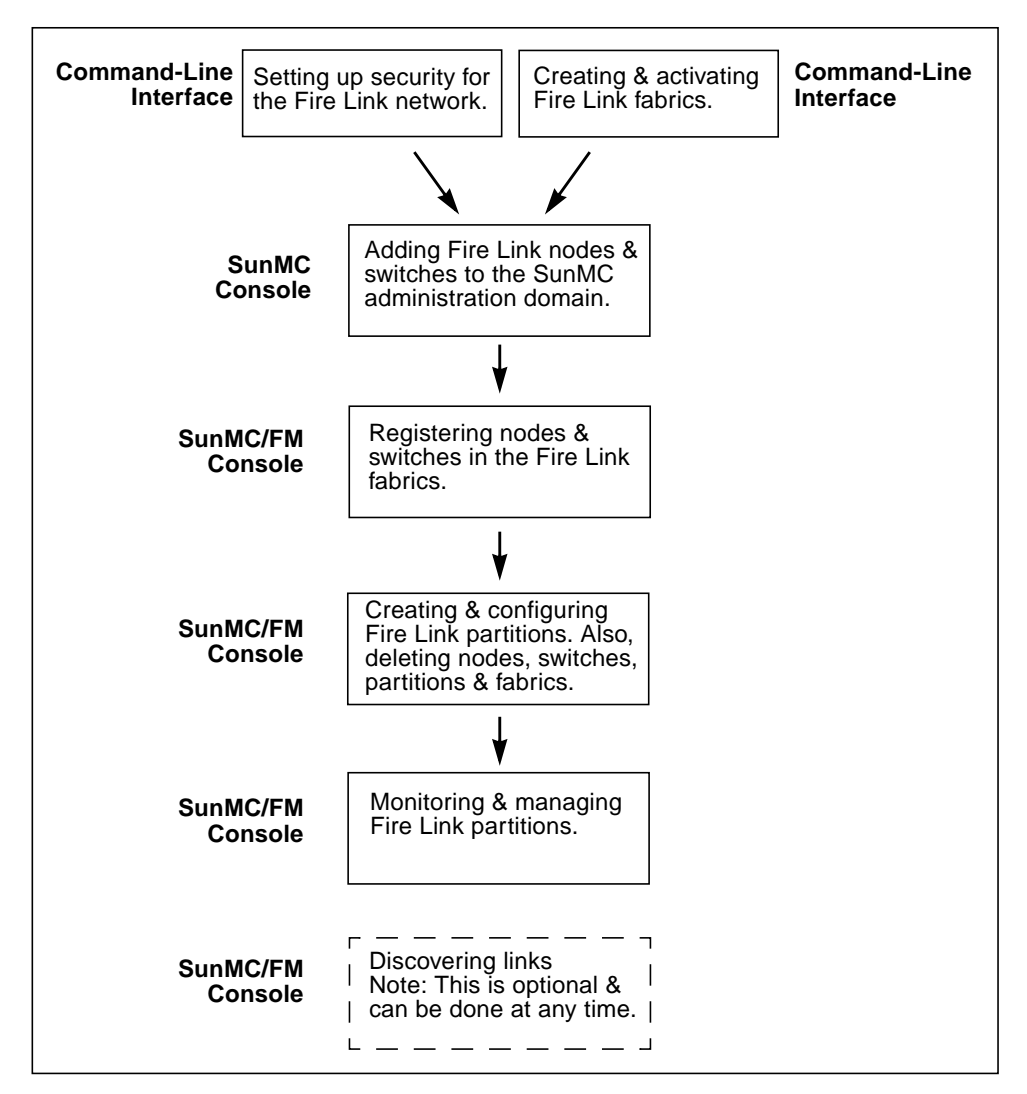

FIGURE 1-3 Principal Sun Fire Link Administration Tasks

## Setting Up Network Administration Security

A password-protected network access group, sfladmin, must be created and added to/etc/group. The group must contain the login names of everyone authorized to have administrative access to the Sun Fire Link network. This is done using Solaris commands and methods for editing files and setting passwords. The procedures for adding this layer of security to the Sun Fire Link network are described in Chapter 2.

## Creating and Activating Sun Fire Link Fabrics

The first step in managing a Sun Fire Link cluster is to create and activate one or more fabrics. A fabric is a logical container that provides a convenient way to manage a specified set of nodes and switches as a named group. At this stage, you simply create an empty container and start a set of associated daemons. A set of Sun Fire Link commands are provided for creating, activating, deactivating, and removing Sun Fire Link fabrics. This process is described in Chapter 3.

**Note** – All the Sun Fire Link cluster resources in a given Sun Fire system chassis will be contained in the same fabric. This ensures that there are no configuration conflicts when creating multiple network partitions.

# Adding Sun Fire Link Components to a Sun MC Administration Domain

If you are using Sun MC software to manage the Sun Fire Link network, you must load and discover the FM agent module on the FM host so that Sun MC can create composite objects for each of the fabrics that are to be managed.

You also use the Sun MC Discovery Manager to discover all the nodes and switches in the Sun Fire Link cluster that is to be managed. This procedure allows Sun MC to access driver-level node and switch information that is not available through the FM.

# Registering Nodes and Switches in the Sun Fire Link Fabrics

Once you have created and activated a fabric, you specify which nodes and switches you want to be in that fabric. For this step, you need to know the IP address of the Solaris domain (WRSM proxy) and the security credentials in each node that you plan to register. If your cluster includes switches, you will also need to know the community password and security credentials that are applicable to the switches. This is described in Chapter 5.

## Creating and Configuring Sun Fire Link Partitions

Once you have registered nodes and switches in a fabric, you can create and configure partitions. A Sun Fire Link partition is a set of nodes and switches (if used) that are configured to communicate with each other over logical Sun Fire Link routes that have been set up and are managed by the FM. You perform this step by creating a partition with a logical name and then adding nodes and switches to that partition.

You also specify the level of striping that you want the FM to use when setting up the routes between the nodes. The choices are:

- 1 Each route consists of a single bidirectional physical link; in other words, data are not striped.
- 2 Each route consists of two bidirectional links. If one link fails, communication continues over the remaining link.
- 4 Each route consists of four bidirectional links. If one link fails, communication continues over the remaining links.

The procedures for creating partitions are described in Chapter 6. Procedures for deleting partions, nodes, and fabrics are described in Chapter 7.

## **Discovering Links**

You can use the link discovery method to get a report on the current state of the connections between the nodes and switches in the cluster. This capability is provided as an optional information collection tool. This method is not needed for any cluster setup or configuration task. This is described in Chapter 8

## Monitoring and Managing Sun Fire Link Partitions

When the Sun Fire Link cluster is in use—that is, when there are applications running on the cluster—you use the Sun MC/FM console to monitor the status of the Sun Fire Link network, change its configuration, and diagnose link problems that might occur. You use the Sun MC/FM console to manage the Sun Fire Link cluster in much the same way you use the Sun MC console to manage Solaris hosts. Instructions for monitoring partitions are provided in Chapter 9.

# Setting Up Secure Administrator Access to Sun Fire Link Clusters

Administrative security for Sun Fire Link clusters is based on the following controls:

- Administration station (FM host) A special Sun Fire Link user name, sfluser, is required for access to the FM. The sfluser name must be included in the Sun Fire Link administration group /etc/group/sfladmin. See "To Set Up Security on the FM Management Station" on page 13 for details.
- WRSM proxy Access to Sun Fire Link domains is restricted to users whose user names are specified in the group sfladmin in /etc/group. An associated password is also required. See "To Set Up WRSM Proxy Security on Cluster Nodes" on page 14 for details.
- Domain consoles A password is required for access to each domain console in a cluster. User names are not required.
- SSC command-line interface A password is required to access the SSC command-line interface. This password is ordinarily established when the switch is installed. See the Sun Fire Link Switch Installation and Service Manual for more information.
- SSC FM interface A community password is required to enable access to the switches through the FM. See "To Provide an RMI Password for the FM/SSC Interface" on page 16 for details.

# ▼ To Set Up Security on the FM Management Station

1. Log in to the FM host.

```
% rlogin node-name
password: password
%
```

#### 2. Become superuser.

```
% su
password: su-password
#
```

3. Edit /etc/group, adding the user name sfluser to the sfladmin group.

```
/etc/group
root::0:root
other::1:
bin::2:root,bin,daemon
sys::3:root,bin,sys,adm
sfladmin::4:sfluser
```

4. Create the user sfluser belonging to the group sfladmin.

```
# useradd -g sfladmin [other-options] sfluser
```

# ▼ To Set Up WRSM Proxy Security on Cluster Nodes

1. Log in to one of the cluster nodes.

```
% rlogin node-name
password: password
%
```

### 2. Become superuser.

```
% su
password: su-password
#
```

3. Edit /etc/group, adding a list of login names of the users who are to have access to cluster domains.

In the following example, the user names fmuser1 and fmuser2 are added to the sfladmin group.

```
/etc/group
root::0:root
other::1:
bin::2:root,bin,daemon
sys::3:root,bin,sys,adm
sfladmin::4:fmuser1,fmuser2
```

4. Create the users specified in Step 3 with membership in the sfladmin group.

# useradd -g sfladmin [other-options] fmuser1
# useradd -g sfladmin [other-options] fmuser2

- 5. Assign each new user a password.
- 6. Repeat Step 1 through Step 5 for the other domains in the Sun Fire Link cluster.

**Note** – If you edit the XML configuration file by hand, you must enter these user names and corresponding passwords in the <host\_user> </host\_user> and <host\_password> </host\_password> fields in the file. If you use the Sun MC GUI facility to create fabrics, the configuration file will be created automatically, including these names and passwords.

### ▼ To Create a Password for Domain Consoles

To control Sun Fire Link access to domain consoles, create a domain shell password for each domain associated with the SC.

- 1. Log in to the System Controller associated with the domaint.
- 2. Use passwd -d to assign a password to the domain console.
- 3. Repeat Step 2 for the remaining domain consoles in the cluster.

You will need to specify these domain console passwords when you register these cluster nodes in a fabric.

• When using Sun MC to configure a fabric, you enter these passwords in the node registration dialog box. See "To Register a Node" on page 29 for details.

 If you configure a fabric by editing an XML configuration file, use this password in the <sc\_password></sc\_password> field associated with the cluster node. See "Creating an XML Configuration File" on page 165 for details.

**Note** – These passwords belong only in the cluster node definition sections of the XML configuration file. Do not enter them in the <sc\_password></sc\_password> field in a section that defines a switch.

# ▼ To Provide an RMI Password for the FM/SSC Interface

To control FM access to the SSCs in a cluster, create an RMI community password, as described below:

1. Connect to the SSC on one of the Sun Fire Link switches via its serial port. It is called switch1 in the following example.

For the requested password, enter the password that was specified as part of the switch installation procedure. Refer to the *Sun Fire Link Switch Installation and Service Manual* for more information about this password.

```
# site-specific-command switch1
Enter Password: switch_cli_password
switch1:SSC>
```

2. Run the rmi\_password command and, when prompted, enter the community password for the switch.

```
switch1:SSC> rmi_password
Enter Password:
```

3. Repeat Step 1 and Step 2 on the other switches in the cluster.

You will need to specify these switch controller passwords when you register the switch nodes in a fabric.

- When using Sun MC to configure a fabric, you enter these RMI passwords in the switch node registration dialog box. See "To Register a Node" on page 29 for details.
- If you configure a fabric by editing an XML configuration file, specify this password in the <sc\_password></sc\_password> field associated with the switch. See "Creating an XML Configuration File" on page 165 for details.

**Note** – Use these passwords only in the switch definition sections of the XML configuration file. Do not enter them in the <sc\_password></sc\_password> field in a section that defines a cluster node.

# Creating and Activating Sun Fire Link Fabrics

Before you can start configuring Sun Fire Link partitions, you must create and activate a fabric, which is described in this chapter. This chapter also explains how to:

- List fabrics that already exist.
- Stop the daemons for an individual fabric.
- Stop the daemons for all fabrics with a single command.
- Delete a fabric.

If you will be using Sun MC software to manage your Sun Fire Link cluster, you must create a composite object for the fabric in Sun MC. This is described in Chapter 4.

You must also populate the fabric with the nodes and switches that will be used in the creation of partitions. The simplest way to do this is by using the Sun MC console. This approach is described in Chapter 5. Alternatively, you can edit an XML fabric configuration file by hand. This approach is described in Appendix A and Appendix B.

Use the FM command-line interface (CLI) to create, start, list, stop, and delete fabrics. The CLI procedures for these operations are described below. The commands are also described in the man page fabric(lm).

**Note** – The FM CLI also supports three commands that can be used to configure partitions, retrieve information about fabrics, and verify fabric connectivity. These commands are wcfmconf(lm), wcfmstat(lm), and wcfmver(lm), respectively. Use of these commands is discussed in Appendix A. The commands also have man pages.

## ▼ To Create a Fabric

- 1. If you are not already logged in to the FM server as superuser, do so now.
- 2. Go to the /opt/SUNWwcfm/bin directory.

fm-host# cd /opt/SUNWwcfm/bin

3. Enter the createfabric command, specifying the name of the fabric as an argument.

For example, to create a fabric named fabric1, enter

```
fm-host# ./createfabric fabric1
Created fabric log directory "/var/opt/wcrsmct/SUNWwcfm/config/
fabric1/log"
Created fabric data directory "/var/opt/wcrsmct/SUNWwcfm/config/
fabric1/cfg"
Created policy file "/var/opt/wcrsmct/SUNWwcfm/config/fabric1/
cfg/fabric1.policy"
```

Creating the fabric results in the creation of two fabric-specific directories, log and cfg, and a fabric-specific policy file. These directories have as their root the base directory created by the wcfm\_setup script when the Sun Fire Link manager software was installed.

- Messages relating to the fabric are written to a file in the log directory.
- When the FM configures the fabric by enabling links between network endpoints, the FM creates an XML-formatted file that defines the partition and topology configuration. This file is stored in the cfg directory.
- The *fabric-name*.policy file is created to grant required code permissions to the FM.

### ▼ To Start a Fabric

- 1. If you are not already logged in to the FM server as superuser, do so now.
- 2. Go to the /opt/SUNWwcfm/bin directory.

```
fm-host# cd /opt/SUNWwcfm/bin
```

3. Enter the startfabric command, specifying the name of the fabric to be started. In this example, the fabric is fabric1.

```
fm-host# ./startfabric fabric1
...
Fabric "fabric1" configured correctly
RMI registry up and running on port 1099
...
Fabric Manager Started
...
fabric1 Bound To Registry
```

If the shell prompt does not appear after the *fabricname* Bound To Registry message is displayed, press the Return key.

### ▼ To Verify That a Fabric Is Running

- 1. If you are not already logged in to the FM server, do so now.
- 2. Go to the /opt/SUNWwcfm/bin directory.

fm-host# cd /opt/SUNWwcfm/bin

3. Enter the listfabrics command.

```
fm-host# ./listfabrics
```

This command only lists fabrics that are currently running. If a fabric has been created but not started it will not appear in this list.

The running fabrics appear in the indented entry following the words: "Registry Contains..." In this example, fabric1 is the only fabric that is running.

```
fm-host# ./listfabrics
```

If no fabrics are currently running, a connection refused message appears, instead:

## ▼ To Stop a Fabric

- 1. If you are not already logged in to the FM server as superuser, do so now.
- 2. Go to the /opt/SUNWwcfm/bin directory.

fm-host# cd /opt/SUNWwcfm/bin

3. Enter the stopfabric command, specifying the fabric name as an argument. This fabric must have been previously created and started using createfabric and startfabric.

In this example, the daemons for fabric1 will be stopped.

```
fm-host# ./stopfabric fabric1
JAVA_BIN_NV = JAVA_BIN=/export/jdk1.2.2/bin/
JAVA_BIN = /export/jdk1.2.2/bin/
Using java version: "java version "1.2.2"
Solaris VM (build Solaris_JDK_1.2.2_05a, native threads, sunwjit)"
/export/jdk1.2.2/bin/java -Djava.security.policy=
/var/opt/wcrsmct/SUNWwcfm/config/fabric1/cfg/fabric1.policy -classpath
/opt/SUNWwcfm/classes/wcfm.jar:/opt/SUNWwcfm/classes
/sc_shared.jar com.sun.wildcat.fabric_management.wcfm.StopFabric fabric1
Found FM at [rmi://localhost:1099/fabric1]
Fabric "fabric1" stopped, the FM process may not exit for several seconds
```

Look for the name of the fabric in the last line of the output. This is confirmation that the fabric has been stopped.

**Note** – Be sure to allow time for the FM process to exit before deleting the fabric (see the last line in the previous output message). If you delete the fabric before the FM process has exited, the fabric name will persist, continuing to appear in subsequent listfabrics output.

## ▼ To Stop All Running Fabrics at Once

- 1. If you are not already logged in to the FM server as superuser, do so now.
- 2. Go to the /opt/SUNWwcfm/bin directory.

fm-host# cd /opt/SUNWwcfm/bin

3. Enter the killfabrics command. In this example, fabric1 and fabric2 are killed.

```
fm-host# ./killfabrics
Killed Fabric Manager instance for fabric "fabric1", PID 18599
Killed RMI Registry, PID 18589 on port 1099
Killed Fabric Manager instance for fabric "fabric2", PID 18615
Killed RMI Registry, PID 18615 on port 1099
```

**Note** – The killfabrics command also removes the RMI registry of the fabric.

### ▼ To Delete a Fabric

1. If you are not already logged in to the Sun MC host as superuser, do so now.

**Note** – A fabric must be stopped before it can be deleted.

2. Go to the /opt/SUNWwcfm/bin directory.

```
fm-host% cd /opt/SUNWwcfm/bin
```

3. Enter the deletefabric command, specifying the name of the fabric to be deleted.

In this example, fabric1 will be deleted.

fm-host# ./deletefabric fabric1

#### 4. Respond to the confirmation request.

Enter y or n. If you enter y, a confirmation message that begins with the phrase, Removing fabric *fabricname* will follow: .

```
Do you wish to remove this fabric? [y or n]: y
A fabric was found in "/var/opt/wcrsm/SUNWwcfm/config/fabric1"
Do you wish to remove this fabric? [y or n]: y
Removing fabric "fabric1", directory removed "/var/opt/wcrsm/SUN
Wwcfm/config/fabric1"
```

# Discovering the FM Agent Module and Sun Fire Link Proxy Agents

This chapter describes the procedure for creating a composite object in the Sun MC administrative domain for each Sun Fire Link fabric. See "Loading FM Agent Modules and Discovering Fabrics" on page 25 for the procedure.

This chapter also explains how to connect the Sun MC server to the WRSM agents on the nodes and SNMP agents on the switches so it can receive event notification and kstat results. See "Discovering the Nodes and Switches in the Sun Fire Link Cluster" on page 28.

# Loading FM Agent Modules and Discovering Fabrics

Before a fabric can be configured by the Sun Fire Link Manager (FM), it must be established as composite object in the Sun MC administrative domain. To do this, you must:

- Discover the FM host. See "To Discover the FM Host System" on page 26.
- For each fabric to be managed, load a separate instance of the FM agent module onto the FM host. See "To Load the FM Agent Module" on page 27.
- Rediscover the FM host. This will create a composite object on the Sun MC server for each fabric. See "To Rediscover the FM Host" on page 27.

The procedural details are presented below.

### ▼ To Discover the FM Host System

Use the Sun MC Discovery Manager to discover the server that is host to the Sun Fire Link Manager. This *may* be the same server that you are using as the Sun MC server. The FM host is also referred to as the FM Management Station.

### 1. Start Sun MC and open the Sun MC console.

#### 2. Open the Discovery Requests window.

From the Tools pull-down menu, select Discover. If no requests have been previously created, the window appears blank.

### 3. Click the Add button in the Discovery Requests window.

The New Discover Request dialog box appears.

### 4. Fill in the fields described below.

Enter a Request Name

Enter the host name by which the FM server is known.

- Enter the IP address of the FM host in both the Start IP Address and End IP Address boxes.
- Check Use Default Port (161)

Be sure the box is checked.

#### 5. Click OK to add the request.

A confirmation window appears.

#### 6. Click Yes to start the discovery immediately.

The discovery request appears in the Discovery Request window, highlighted in blue. The Status field changes quickly from New to Queued to Running.

When the discovery completes, the status field changes to "Succeeded":

#### 7. Close the Discovery Request window.

Graphic symbols representing the FM host object appear in both the tree and topology panes of the Sun Management Center console screen.

**Note** – For a more comprehensive coverage of the Sun MC discovery process, see the Discovery Manager description in the *Sun Management Center Software User's Guide*.
### ▼ To Load the FM Agent Module

After the FM host has been discovered by Sun MC, load a separate instance of the FM agent module for each fabric that has been created.

#### 1. Open the Load Module dialog box for the FM host.

In the Sun MC topology pane, right-click on the FM host icon and highlight Load Module in the resulting pop-up menu.

**Note** – You can also select the Load Module command from the Tools pull-down menu.

Selecting the Load Module command brings up the Load Module window, which lists all the modules in the FM.

2. Highlight the Sun Fire Link FM Module entry in the Load Module window and click on OK.

The Load Module dialog box is replaced by the Module Loader dialog box.

3. Fill in the fields of the Module Loader dialog box and click OK when you finish.

The various fields in this dialog box are described below:

| Instance field    | Enter text that identifies which instance of the FM agent module is being loaded. This text must begin with a letter. |
|-------------------|----------------------------------------------------------------------------------------------------|
| Description field | Enter a description of this instance. The description should associate the instance with the applicable fabric.       |
| Fabric Name field | Enter the name you gave the fabric when you created it.                                                               |
| FM Port field     | Always specify port 1099.                                                                                             |

- 4. Click OK when you are done filling in the Module Loader dialog box fields.
- 5. Repeat the steps in this procedure for each fabric you have created and activated.

### ▼ To Rediscover the FM Host

You need to discover the FM host again so that Sun MC can communicate with the FM agent module instances you just loaded and create composite objects for the fabrics those agents support.

• Repeat the procedure described in "To Discover the FM Host System" on page 26.

# Discovering the Nodes and Switches in the Sun Fire Link Cluster

Perform a Sun MC discovery operation on every node and switch in the Sun Fire Link network. You do this following the same procedure you used to discover the FM host, except that you specify the IP addresses of the nodes and switches instead of the FM server's IP address.

For convenience, the host discovery steps are repeated below in a simplified form. For a complete description of the host discovery process, see the *Sun Management Center Software User's Guide*.

## ▼ To Discover the Nodes and Switches

- 1. Open the Discovery Requests window.
- 2. Click the Add... button in the Discovery Requests window.
- 3. Fill in the Discovery Requests fields and click OK when finished.
- 4. Click Yes in the Confirm dialog box to start the discovery immediately.
- 5. When the Discovery Request window shows that the requested discovery succeeded, repeat Step 1 through Step 4 for each of the remaining nodes and switches in the Sun Fire Link network.

# Populating Fabrics With Nodes and Switches

You populate a fabric by registering nodes and switches in that fabric. This chapter explains the procedure.

**Note** – The same procedure is used for registering both nodes and switches, except that there are slight differences in the information you enter in the Register dialog box.

The procedures described below are based on the assumption that the following conditions are in effect:

- The fabric to be populated has been created and started as described in Chapter 3 and discovered by Sun MC as described in Chapter 4.
- You are logged in to Sun MC.

The procedures in this chapter include:

- "To Register a Node" on page 29
- "To Verify That the Nodes Were Successfully Registered in the Fabric" on page 34

### ▼ To Register a Node

#### 1. Open the Fabric Details dialog box for the fabric you are going to populate.

You can do this in either of the following ways. In the Sun MC main window,

- Right click on the fabric icon and select Details from the resulting pop-up menu.
- Double-click on the fabric icon.

#### 2. Open the Register dialog box.

Pull down the Fabric menu and select Register Node.

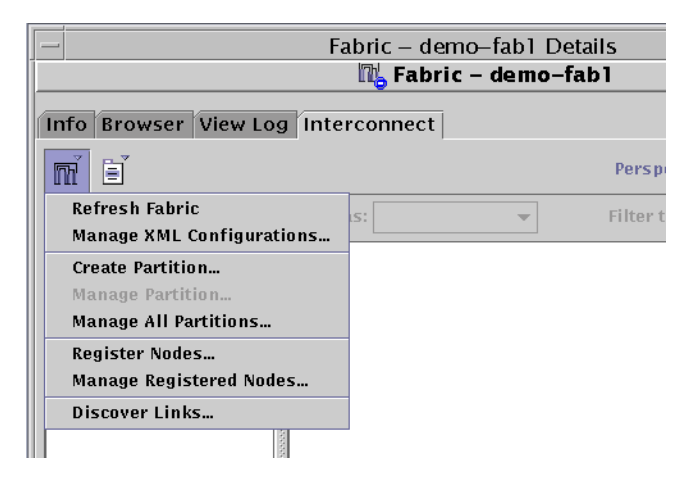

The Register dialog box appears.

### 3. Fill in the fields of the Register dialog box and click on Apply when finished.

In the following example, a node is being registered instead of a switch. A switch example is presented at a later point in the procedure.

| - Register Nodes         |                     |  |
|--------------------------|---------------------|--|
| Fabric: demo-fab1        |                     |  |
| Node Type:               | Compute 👻           |  |
| Solaris Hostname:        | mysolarishost–a     |  |
| RSM Proxy Login Id:      | root                |  |
| Password:                | *****               |  |
|                          |                     |  |
| Chassis Type:            | Sun Fire 6800 🔻     |  |
| SC Hostname:             | mysolarishost       |  |
| Domain Id:               | A 🔻                 |  |
| Domain Login Id:         |                     |  |
| Password:                | *****               |  |
| Agent Port:              | 161                 |  |
| Discrete a Li a sette su |                     |  |
| Physical Location:       |                     |  |
|                          |                     |  |
|                          |                     |  |
|                          |                     |  |
|                          | <u>Apply</u> Cancel |  |
|                          |                     |  |

The various fields are explained below:

| Node Type                      | To register a node, ensure that Compute is selected.                                                                                               |  |
|--------------------------------|----------------------------------------------------------------------------------------------------|--|
| Solaris Hostname               | Specify the host name of the System Controller with a suffix of a dash and the domain ID of domain that is connected to the Sun Fire Link network. |  |
| RSM Proxy Login ID             | Enter your Sun Fire Link username (see "How to Set Up WRSM Proxy Security on Cluster Nodes" on page 14).                                           |  |
| Password                       | Enter your Sun Fire Link password.                                                                                                    |  |
| Chassis Type                   | Select the type of system containing the node that is being registered.                                                                            |  |
| SC Hostname                    | Enter the host name of the System Controller.                                                                                                    |  |
| Domain Login ID                | This is the login name you would use for a Sun Fire 15K/12K<br>System Controller. Leave this empty for Sun Fire 6800 System<br>Controllers.        |  |
| SC Password                    | Enter the system controller's domain password ("How to Create a Password for Domain Consoles" on page 15).                                         |  |
| Agent Port                     | This is the standard agent port for the Sun MC agent running on the node. Use the default value.                                                   |  |
| Sun MC Proxy<br>Agent Hostname | This entry is active only for registering Sun Fire Link switches.<br>Leave this empty when registering a node.                                     |  |
| Physical Location              | This is an optional field. You can use it to describe the physical location of the node or switch.                                                 |  |

- 4. Click on Apply when you have finished entering the required information.
- 5. Repeat Step 3 and Step 4 for each node that you want to be a member of the fabric.
- 6. If you want to register Sun Fire Link switches in the fabric, change the Node Type to WCIX switch.

This causes the Register dialog box to display a slightly different set of fields.

| - Register Nodes           |                        |  |  |  |
|----------------------------|------------------------|--|--|--|
| Fabric: demo-fab1          |                        |  |  |  |
| Node Type:                 | Sun Fire Link Switch 👻 |  |  |  |
| Solaris Hostname:          |                        |  |  |  |
| <b>RSM Proxy Login Id:</b> |                        |  |  |  |
| Password:                  |                        |  |  |  |
| Chassis Type:              | Sun Fire Link Switch 🔻 |  |  |  |
| SC Hostname:               | switch_host_1          |  |  |  |
| Domain Id:                 | -                      |  |  |  |
| Dowoln Login Ide           |                        |  |  |  |

- 7. Fill in the fields of the Register dialog box as they appear for registering a switch.
  - SC Hostname Enter the host name of the System Controller.

The dialog box for registering switches is essentially the same as for registering nodes except the following are disabled because the Solaris operating environment is not running on the switches:

- Solaris Hostname
- RSM Proxy Login Id
- Password
- Domain ID
- 8. Click on Apply when you have finished entering the required switch information.
- **9.** Repeat Step 6 and Step 7 for each switch that you want to be a member of the fabric.

### ▼ To Verify That the Nodes Were Successfully Registered in the Fabric

Perform the following steps to verify that the nodes and switches are now members of the fabric. Begin in the Nodes & Routes perspective setting, which is the default.

- **1.** Open the Fabric Details window and select the Interconnect tab (the default selection).
- 2. Double-click on the Available Nodes folder.
  - a. Verify that the list of nodes displayed below the opened folder is correct.
  - b. Verify that icons for all the registered nodes are present in the topology panel.
- 3. In either the tree or topology panel, double-click each node icon.

This displays properties information about the selected node. Verify that the node information is correct.

- 4. Perform Step 1 through Step 3 on the Available Switches folder.
- 5. On the Sun MC console main window, change the Perspective selection to Chassis & Links.
- 6. Double-click the Available Chassis icon to expand the folder and show the topology panel.

Verify that the list of nodes displayed below the folder is correct.

- 7. Verify that the registered nodes are represented in the topology panel.
- **8.** In either the tree or topology panel, double-click each chassis icon. Verify that the displayed chassis information is correct.
- **9. Pull down the Fabric menu and click on Node Registry.** Verify that all information about the nodes is correct.
- 10. In the Fabric Details, select the Browser tab.
- 11. Double-click on Sun Fire Link FM Configuration.
- 12. Double-click on Fabric Information.

Verify that the Member Table contains the registered nodes.

# **Creating and Configuring Partitions**

This chapter provides instructions for creating partitions and managing their configurations.

You can create and configure a partition in either of two ways:

- Use an XML-based configuration file. This file can be developed by editing a template file. Or, if a suitable configuration file already exists, you can import it as is or edit the file to meet the current partition configuration requirements.
- Let the FM produce an optimal configuration automatically. You simply specify which nodes you want to be in the partition and the desired striping level. The FM then surveys the links that are available to the specified nodes and configures the optimal set of connections for the partition.

This chapter described the automatic configuration by the FM method. Manual creation of an XML configuration file is described in Appendix B.

# **Choosing Partition Characteristics**

This section discusses choices you need to make regarding certain characteristics of the partition.

### **Partition Topology**

When you create a new partition, you are asked to specify whether the partition includes switches. Your input choices are:

- Direct connect
- Sun Fire Link switches

# Link Striping Level Policy

You are also asked to specify the level of striping to be used in the partition. When you do, keep the following in mind:

- There are two types of striping in a Sun Fire Link cluster, *link striping* and *ASIC striping* (also called WCI striping).
  - Link striping consists of dividing the data in a given transfer operation between the two optical ports on a single Sun Fire Link assembly. By itself, link striping provides level 2 striping.
  - ASIC striping consists of dividing the data in a given transfer operation between the two Sun Fire Link assemblies in a node. By itself, ASIC striping provides level 2 striping.
  - If link and ASIC striping are both used, the result is referred to as level 4 striping.
- If the partition you are creating will be used for Sun HPC ClusterTools applications, specify level 4 striping. While this level is not required, it will provide maximum bandwidth for data transfers between nodes. It also allows operations to continue at a reduced bandwidth if one or more links on a node should fail.
- If the partition will be used for Sun Cluster applications, specify level 2 striping. The FM will automatically implement link striping but not ASIC striping. This will allow the two Sun Fire Link assemblies in each node to be configured in a dual-controller fashion. This dual-controller mode is required to support Sun Cluster availability requirements. The single- and dual-controller concept is discussed below.

## Single- vs. Dual-Controller Domains

In this context, the term *controller* refers to a logical entity that is created by the RSM drivers to manage the optical links local to the node. In a Sun HPC ClusterTools environment, each node will have a single RSM controller. In a Sun Cluster environment, each node will have two RSM controllers.

This section describes two procedures for configuring Sun Fire Link clusters—one procedure for configuring single-controller clusters and the other for configuring dual-controller clusters. The key features of these two configuration types are explained below.

### Single-Controller Summary

Single-controller clusters are used for Sun HPC ClusterTools applications—that is, clusters that have Sun HPC ClusterTools software running on the nodes.

In this type of configuration, the RSM<sup>™</sup> software in each domain maintains a single logical controller to manage both Sun Fire Link ASICs used by that domain. This means each domain has all four optical ports available for sending and receiving messages across the Sun Fire Link network. In other words, a single-controller configuration supports four-way striping (two-way WCI striping plus two-way link striping). FIGURE 6-1 and FIGURE 6-2 show examples of a single-controller cluster.

**Note** – The term *WCI*, which appears in some Sun Fire Link output messages and in some Sun MC/FM console icon labels, is equivalent to the Sun Fire Link ASIC.

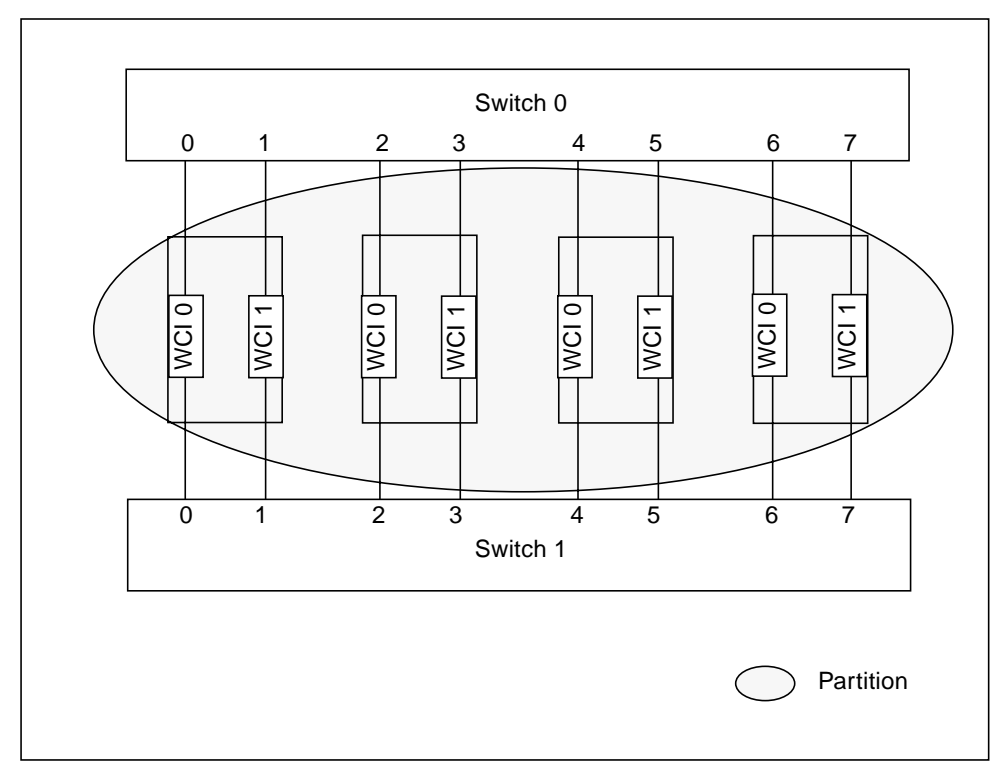

FIGURE 6-1 Single-Controller Example – Four Nodes, Two Switches, One RSM Controller per Node

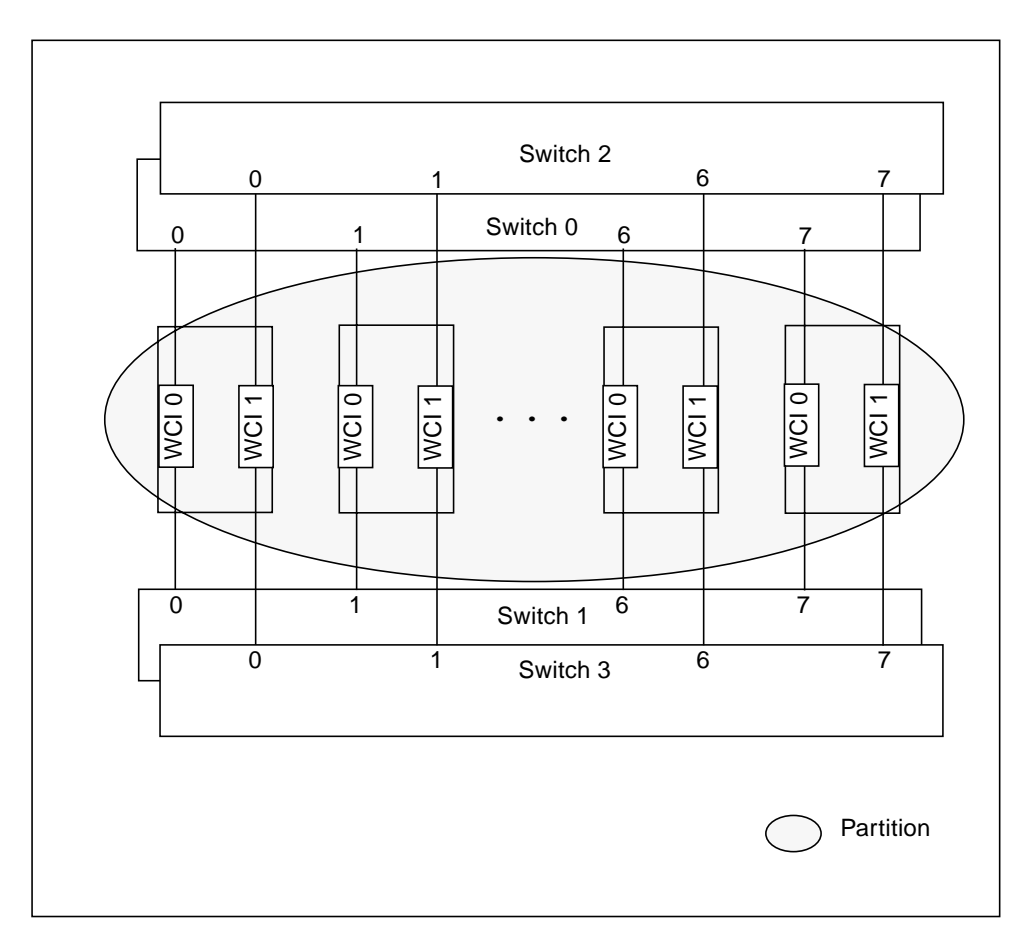

FIGURE 6-2 Single-Controller Example – Eight Nodes, Four Switches, One RSM Controller per Node

### **Dual-Controller Summary**

Dual-controller clusters are used for Sun Cluster applications in which each domain must have Sun Fire Link ASIC failover support.

To achieve this, each domain's two Sun Fire Link ASICs are mapped into separate partitions, and separate RSM controllers are allocated to manage the two partitions. One ASIC and the two optical ports it controls function as the primary network interface. The other ASIC is brought into use if the primary network interface should fail. FIGURE 6-3 and FIGURE 6-4 show examples of dual-controller cluster configurations.

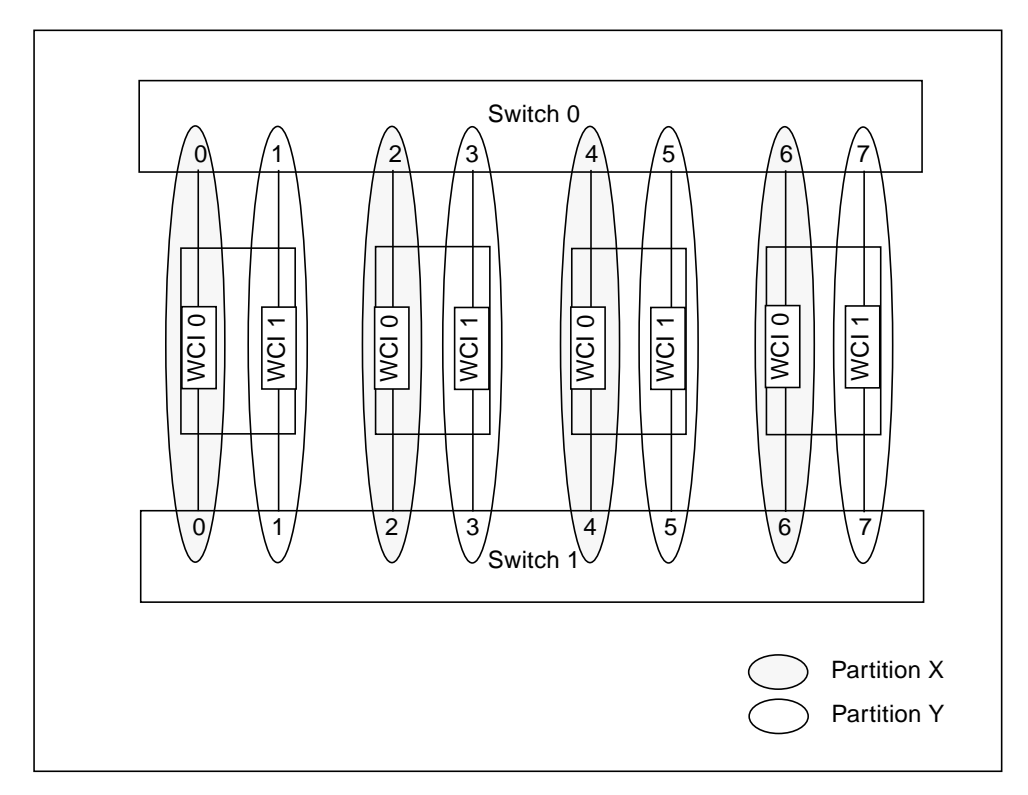

FIGURE 6-3 Dual-Controller Example – Four Nodes, Two Switches, Two RSM Controllers per Node

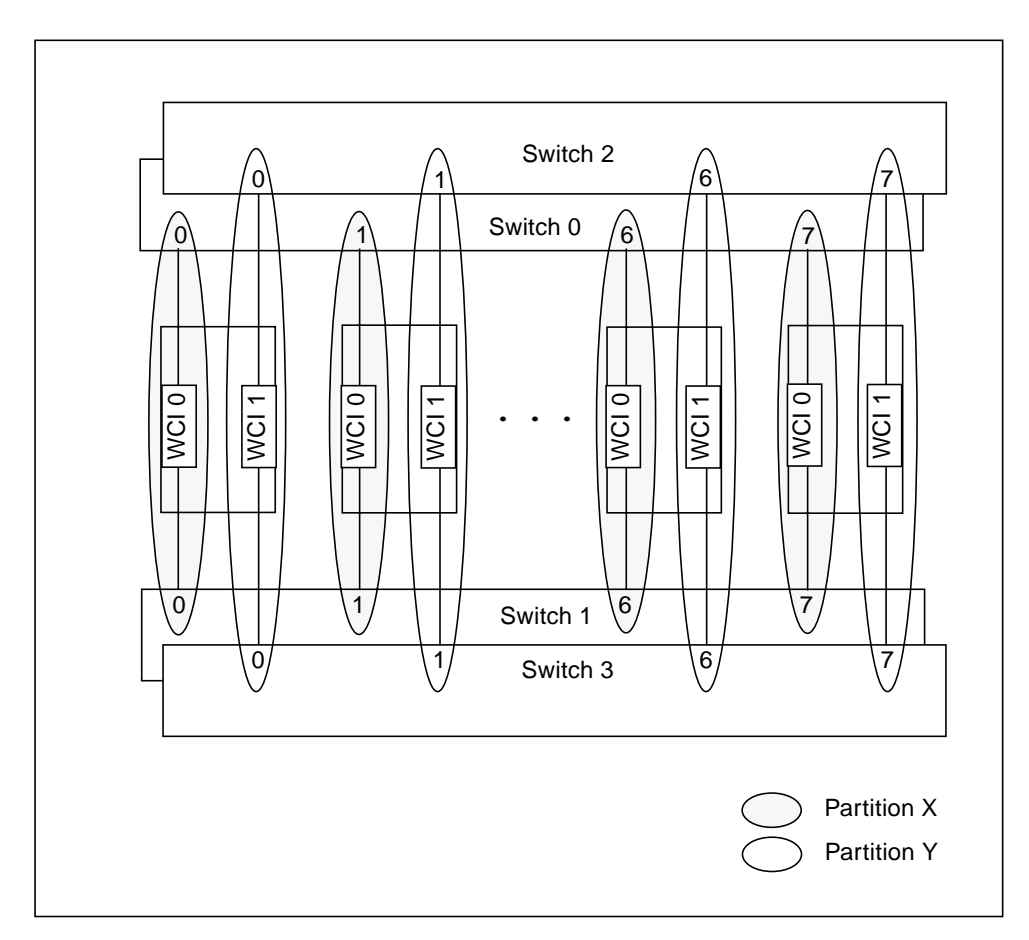

FIGURE 6-4 Dual-Controller Example – Eight Nodes, Four Switches, Two RSM Controllers per Node

# **Creating Partitions**

When you create a partition, the main task you perform is assigning cluster nodes and switches (if used) to the partition. The level of analysis you need to apply to the task will differ, depending on whether you are configuring a single-controller or a dual-controller cluster.

In either single- or dual-controller mode, you select the topology (direct-connect or switched), the striping policy (Level 1, Level 2, or Level 4) and which nodes are to be members of the partition.

a single-controller Sun HPC ClusterTools environment, the node and switch selection process is straightforward. You simply select the nodes and switches of interest and add them to the partition. The FM will then calculate appropriate routes that connect all the selected nodes using the specified striping level.

For dual-controller Sun Cluster environment however, you must also consider the following:

- A dual-controller configuration requires two partitions, one for each RSM controller.
- The two Sun Fire Link assemblies in each node must be divided between the two partitions, as shown in FIGURE 6-3 and FIGURE 6-4.
- If your cluster contains two switches, both switches must be shared by the two partitions. That is, each switch must be assigned to both partitions. See FIGURE 6-3.
- If your cluster contains four switches, two of the switches must be added to one partition and the other two must be in the other partition. See FIGURE 6-4.

When making your node and switch selections, use the cable routing worksheet that was created when the Sun Fire Link hardware was installed as a guide. See the *Sun Fire Link Hardware Installation Guide* (Part No. 805-1396-05) for details. If you do not have a cabling worksheet, you should complete one before creating and configuring any Sun Fire Link partitions.

### ▼ To Create a Partition

1. Open the Fabric Details window and pull down the Fabric menu and select Create Partition.

| Fabric – demo-fab1 Details                                    |                 |                  |  |  |
|---------------------------------------------------------------|-----------------|------------------|--|--|
| Info Browser View Log Interconnect                            |                 |                  |  |  |
| mí Eí                                                         | Perspective:    | Nodes & Routes 👻 |  |  |
| Refresh Fabric<br>Manage XML Configurations                   | Filter to Show: | -                |  |  |
| Create Partition<br>Manage Partition<br>Manage All Partitions |                 |                  |  |  |
| Register Nodes<br>Manage Registered Nodes                     |                 |                  |  |  |
| Discover Links                                                |                 |                  |  |  |
| Close<br>Update complete                                      | Help            |                  |  |  |

A small window labeled New Partition appears.

### 2. Fill in the Create Partition fields and click OK when finished.

| - Create                    | Create Partition                |  |  |
|-----------------------------|---------------------------------|--|--|
| Name:                       | demo-hpc-part                   |  |  |
| Partition Topology:         | • Direct Connect                |  |  |
|                             | ○ Sun Fire Link S <u>w</u> itch |  |  |
| Link Striping Level Policy: | ⊖ Level <u>1</u>                |  |  |
|                             | 🔾 Level <u>2</u>                |  |  |
|                             | ● Level <u>4</u>                |  |  |
|                             |                                 |  |  |
|                             | <u>O</u> K Cancel               |  |  |

The Create Partition fields are explained below:

| Name                          | Assign a unique name to the partition.                                                                                                    |
|-------------------------------|----------------------------------------------------------------------------------------------------|
| Partition Topology            | Specify that the partition topology is to be either direct connect or through Sun Fire Link switches.                                                                                                    |
| Link Striping Level<br>Policy | For single-controller configurations (Sun HPC ClusterTools<br>applications), specify Level 4 for maximum bandwidth. For dual-<br>controller (Sun Cluster applications), specify Level 2 for maximum<br>bandwidth and availability. |

An icon for the new partition appears in the tree panel of the Fabric Details window. If the partition has a direct-connect topology, it appears beneath the Available Nodes heading. If it is a switch-connect partition, it appears beneath the Available Switches heading.

# Adding Nodes and Switches to a Partition

You use the same Sun MC/FM dialog box to add both nodes and switches. The specific steps you take within that dialog box depend on whether the partition is to have a single-controller or a dual-controller configuration. Separate procedures are described for each.

### To Add Nodes and Switches to a Partition in a Single-Controller Configuration

1. Right-click on the partition icon in the tree panel and select Add Node from the pop-up menu.

This displays the Add Node dialog box.

| No. of Free Nodes: 12                                   |                  |
|---------------------------------------------------------|------------------|
| No. of Partitioned Nodes: 0<br>Available Nodes: Node Ty | ne Memory        |
| Free Nodes<br>Partitioned Nodes<br>demo-sunc-pa         | po               |
| <u>₩</u> CI Info <u>R</u> efresh ¥                      | ∦Cls             |
| Add Checked to Partition                                | cel <u>H</u> elp |

### 2. Expand the Free Nodes folder.

This displays all the nodes that are not already members of a partition.

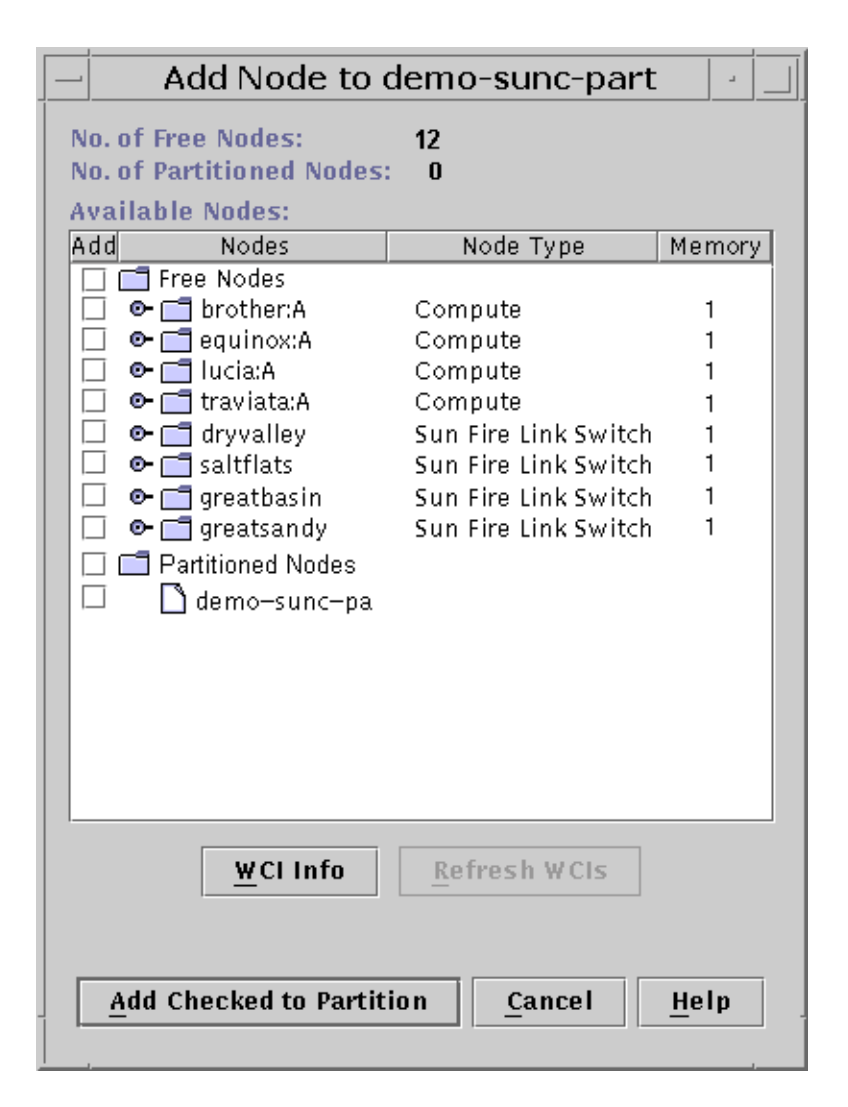

- **3.** Click on the boxes to the left of every node that you want to include in the partition.
- 4. When you have checked the boxes of all the nodes and switches that you want to add to the partition, click on Add Checked to Partition.

You can now verify the partition as described in "Verifying Partition Contents" on page 50.

## To Add Nodes and Switches to a Partition in a Dual-Controller Configuration

#### 1. Create one or two partitions.

If you have already created a partition as described in "To Create a Partition" on page 41, repeat those steps to create a second partition. If not, perform that procedure twice. Each partition name must be unique.

# 2. Right-click on one of the partition icons in the tree panel and select Add Nodes from the pop-up menu.

This displays the Add Node dialog box.

#### 3. Expand the Free Nodes folder.

This displays a list of all the nodes and switches that are not already members of a partition. Each node and switch appears as a folder whose label is the host name of the node or switch.

**Note** – Although the free nodes list may appear empty (as shown in the next example), Sun Cluster configurations employ only one Sun Fire Assembly per node. Since each compute node holds two assemblies, you can assign the second assembly of each compute node to a second partition.

#### 4. Expand the folder for each node that you want to include in the partition.

For nodes, this displays icons for the Sun Fire Link assemblies in that node. This will display the Sun Fire Link assemblies (WCIs) contained in each node. These will be labeled with a slot ID (Sn) and a WCI ID (Wn).

# 5. For nodes, click on the box to the left of every Sun Fire Link assembly that you want to include in the partition.

Remember that only one Sun Fire Link assembly (WCI) per node can be in the partition. Verify your choices by checking the cabling worksheet.

# 6. For the switches, click on the box next to each switch that you want to include in the partition.

Remember the switch selection rules for dual-controller configurations described in "Creating Partitions" on page 40. The key points are repeated below:

- If your cluster contains two switches, both switches must be shared by the two partitions. That is, each switch must be assigned to both partitions. See the example in FIGURE 6-3.
- If your cluster contains four switches, two of the switches must be added to one partition and the other two must be in the other partition. See the example in FIGURE 6-4.

# 7. When you have checked the boxes of all the nodes and switches that you want to add to the partition, click on Add Checked to Partition.

### 8. Reopen the Add Node dialog box for the second partition.

Because some of the fabric's nodes and switches were added to the first partition in Step 2 through Step 7, they will now be in the Partitioned Nodes folder instead of the Free Nodes folder.

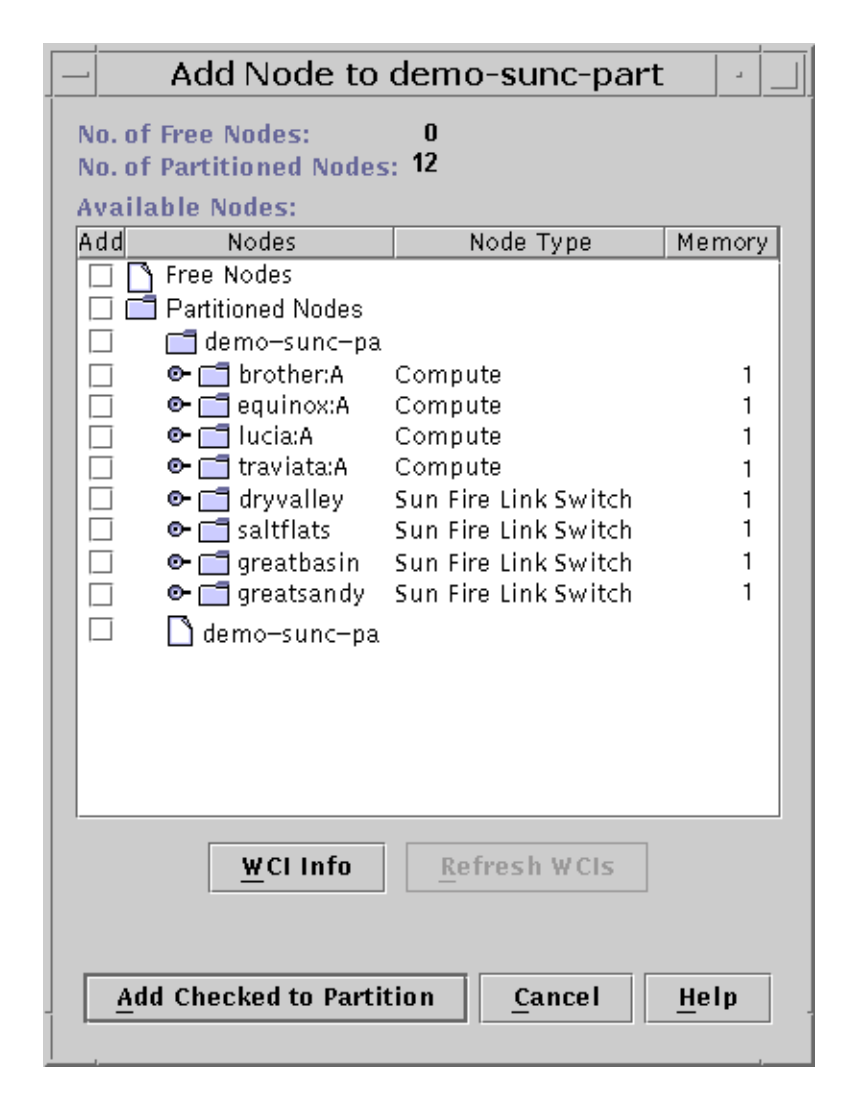

#### 9. Expand the Partitioned Nodes folder.

This will display the nodes and switches that were added to the first partition. It may also have some other nodes and switches that were added to other partitions in different sessions.

#### 10. Expand the folder for each node that you want to include in the second partition.

Note that the selection boxes will be empty at first, so that it appears that both Sun Fire Link assemblies are available in the nodes. Ignore the fact that they are empty.

11. Click on the nodes that you want to add to the second partition.

This *must* be that same set of nodes that you selected in Step 5. The FM will automatically check the boxes for the Sun Fire Link assemblies that are actually available.

- 12. Verify that the correct Sun Fire Link assembly boxes were checked.
- 13. Click on the switches that you want to add to the second partition.

Follow the switch selection rules listed in Step 6.

You can now verify the partition as described in "Verifying Partition Contents" on page 50.

# **Verifying Partition Contents**

You can use the following procedures to verify that the partitions you created and configured have the correct contents and topology characteristics.

# ▼ To Verify a Partition's Contents and Topology

# 1. From the Interconnect tab of the Fabric Details window, open the Manage Partition dialog box.

Pull down the Fabric menu and select Manage Partition. Verify that the partition information is correct.

#### 2. Open the Edit Partition Properties window.

Select the partition in the tree and the select Properties of *partition-name* the Edit pull-down menu. The following window appears:

Verify that all the information about the partition is correct.

- 3. Verify the information in the Partition Table.
  - a. Select the Browser tab of the Fabric Details window.
  - b. Double-click the WCI Fabric Manager Configuration icon in the window.

The view expands.

#### c. Double-click Fabric Information.

The Partition Table is displayed. Verify that the partition appears in the table and that the information about the partition is correct.

# Deleting Nodes, Switches, Partitions, and Fabrics

The following rules govern the deletion of nodes, switches, partitions, and fabrics:

- All nodes must be deleted from a partition before any switches can be deleted.
- Switches that are not in partitions can be deleted even if there are undeleted nodes in the fabric.
- A partition must be empty before it can be deleted.
- A fabric must be empty before it can be deleted.

These deletion procedures are described below.

### To Delete Individual Nodes and Switches

Use the following procedure to delete individual nodes. Any switch that is not assigned to a partition can be deleted as well.

- 1. In the Sun MC console select the Nodes and Routes perspective.
- 2. Double-click the Fabric icon in the main Sun MC window.

The Fabric Details window appears.

- 3. Select the node or switch you want to delete.
- 4. Pull down the Edit menu and select Delete node\_name.

### ▼ To Delete Nodes and Switches From a Partition

# 1. In the Sun MC console select the Nodes and Routes perspective and open the Fabric Details window.

Double-click the fabric icon in the main Sun MC window.

The Fabric Details window appears.

- 2. Select the partition that you want to delete.
- 3. Launch the RSM Manage Partition dialog box.

Pull down the Fabric menu and select Manage Partition.

4. In the Manage Partition dialog box, select the nodes and switches you want to delete.

If you are planning to delete the partition, select all the nodes and switches so the partition will be empty.

| Manage Partition demo-sunc-part1    |                       |                                  |                                |            |                                |
|-------------------------------------|-----------------------|----------------------------------|--------------------------------|------------|--------------------------------|
| Partition Name: demo-s<br>Mode: RSM | sunc-part1 Top<br>Lin | ology Type:<br>k Striping Level: | Sun Fire Link Swite<br>Level 2 | h St<br>No | atus: Failed<br>b. of Nodes: 6 |
| Nodes in Partition:                 |                       |                                  |                                |            |                                |
| Solaris Hostname                    | SC Hostname           | Domain I                         | d Status                       |            | Add                            |
| brother-a                           | brother               | A                                | Link Up                        | -          |                                |
| equincx-a                           | equinox               | A                                | Link Up                        |            | Delete                         |
|                                     | greatbasin            |                                  | Link Up                        |            |                                |
|                                     | greatsandy            |                                  | Link Up                        |            | Properties                     |
| lucia–a                             | lucia                 | A                                | Link Up                        |            | roperciesa                     |
| traviata-a                          | traviata              | A                                | Link Up                        | -          |                                |

#### 5. Click Delete and close the dialog box.

If you deleted all the nodes and switches from the partition you can now proceed to the procedure described in "To Delete a Partition" on page 52.

### ▼ To Delete a Partition

The following procedure is based on the assumption that the partition is empty.

1. In the Fabric Details window, right-click the partition icon.

A pull-down menu appears.

2. Select the Delete command.

|                                                                                                    | Fabric – demo-fab1 Details                                                       |  |  |  |
|----------------------------------------------------------------------------------------------------|----------------------------------------------------------------------------------|--|--|--|
|                                                                                                    | 🕅 Fabric – demo-fabl                                                             |  |  |  |
| Info Browser View Log Interconnect                                                                                                    |                                                                                  |  |  |  |
| <u>m</u> i Ei                                                                                                    |                                                                                  |  |  |  |
| Nodes & Routes Modes & Routes Modemo-fab1    Available Nod   Available Swi    Modemo-sunc-p   Modemo-sunc-p   Modemo-sunc-p   Modemo-sunc-p   Modemo-sunc-p   Modemo-sunc-p   Modemo-sunc-p   Modemo-sunc-p   Modemo-sunc-p   Modemo-sunc-p   Modemo-sunc-p   Modemo-sunc-p   Modemo-sunc-p   Modemo-sunc-p    Modemo-sunc-p    Modemo-sunc-p | S View as: Large Icons 	Filter to Show<br>des<br>itches<br>part1<br>part2<br>art |  |  |  |
|                                                                                                    | Manage Partition                                                                 |  |  |  |
|                                                                                                    | Add Node                                                                         |  |  |  |
|                                                                                                    | Delete                                                                           |  |  |  |

A small window with a warning appears.

### 3. Select OK to confirm.

The partition is deleted from the fabric, and its icon disappears from the tree panel of the Fabric Details window.

### ▼ To Delete a Fabric

- **1.** If you want to delete a fabric, perform the following procedures for all nodes, switches, and partitions in the fabric:
  - "To Delete Individual Nodes and Switches" on page 51
  - "To Delete Nodes and Switches From a Partition" on page 52
  - "To Delete a Partition" on page 52
- 2. In the Sun MC console, select the icon for the fabric you want to delete.

3. Pull down the Edit menu and select Delete.

# **Discovering Links**

The Sun Fire Link Manager provides a link discovery service that performs a survey of links in:

- A specified fabric.
- A specified partition.
- A specified subset of nodes and/or switches in a specified partition.
- One or more specified optical ports within specified nodes and/or switches.

When the survey is complete, the FM displays a list of the links it finds within the scope of the discovery operation. The list identifies the physical location of local and remote endpoints for each discovered link. This link discovery feature provides a simple way to evaluate the health of the connections between nodes in a partition.

The steps for executing the discover links procedure are described below.

### ▼ To Discover Links

#### 1. Ensure that:

- You have the Sun MC Console open.
- A fabric and partition have been configured.
- 2. Double-click on the fabric to open the Fabric Details window.
- 3. Select the partition whose links you want to discover.

In the left window pane of the Fabric Details window select the icon that corresponds to the partition.

4. Select the Fabric --> Discover Links command.

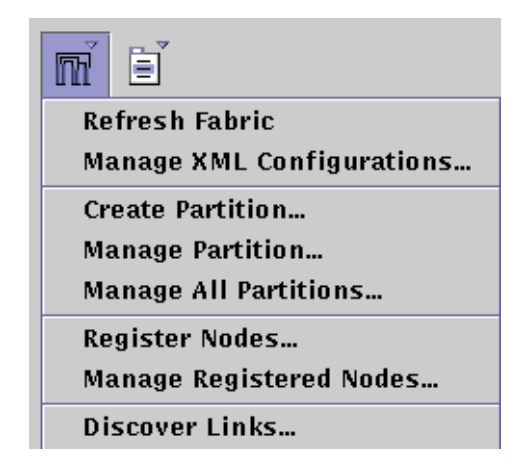

A Link Discovery window appears. The window contains one folder for each node.

| — Disc                                                                                                    | cover Links  |
|----------------------------------------------------------------------------------------------------|--------------|
| Disco Nodes  Disco Nodes  saltflats  carbon saltflats  carbon saltflats  carbo | Remote End   |
| -Remote Ends                                                                                                    | Refresh WCIs |
| Discover Links                                                                                                    | s Stop Close |

5. Specify the scope of the link discovery that you want to have performed.

You specify the scope of the link discovery by clicking on the box next to each component for which you want link information.

- To acquire link status at the chassis level, click on the boxes next to the folders for the chassis you are interested in.
- To acquire link status at the domain level, expand the chassis folder containing the domain of interest. In the following example, the domains B and A of chassis hamlin are exposed.
- To acquire link status for an individual optical port, expand the folder for the Sun Fire Link assembly of interest.

| _ | Disc                       | over Links      |
|---|----------------------------|-----------------|
|   | Discover Nodes    Solution | Remote End      |
|   | -Remote Ends               | Refresh WCIs    |
|   | Discover L                 | inks Stop Close |

#### 6. When all the boxes of interest are selected, press the Discover Links command.

While Sun MC is discovering the links, a progress message appears beneath the Discover Links command. When the links are discovered, they appear in the Remote Ends pane.

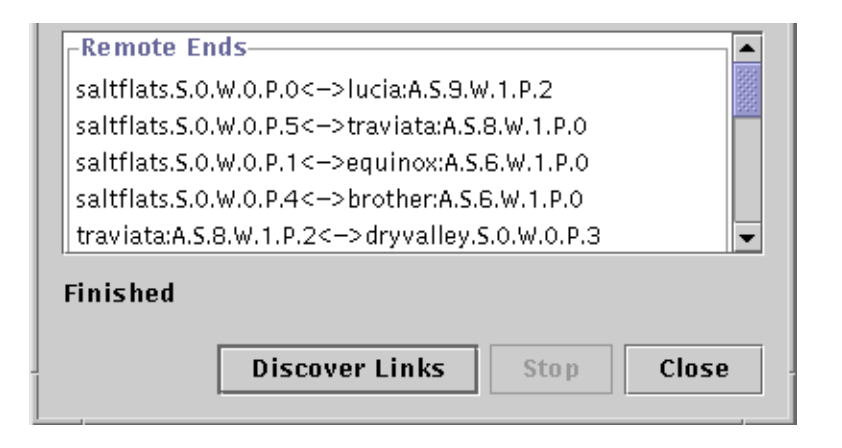

**Note** – Only links that are allocated to a partition will be listed. Links that are not used will not be displayed.

The following explains how to interpret the link discovery report:

- Each line in the Remote Ends pane describes one link. The left side of the double arrow describes one endpoint and the right side describes the other endpoint.
- The first field on each line is the system host name and node ID at one endpoint. In the previous illustration, the "left" endpoint for the first link is the system:node hamlin:B.
- The next three fields identify the physical location of the link endpoint within the chassis. In this previous illustration:
  - S.7 indicates chassis I/O slot 7.
  - W.1 indicates the Sun Fire Link ASIC at address 1.
  - P.0 indicates optical interface port 0. For a node endpoint, this value can be 0 or 2.
- The fields to the right of the double arrows describe the other endpoint for that link. In the previous illustration, the "right" endpoint is a switch. Consequently, the host name does not include a node ID. Also, the range of possible optical ports in a switch is 0-7.

In the main Fabric Details window, both the Nodes & Routes, and the Chassis & Links windows are updated to show the newly discovered links.

# **Monitoring Sun Fire Link Fabrics**

Sun Fire Link Software provides information about the configuration of your fabric in properties panels. This chapter shows you how to access and interpret the properties panels.

Sun MC also provides current status information about the components of your fabric. This information appears in Sun MC Details panels. This chapter shows you how to access and interpret the Details panels that convey information about fabric components.

You can gain much useful information by revisiting the dialog boxes used in configuring the fabric and its partitions.

Sun MC and Sun Fire Link Manager software provide even more extensive information about your fabrics from several sources.

- The Fabric Console displays:
  - Configuration data
  - Status data
  - Graphic depictions of network nodes routes; hardware chassis and links
  - Alarms
- Node Details panels display:
  - Fabric software status data
  - RSM network status data
  - Alarms
- Switch Details panels display:
  - Switch status data

# Checking Fabric Information by Reviewing Configuration Dialog Boxes

You can review certain kinds of information by reopening the dialog boxes you used when configuring the fabric. For example,

- In the Add Node dialog box, you can view the following:
  - Number of free nodes in the fabric
  - Number of partitioned nodes in the fabric
  - Node types (compute or switch)
- In the WCI Info dialog box, you can view the following:
  - Nodes in your fabric, with slot, interface, and Paroli information
  - Identical information for the remote systems linked to each Paroli
- In the Managing Partitions dialog box, you can view the following:
  - Fabric name
  - Number of nodes in the fabric
  - Number of partitions in the fabric
  - Number of links in the fabric
  - Name, mode, topology type (direct connect or switch), link striping, and route status (Ok or Degraded) of each partition in the fabric
- In the Manage Registered Nodes dialog box, you can view the following:
  - Fabric name
  - For each node registered in the fabric, you can view the SC host, domain ID, Solaris hostname, chassis type, node type, and mode
- In the Manage Partition dialog box, you can view the following:
  - Partition name, topology type (direct connect or switch), Mode (RSM), route status (Ok or Degraded), and number of nodes in the partition.
  - For each node, you can view the link state, SC hostname, domain ID, chassis type, node type, and Solaris hostname.
- In the XML Configuration Manager dialog box, you can view the XML configuration for your fabric.

Note – Status and error information is also supplied in log files.
# **Displaying the Fabric Console**

Sun MC gathers status data about Sun Fire Link hardware and software components. You can use various Sun MC *refresh* commands to request that Sun MC update the status data.

Sun MC displays a Details window when you double-click a fabric icon in the Sun MC Default Domain window. The fabric Details window includes menus of Sun Fire Link software commands. Taken as a whole, the fabric Details window is also known as the *FM console*. The FM console for the fabric named demo-fabl is shown in FIGURE 9-1.

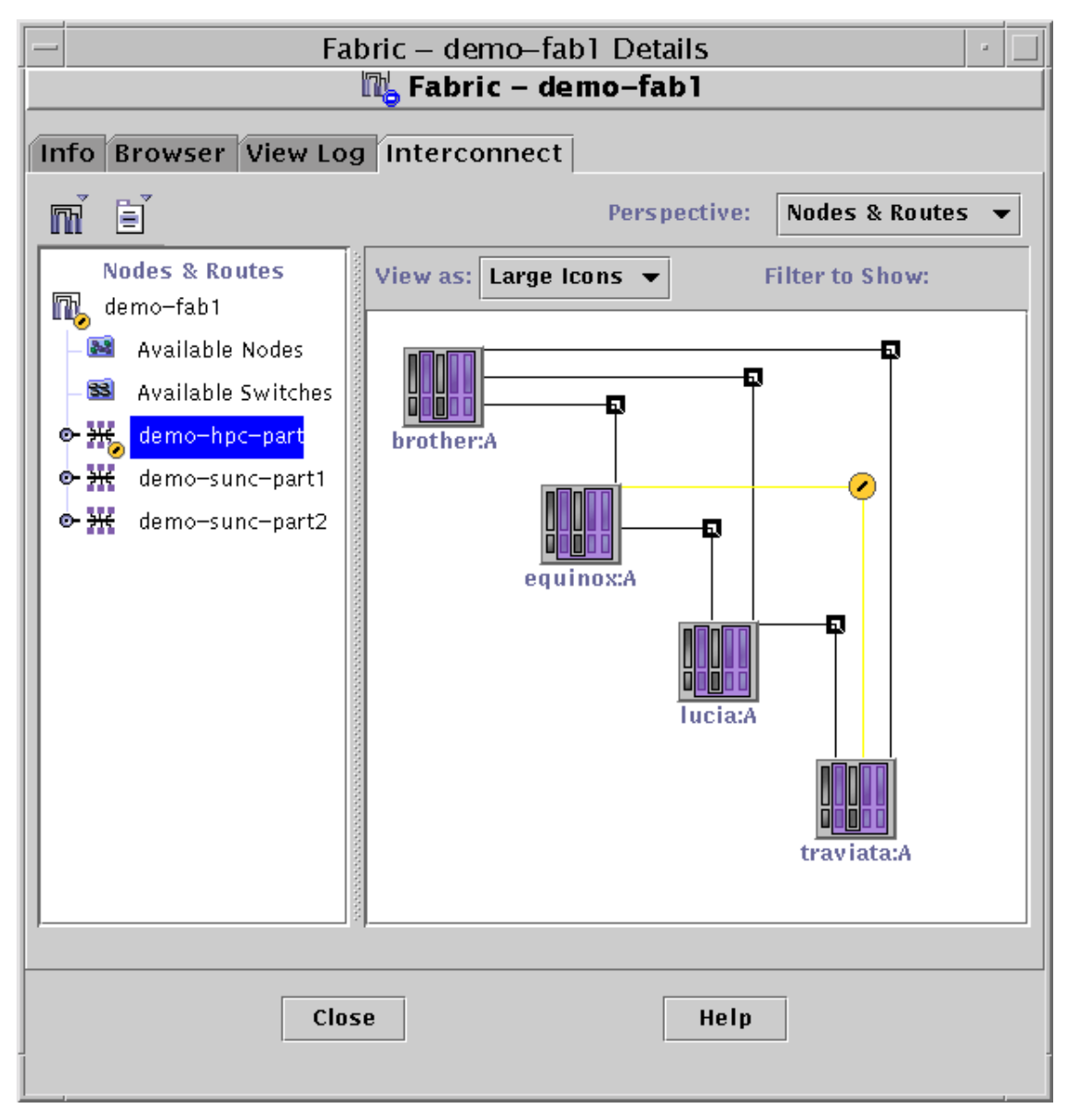

FIGURE 9-1 Fabric Console for Fabric Named demo-fab1

## **Perspective Menu**

There are two different views for each partition's topology depending on the Perspective settings.

| Í | Info | Browser                 | View Log | Interconnect     |        |              |                                   |   |
|---|------|-------------------------|----------|------------------|--------|--------------|-----------------------------------|---|
|   | mľ   | Ē                       |          |                  |        | Perspective: | Nodes & Routes                    | - |
|   | R,   | Nodes & Ro<br>demo-fab1 | utes     | View as: Large I | cons 🔻 | Filter to Sh | Nodes & Routes<br>Chassis & Links |   |

FIGURE 9-2 Perspective Menu

Use the Perspective pull-down menu to select one of the two perspective views of the fabric:

- Nodes & Routes view—This view shows the data routes between Sun Fire Link nodes. Each route may include multiple cable links. This is the default view.
- Chassis & Links view—This view shows the individual links (cables) that connect chassis-based nodes and switches (if present).

# **Tree Panel**

The fabric console displays fabric components in a tree hierarchy: Fabric -> Partitions -> Nodes (or Chassis). In addition, folders of available nodes and available switches (if present) are also displayed under the fabric tree root symbol.

Tree elements are:

- Fabric A list of all components of the fabric. No alarm icons are displayed at this level.
- Available Nodes A list of all registered nodes in the fabric that are available to be attached to a partition (that is, they are not yet assigned to a partition). No alarm icons are displayed at this level.
- Available Chassis A list of all systems in the fabric that contain nodes that are available to be attached to a partition (that is, they are not yet assigned to a partition). Alarm icons are displayed at the level of the individual chassis, and to the nodes within the chassis.
- Available Switches A list of all registered switches in the fabric that are available to be attached to a partition (that is, they are not yet assigned to a partition). No alarm icons are displayed at this level.

 Partitions – A cluster of fabric nodes and switches. When a node or switch has been allocated to a partition, it no longer appears in the *available* folders. Alarm icons are displayed at this level, and to the nodes belonging to the partition.

Note - Switches do not display alarm icons in this release.

# **Topology Panel**

The topology panel occupies the right panel in the split pane, giving a topographical representation of the fabric. You can double-click on any item in the panel to bring up its associated information dialog box. You can select commands from the Edit menu or right-click an item to perform actions on a selected item. If an alarm occurs, the item associated with the alarm is indicated in the topology panel. You can filter the alarms to show all, degraded, or failed. You can also select from a pull-down menu to view large or small icons.

The topology panel displays high-level views of the health of partitions in Sun Fire Link networks. This information can provide a starting point for investigating problems.

Double-clicking on a chassis or a node in either panel brings up the associated Details dialog box.

### Viewing Partitions Using Nodes and Routes Perspective

You can display the components the Topology panel with large icons or small icons (as shown in FIGURE 9-1 and FIGURE 9-3, respectively).

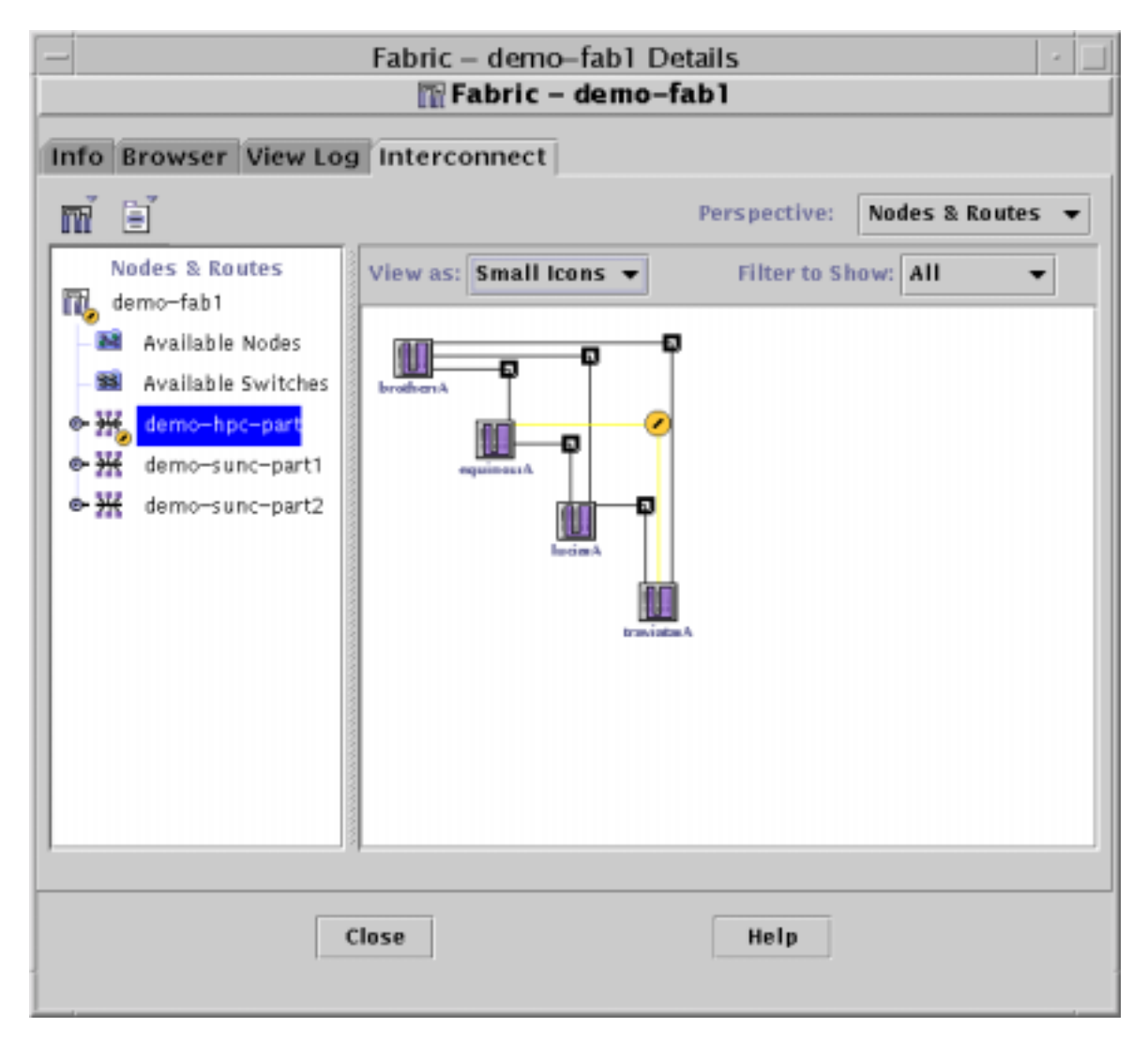

FIGURE 9-3 Four-Node Partition (Small Icons)

The Nodes and Routes view shows the data routes between nodes in a partition. These routes can contain one or more physical links (cables) with detailed route and link information accessed by double- or right-clicking the route. Route status is shown by the color of the route and by an icon indicating the following conditions:

OK – No links in the route have a Severity greater than OK. The route is colored black. A standard route access point (black square) is shown on the route. For example, the routes shown in FIGURE 9-3, connecting node D3212-0:A to D3212-2:A, and node D3212-1:A to D3212-2:A are OK.

- Degraded One or more links in the route has a Severity greater than OK, or the route does not contain enough links to meet the partition's striping requirements. The route is colored yellow. A standard Sun MC Warning icon replaces the route access point. For example, the route between D3212-0:A and D3212-1:A in FIGURE 9-3 shows a degraded condition.
- Failed All links in the route have a Severity greater than OK, or the route does not contain any links at all (that is, the node is unreachable). The route is colored red. A standard Sun MC ERROR icon replaces the route access point.

The Nodes and Routes view displays these items:

- Sun Fire Link nodes Shown by white-centered node icons. Each node is labelled with partition name, node ID, and domain ID.
- Routes Shown by solid lines connecting nodes.
- Route Access Points Shown by squares at the corners of the route to aid in selection.
- Alarm Icons Shown by standard Sun MC error icons at the corners of the routes to aid in visualization and selection.

### **Viewing Data Route Properties**

Double-click on a route in the Nodes and Routes view to see data about the route between two nodes.

The Route Properties dialog box can help you to find out what failure is causing the route to be marked degraded or failed. For example, double-clicking on the degraded route in FIGURE 9-3 produces the following dialog box.

| -           | Properties of Route                                  |                     |                      |            |  |  |  |  |  |
|-------------|------------------------------------------------------|---------------------|----------------------|------------|--|--|--|--|--|
| Route Betw  | Route Between Nodes: IIII traviata:A<br>IIII lucia:A |                     |                      |            |  |  |  |  |  |
| Stripe Leve | el: 4                                                |                     |                      | Status: Ok |  |  |  |  |  |
| From        | Τo                                                   | Cable Start         | Cable End            | Status     |  |  |  |  |  |
| lucia:A     | dryvalley:                                           | lucia:A.S9.W1.P0    | dryvalley:.S0.W0.P0  | Link Up 🔺  |  |  |  |  |  |
| lucia:A     | greatbasin:                                          | lucia:A.S8.W1.P2    | greatbasin:.S0.W0.P2 | Link Up 🧱  |  |  |  |  |  |
| lucia:A     | greatsandy:                                          | lucia:A.S8.W1.P0    | greatsandy:.SO.WO.PO | Link Up    |  |  |  |  |  |
| lucia:A     | saltflats:                                           | lucia:A.S9.W1.P2    | saltflats:.S0.W0.P0  | Link Up  🖉 |  |  |  |  |  |
| traviata:A  | dryvalley:                                           | traviata:A.S8.W1.P2 | dryvalley:.S0.W0.P3  | Link Up  👘 |  |  |  |  |  |
| traviata:A  | greatbasin:                                          | traviata:A.S9.W1.P2 | greatbasin:.SO.WO.P1 | Link Up    |  |  |  |  |  |
| traviata:A  | greatsandy:                                          | traviata:A.S9.W1.P0 | greatsandy:.SO.WO.P3 | Link Up 💌  |  |  |  |  |  |
|             |                                                      |                     |                      | Close      |  |  |  |  |  |

FIGURE 9-4 Route Properties Dialog Box

In this example, the route consists of two links (P0, P1), with one Sun Fire Link assembly (W0) at each end. This is an example of two-way striping of a Sun Fire Link assembly for higher availability. The route is marked degraded because one link (P0) is down while the other link (P1) is up. Communication between the nodes is still possible, but without the availability that two links provide.

Route information includes:

- Nodes in this route Each node is identified by its SC host name and domain ID.
- Stripe level
- Route status
- Port-to-port connectivity for this route:
  - From Node
  - To *Node*
  - Cable Start Node.slot.interface.paroli
  - Cable End Node.slot.interface.paroli
  - Link State Up or down

### Viewing Partitions Using Chassis and Links Perspective

The topology panel displays these items:

• Chassis – Grey borderless rectangles enclosing all nodes.

- Nodes Multi-color node icons, displayed within the grey (chassis) rectangles that are the physical locations of the nodes.
- Links Solid lines connecting nodes.
- Alarm Icons Standard Sun MC error icons at the midpoint of the link.
- Striping Bracelet Shown at the top left corner of the panel. Bracelets indicate striping level.
- Info Informational messages are supplied at the bottom of the Topology view panels. The messages provide information about the object that the mouse cursor is over.

**Note** – When a partition includes switches, the Topology panel displays switches overlapping each other.

### **Viewing Link Properties**

Double-click on a link in the Chassis and Links view to see data about that link.

The Link Properties dialog box displays:

- Nodes linked
- Stripe level
- The port-to-port connectivity:
  - Cable start Node.slot.interface.paroli
  - Cable end *Node.slot.interface.paroli*
  - Link status Up or down

| - | Properties of Link                 |                     |         |  |  |  |
|---|------------------------------------|---------------------|---------|--|--|--|
|   | Link Between Nodes: IIII brother:A |                     |         |  |  |  |
|   | 🛄 dryvall                          | ey:                 |         |  |  |  |
| [ | Cable Start                        | Cable End           | Status  |  |  |  |
|   | brother:A.S6.W1.P2                 | dryvalley:.S0.W0.P2 | Link Up |  |  |  |
|   |                                    |                     |         |  |  |  |
|   |                                    |                     |         |  |  |  |
|   |                                    |                     |         |  |  |  |
|   |                                    |                     |         |  |  |  |
|   |                                    |                     |         |  |  |  |
|   |                                    |                     | Close   |  |  |  |

FIGURE 9-5 Link Properties Dialog Box

# Displaying the Properties of Nodes in Partitions

# ▼ To View Node Properties

- **Double-click on a node icon to view the Node Properties dialog box for that node.** Key node information is shown at the top, including:
  - SC Host Name
  - Domain Id
  - SC IP Address
  - Chassis Type
  - Solaris Hostname
  - Solaris IP Address
  - Memory
  - Agent Port
  - Proxy Agent Hostname
  - Physical Location
  - Mode Always RSM

- WCIS The Sun Fire Link Interfaces, listed by slot (Sslotnumber.Winterfacenumber)
- Link Info (status)

| – Properties                                                                                              | s of Node Iucia:A 👘 🔄                                                |
|----------------------------------------------------------------------------------------------------|----------------------------------------------------------------------|
| SC Hostname:<br>Domain Id:<br>SC IP Address:<br>Chassis Type:<br>Solaris Hostname:<br>Solaris IP Address: | lucia<br>A<br>XX.X.XX.XXX<br>Sun Fire 6800<br>lucia-a<br>XX.X.XX.XXX |
| Memory:                                                                                                   | 0                                                                    |
| Agent Port:                                                                                               | 161                                                                  |
| Proxy Agent Hostna                                                                                        | ıme:                                                                 |
| Physical Location:                                                                                        |                                                                      |
| WCI Info:                                                                                                 |                                                                      |
| Mode WCIS                                                                                                 | Link Info                                                            |
| RSM 58.W1                                                                                                 |                                                                      |
|                                                                                                    |                                                                      |
|                                                                                                    | <u>Apply</u> Cancel                                                  |

FIGURE 9-6 Node Properties Dialog Box

## ▼ To View Switch Properties

• Double-click on a node icon to view the Node Properties dialog box for that node.

Key node information is shown at the top, including:

- SC Hostname
- Domain ID
- SC IP Address
- Chassis Type
- Mode Always RSM
- WCIS The Sun Fire Link Interfaces, listed by slot (Sslotnumber.Winterfacenumber)
- Link Info (status)

| — Switch                                                                   | Properties               |
|----------------------------------------------------------------------------|--------------------------|
| SC Hostname: dryvalley<br>SC IP Address: XX.X.XX<br>Chassis Type: Sun Fire | /<br>.xxx<br>Link Switch |
| Memory:                                                                    | 0                        |
| Agent Port:                                                                | 161                      |
| Proxy Agent Hostname:                                                      |                          |
| Physical Location:                                                         |                          |
| WCI Info:                                                                  |                          |
| Mode WCIS                                                                  | Link Info                |
| FREE SO.WO<br>FREE SO.WO                                                   |                          |
|                                                                            | Apply Cancel             |

FIGURE 9-7 Switch Properties Dialog Box

# ▼ To View Chassis Properties

- Double-click on the chassis shadow to see data about the Chassis. This data includes:
  - SC Hostname
  - SC IP Address
  - Chassis Type

- Node List:
  - Domain ID
  - Mode RSM
  - Solaris Hostname
  - Solaris IP Address

| - Properties of Chassis traviata                                                 |                   |                  |             |  |  |  |
|----------------------------------------------------------------------------------|-------------------|------------------|-------------|--|--|--|
| SC Hostname: traviata<br>SC IP Address: xx.x.xxxx<br>Chassis Type: Sun Fire 6800 |                   |                  |             |  |  |  |
| Nodes in Cha                                                                     | Nodes in Chassis: |                  |             |  |  |  |
| Domain Id                                                                        | Mode              | Solaris Hostname | Solaris IP  |  |  |  |
| A                                                                                | RSM               | traviata-a       | XX.X.XX.XXX |  |  |  |
|                                                                                  |                   |                  |             |  |  |  |
| Properties <u>Close</u>                                                          |                   |                  |             |  |  |  |

FIGURE 9-8 Chassis Properties Dialog Box

Sun MC retrieves Sun Fire Link chassis information from the data managed by agent modules residing on the nodes themselves.

The table displays all existing nodes along with any available summary information. Using the Node Details button, you can launch the Node Properties dialog box for a selected node.

# **Displaying Fabric Hardware Data**

# ▼ To View Data About Fabric Hardware Devices

1. In the Sun Management Center console, double-click a Sun Fire server system icon.

This brings up the Details window for that system.

### 2. Select the Browser tab in the Details window.

The Config-Reader tree is displayed (as shown in FIGURE 9-9).

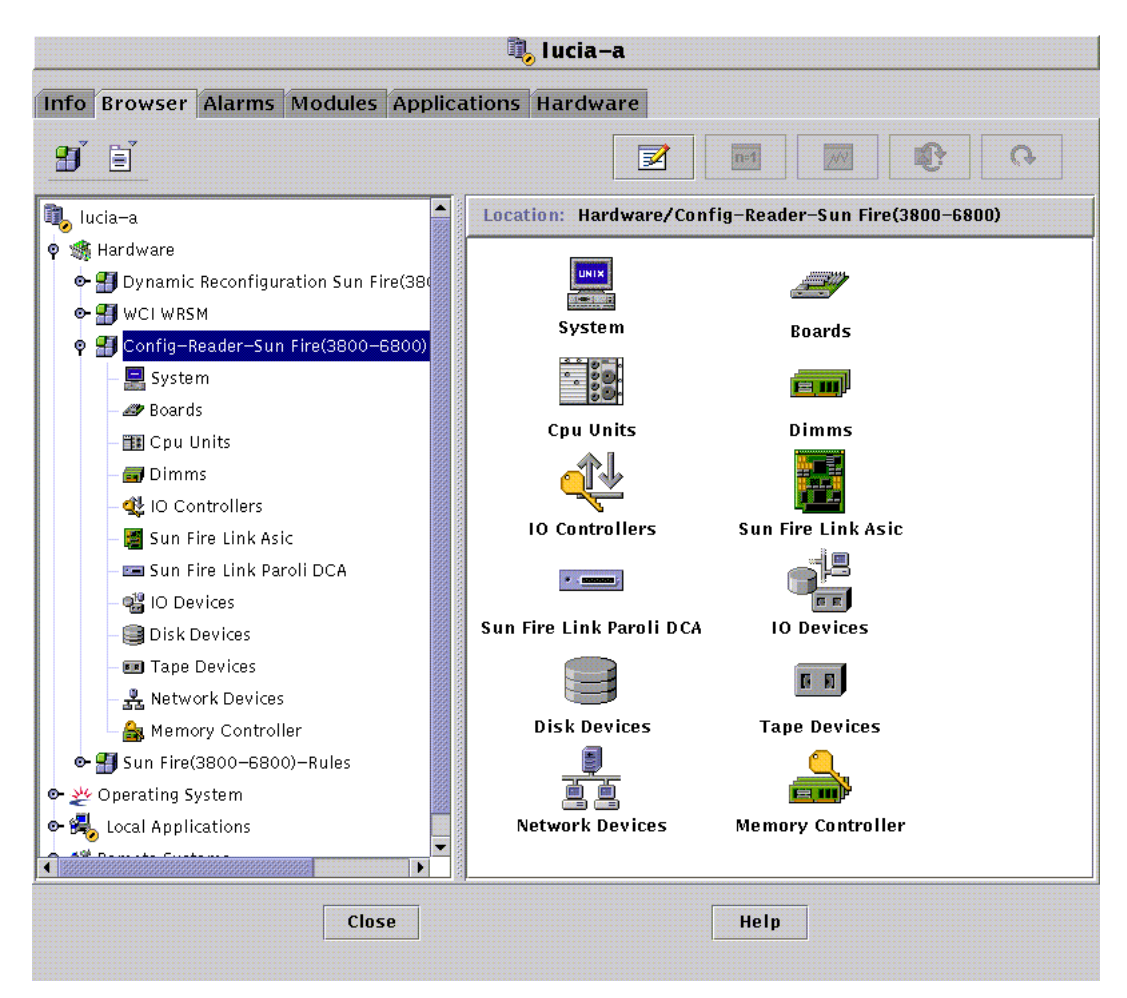

FIGURE 9-9 Config-Reader Tree

### 3. Double-click Sun Fire Link-related items in the tree.

For example you can view tables for the Sun Fire Paroli DCA as shown in FIGURE 9-10, the Sun Fire Link ASIC, and Boards (which include the cPCI I/O boards installed in the Sun Fire Link assemblies) as shown in FIGURE 9-11.

You can also view the Sun Fire Link ASIC data table, as shown in FIGURE 9-12.

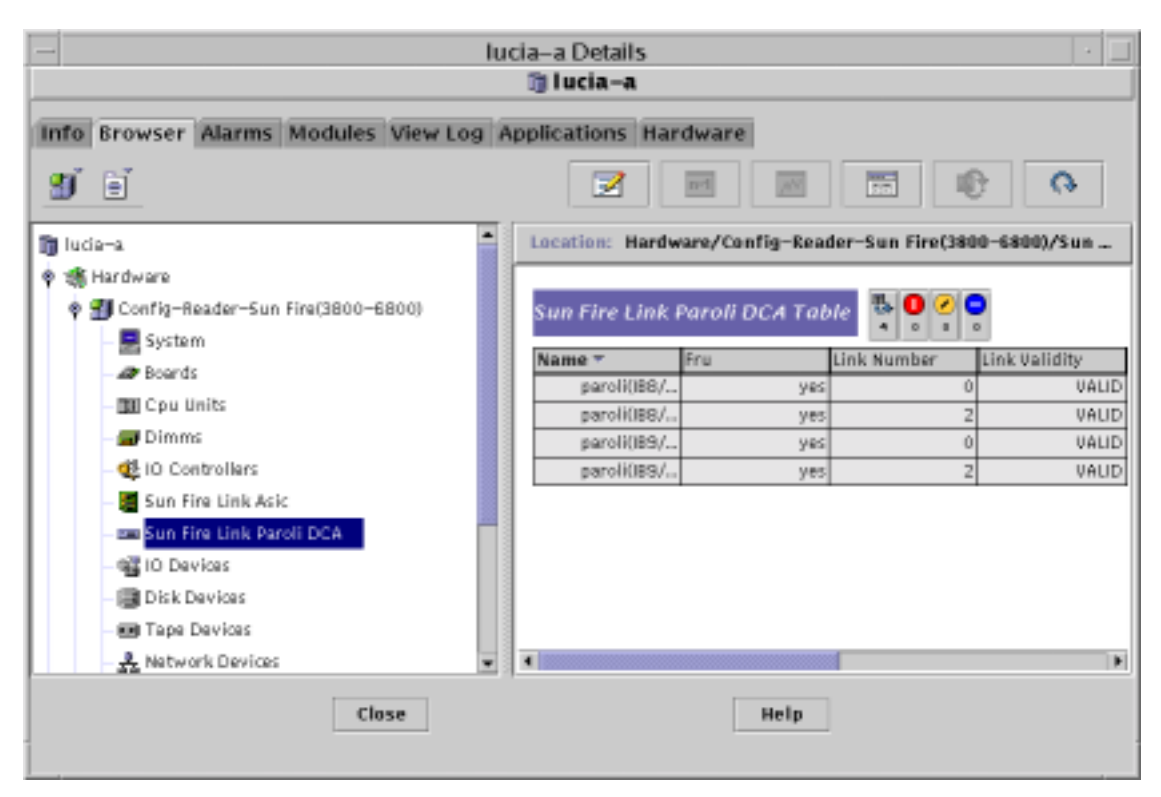

FIGURE 9-10 Config-Reader Paroli Data table

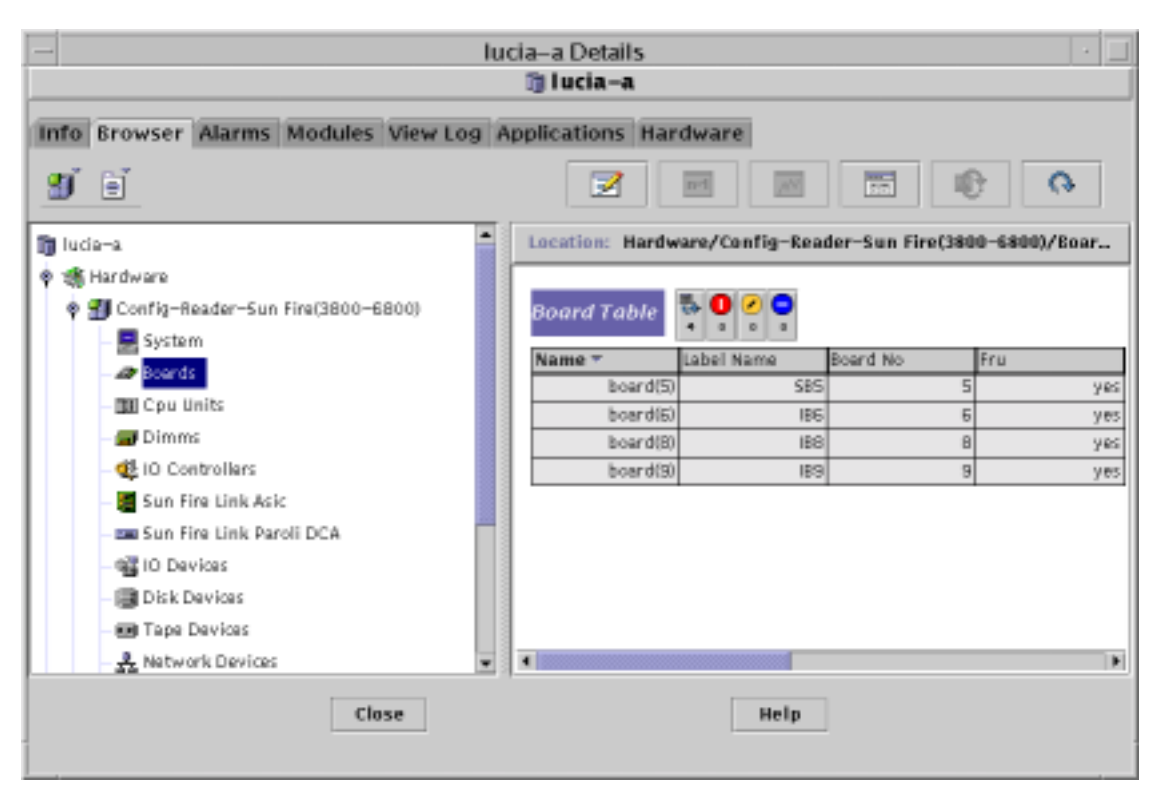

FIGURE 9-11 Config-Reader Board Data Table

| h                                                                                                    | - Iucia-a Details - 🗍                                                                                                    |  |  |  |  |
|----------------------------------------------------------------------------------------------------|----------------------------------------------------------------------------------------------------|--|--|--|--|
| Info       Browser       Alarms       Modules       View Log         Info       Browser       Alarms       Modules       View Log         Info       Info       Info       Info       Info         Info       Info       Info       Info       Info <th>Applications Hardware          Image: Config-Reader-Sun Fire(3800-6800)/Sun         Sun Fire Link Asic Table         Image: Config-Reader of Parol.         Image: Config-Reader of Parol.         Image: Config: Config-Reader of</th> | Applications Hardware          Image: Config-Reader-Sun Fire(3800-6800)/Sun         Sun Fire Link Asic Table         Image: Config-Reader of Parol.         Image: Config-Reader of Parol.         Image: Config: Config-Reader of |  |  |  |  |
| Close                                                                                                    | Help                                                                                                    |  |  |  |  |

FIGURE 9-12 Config-Reader Sun Fire Link ASIC Data Table

# ▼ To See Physical Views of Fabric Devices

- 1. Click open the Hardware tab of the node details window
- 2. In the Views pull-down menu, select an item under either Physical View or Logical View. See FIGURE 9-13.

| Browser A        |                                                                                                    |                                                                                                    |                                                                                                    |                                                                                                    | The second                                                                                                    |  |  |  |  |
|------------------|----------------------------------------------------------------------------------------------------|----------------------------------------------------------------------------------------------------|----------------------------------------------------------------------------------------------------|----------------------------------------------------------------------------------------------------|----------------------------------------------------------------------------------------------------|--|--|--|--|
| Browser A        |                                                                                                    | a sasni                                                                                                    |                                                                                                    |                                                                                                    |                                                                                                    |  |  |  |  |
|                  | Alarms                                                                                               | Modules                                                                                                    | View L                                                                                                    | og                                                                                                    | Applications Hardware                                                                                                    |  |  |  |  |
| Hartware         | Summa                                                                                                | У                                                                                                    |                                                                                                    | ۲                                                                                                    | -                                                                                                    |  |  |  |  |
| Hardwa           | re Summ                                                                                              | ary                                                                                                    |                                                                                                    |                                                                                                    |                                                                                                    |  |  |  |  |
| Physica<br>syste | al View<br>am                                                                                        |                                                                                                    |                                                                                                    |                                                                                                    |                                                                                                    |  |  |  |  |
| PV_S             | SFL_saik<br>SFL_saik                                                                                 | :h*greats<br>:h*felicity                                                                                                    | andy18Ap<br>/18Aprila                                                                                                    | ari 🗌                                                                                                    | 1                                                                                                    |  |  |  |  |
| PV_S             | FL_swit                                                                                              | h*greatb                                                                                                    | asin26Ap                                                                                                    | 1                                                                                                    | 258 Mb                                                                                                    |  |  |  |  |
| Tot              | al Tage D                                                                                            | evices                                                                                                    |                                                                                                    | -                                                                                                    | <u>1 1</u>                                                                                                    |  |  |  |  |
|                  |                                                                                                    |                                                                                                    |                                                                                                    |                                                                                                    |                                                                                                    |  |  |  |  |
|                  |                                                                                                    |                                                                                                    |                                                                                                    |                                                                                                    |                                                                                                    |  |  |  |  |
|                  |                                                                                                    |                                                                                                    |                                                                                                    |                                                                                                    |                                                                                                    |  |  |  |  |
|                  |                                                                                                    |                                                                                                    |                                                                                                    |                                                                                                    |                                                                                                    |  |  |  |  |
|                  |                                                                                                    |                                                                                                    |                                                                                                    |                                                                                                    |                                                                                                    |  |  |  |  |
|                  |                                                                                                    |                                                                                                    |                                                                                                    |                                                                                                    |                                                                                                    |  |  |  |  |
|                  |                                                                                                    |                                                                                                    |                                                                                                    |                                                                                                    |                                                                                                    |  |  |  |  |
|                  |                                                                                                    |                                                                                                    |                                                                                                    |                                                                                                    |                                                                                                    |  |  |  |  |
|                  |                                                                                                    |                                                                                                    |                                                                                                    | _                                                                                                    |                                                                                                    |  |  |  |  |
|                  |                                                                                                    |                                                                                                    | Close                                                                                                    |                                                                                                    | Help                                                                                                    |  |  |  |  |
|                  | Hartware<br>Sershi<br>Hardware<br>Physics<br>Syste<br>PV_3<br>PV_3<br>PV_3<br>PV_3<br>Logical<br>Tot | Hardware Summar<br>Bardware Summar<br>Physical View<br>system<br>PV_SPL_swite<br>PV_SPL_swite<br>DV_SPL_swite<br>Logical View<br>Total Tape D | Harthware Summary Sarshil Harthware Summary Physical View System PV_SPL_switch+greats PV_SPL_switch+telicity PV_SPL_switch+greatts Logical View Total Tape Devices | Hardware Summary Physical View system PV_SFL_switch*greatsandy18Ap PV_SFL_switch*felicity18Aprila PV_SFL_switch*greatsain26Ap Logical View Total Tape Devices Close | Harthware Summary     •       Harthware Summary     •       Physical View     system       PV_SPL_switch*greatsandy18April     PV_SPL_switch*falicity18April       PV_SPL_switch*greatsain26April     •       Total Tape Devices     • |  |  |  |  |

FIGURE 9-13 Hardware Summary List of Components in Hardware Details Window

If you select an entry named system under the heading of the Physical View, you can then move the cursor over a front or rear image of the system.

By leaving the cursor over a component, you cause the physical viewer to display information about that component. For example, the image displayed in FIGURE 9-14 is the rear view of a Sun Fire 6800 system. The cursor has highlighted Paroli IB8.

Field replaceable units (FRUs) are highlighted in the image as the cursor passes over them. If you hold the cursor still for several seconds, the corresponding properties and values are displayed in the properties window.

The properties displayed when a system is selected are:

- Name The name of the selected component
- FRU Whether the component is a field-replaceable unit
- Link Number The link port number, which may be either 0 (zero) or 2.
- Link Validity Links may be valid or invalid. Invalid states raise alarms.

 Link State – Links may be up or down. There are several alternative down states, each of which raise distinct alarms.

| Link States                 | Alarm Level             |
|-----------------------------|-------------------------|
| LINK UP                     | No alarm                |
| LINK DOWN                   | Error – red, critical   |
| LINK NOT THERE              | Info – blue, caution    |
| WAIT FOR SC TAKEDOWN        | Warning – yellow, alert |
| WAIT FOR SC LINK UP         | Warning – yellow, alert |
| SC ERROR WAIT FOR LINK DOWN | Warning – yellow, alert |
| UNKNOWN                     | Error – red, critical   |

- Remote Link Number The number (0 or 2) of the corresponding component at the far end of the link.
- Remote Cluster Member The name of the node containing corresponding component at the remote link

If you select a switch module, such as PV\_SFLswitch+greatsandy18April, as shown in FIGURE 9-15, the image displayed is the read view of a Sun Fire Link Switch.

Note that the physical and logical views of switches are identified by the userdefined names given when loading the switch modules.

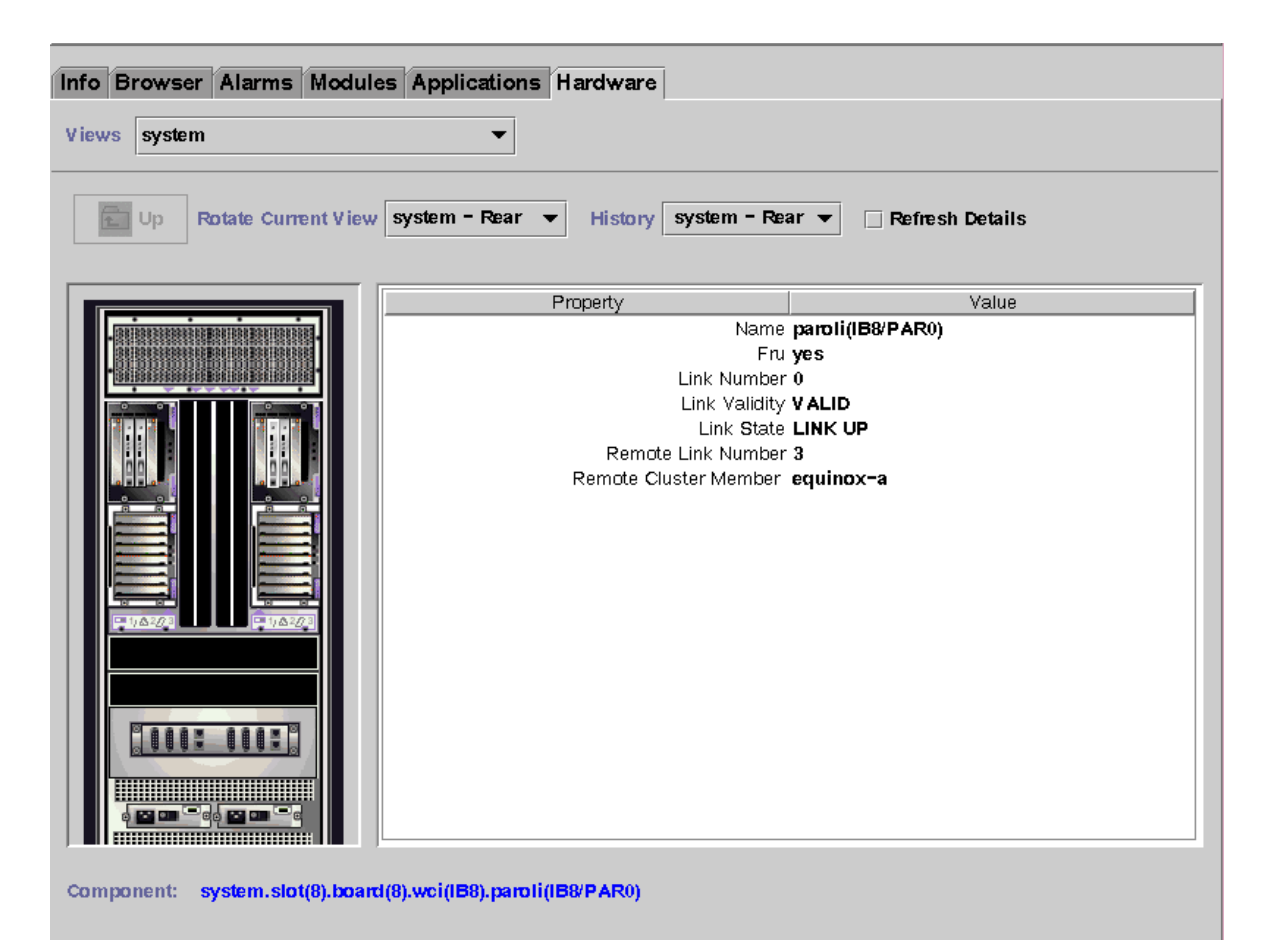

FIGURE 9-14 Physical View of Paroli IB8/PAR0

The properties and values displayed for switch components are described in "Monitoring Switch Information" on page 94.

| <br>sashi Det<br>                                                                        | ails<br>shi        |                                                                                                | 17]4 |
|------------------------------------------------------------------------------------------|--------------------|------------------------------------------------------------------------------------------------|------|
| Info Browser Alarms Modules View Log Applications Views PV_SFL_switch+greatbasin26Aprila | Hardware           |                                                                                                |      |
| Dp Potete Current View System - Pront - History                                          | System - Front +   | 🗆 Parkesh Details                                                                              | h    |
| F                                                                                        | Property           | - 12 - V                                                                                       | alue |
|                                                                                          | Bos<br>Test<br>Bio | CI Type 4<br>State 5<br>Status 3<br>Blatus 2<br>t Name PARI<br>Sensor volt1_5<br>Name \$lot(1) |      |
| Component: System.Chassis.Siot(1) Clone                                                  | Hel                | P                                                                                              |      |

FIGURE 9-15 Physical View of Switch Slot 1

If you selected the Logical View, click on an icon to display its properties in the properties window. You can double-click some icons to see various component parts, or click the Expand All button to see all the component parts in the system. Various properties and values are displayed in the Properties window.

Logical views display information about selected components in a tabular format. For example, FIGURE 9-16 shows the logical view of the board in IB8. This is the same I/O location as shown in FIGURE 9-14, except this lists details for PAR1.

| Info Browser Alarms Modules Applications Hardw                                                                                                    | are                                                                           |  |  |  |  |  |
|----------------------------------------------------------------------------------------------------|-------------------------------------------------------------------------------|--|--|--|--|--|
| Search     Expand All     Refresh Details            Search         Expand All         Refresh Details             System <ul> <li>Sidt(0)</li> <li>Sidt(6)</li> <li>Sidt(7)</li> <li>Sidt(7)</li></ul> |                                                                               |  |  |  |  |  |
| ♥ □ slot(8) ♥ □ bcard(8) □ led(1) □ led(2) □ led(3) ● □ pcisch(8) □ pcisch(9) ♥ □ wci(IB8) □ paroli((B8/PAR0) □ paroli((B8/PAR1)) ● □ slot(9)                                                                                                    | Link State LINK UP<br>Remote Link Number 5<br>Remote Cluster Member equinox-a |  |  |  |  |  |
| Component: system.slot(8).board(8).wci(IB8).paroli(IB8/PAR1)                                                                                                    |                                                                               |  |  |  |  |  |

FIGURE 9-16 Logical View Of Paroli IB8/PAR1

For further information about the Physical Viewer and Logical Viewer on Sun Fire 6800 systems, see the  $Sun^{TM}$  Management Center 3.0 Supplement for Sun Fire<sup>TM</sup> 6800/4810/3800 Systems.</sup>

# Monitoring Your Fabric Through System Details

You can use Sun MC to display information about the makeup of your Sun Fire Link partition by opening the Details panel on a Sun Fire System in your cluster. Several Sun Fire Link add-on modules supply information through the Details panel.

The Details panel gives you information about your fabric without requiring that you open the Fabric Console.

You can view:

- FM properties tables
- Fabric information tables
- RSM properties and data tables

| Info Browser Alarms Modules Applicatio | ons                                                                 |
|----------------------------------------|---------------------------------------------------------------------|
| 2 E                                    |                                                                     |
| 👢 FM Host – u <b>80</b> –b             | Location: Hardware/Sun Fire Link FM Module [hes fabric]/Sun Fire Li |
| 🛉 🍇 Hardware                           |                                                                     |
| Sun Fire Link FM Module [hes fabric]   | Sun Fire Link FM Properties 🐺 🔍 🖉 💡                                 |
|                                        | Property Value                                                      |
| e- ∰ Local Applications                | Fabric Name hes                                                     |
| ● ≄∰ Remote Systems                    | Server Name u80-b                                                   |
|                                        | Port 1099                                                           |
|                                        | FM Status OK                                                        |
|                                        | FM Version Build 14 - Beta                                          |
|                                        | FM DAQ Log Name /var/opt/SUNWsymon/log/fmdaq.log                    |
|                                        | FM DAQ Log Size 58578                                               |
|                                        |                                                                     |

FIGURE 9-17 Sun Fire Link FM Properties Table

### **FM Properties Table**

- Fabric Name The name of the fabric
- Server Name The name of the Fabric Manager host
- Port By default, the port number is 1099.
- FM Status OK or "Could not connect"
- FM Version The version number of the Fabric Manager software, or "Could not connect"
- FMDAQ Log Name The log of messages sent between the FM components installed in Sun MC and the Fabric Manager itself
- FMDAQ Log Size The size (in bytes) of the FMDAQ log

| Info Browser Alarms Modules View Log Applications Hardware |                                       |      |            |             |         |            |                 |              |     |
|------------------------------------------------------------|---------------------------------------|------|------------|-------------|---------|------------|-----------------|--------------|-----|
| Ð                                                          | <b></b>                               |      |            | 2           | nd      | 144        | -               | 0            |     |
| 🗒 ЕМ                                                       | Host – jenny                          |      | Location   | Hardy       | rare/Su | n Fire Lin | k FM Module [De | mo Fabric]/S | u   |
| ÷ 🐔                                                        | , Hardware                            |      |            |             |         |            |                 |              |     |
| •                                                          | 🟭 Sun Fire Link Switch Proxy (biggles | wor  | Partitio   | n Tabl      | e 💀     | 00         |                 |              |     |
| 9                                                          | 🐒 Sun Fire Link FM Nodule (Demo Fab   | id   | Destitutes |             | 1.000   | 0 0 0      |                 |              |     |
|                                                            | 🌻 🛅 Sun Fire Link FM Configuration    |      | Partition  | No*         | туре    | 0.544      | Topology        |              |     |
|                                                            | Sun Eira Link EM Properties           | - 11 | demo-f     | pc-part     |         | RSM        | webswitch       |              |     |
|                                                            | Sur Pre Clim Pre Propercies           |      | demo-si    | inc-pa.     |         | RSM        | WcixSwitch      |              |     |
|                                                            | En Fabric Information                 |      | demo-si    | inc-pa.     |         | RSM        | WobSwitch       |              |     |
| •                                                          | 🖺 Sun Fire Link FM Module [GUI Test   | Fabr |            |             |         |            |                 |              |     |
| •                                                          | 🌉 Sun Fire Link Switch Proxy [minime  | 1    | Membe      | r Tahl      | . B. (  | 0 🖉 🔾      |                 |              |     |
|                                                            | Config-Reader(sun4u/sun4d)            | - 11 |            | 1 1 1 2 1 1 | 16      | 0 0 0      |                 |              |     |
| e- 24                                                      | Operating System                      |      | Partition  | Na*         | Membe   | r Name     | SC Name         | Domain ID    |     |
|                                                            | local Applications                    | - 11 | demo-ł     | pc-part     |         | equinox-a  | equinox         |              | ô.  |
|                                                            | Elocal Applications                   |      | demo-h     | pc-part     |         | traviata-a | traviata        |              | A.  |
| 0.08                                                       | Remote Systems                        |      | demo-h     | pc-part     |         | brother-a  | brother         |              | 6.* |
| 4                                                          |                                       |      | 4          |             |         |            |                 |              |     |
|                                                            | Close                                 |      |            |             |         | Help       |                 |              |     |

FIGURE 9-18 Sun Fire Link FM Details Tables

Note that the icons next to the Partition Table, Member Table, and Link Table headings in the right-hand panel report one partition, two member nodes, and four links, respectively.

# **Fabric Information Tables**

- Partition Table
  - Partition Name The name of the partition
  - Type RSM
  - Topology Direct Connect or WcixSwitch
- Member Table
  - Partition Name The name of the partition
  - Member Name The name of the node or switch
  - SC Name The name of the system controller
  - Domain ID The ID of the node domain: A, B, C, or D

- Chassis Type Types can include: S24 (Sun Fire 6800), S72 (Sun Fire 15K/12K), or WCIX\_SWITCH
- Agent Port By default, the agent port number is 161
- Link Table
  - Partition Name The name of the partition
  - Member Name The name of the node or switch
  - SC Name The name of the system controller
  - Domain ID Domain ID The ID of the node domain: A, B, C, or D
  - Local WCI Slot The number of the local Sun Fire Link Assembly slot
  - Local WCI ID The ID of the I/O WIB (always 1)
  - Local Port Number Either 0 or 2
  - Switch Port Number A value from 0 to 7
  - Link Status LINK UP or unknown
  - Link State MPI communications require LINK UP. All other states halt MPI communications.

#### Link States

LINK UP LINK DOWN LINK NOT THERE WAIT FOR SC TAKEDOWN WAIT FOR SC LINK UP SC ERROR WAIT FOR LINK DOWN UNKNOWN

- Remote Node Name The name of the remote node
- Remote WCI Slot The number of the remote Sun Fire Link Assembly slot
- Remote WCI ID The ID of the I/O WIB
- Remote Port Number Either 0 or 2

### FM Alarms

The Sun Fire Link Fabric Manager propagates alarms when abnormal or informational conditions arise during the monitoring of FM information through Sun MC. The following conditions will cause an alarm of the noted severity:

| Condition                                         | Severity Level (Medallion color) |
|---------------------------------------------------|----------------------------------|
| FM Status not equal to OK                         | Warning (Yellow)                 |
| FM XML File Modification Status equal to Modified | Information (Blue)               |

# **Monitoring RSM Information**

The WRSM Agent Module monitors information on each node in the fabric. It operates through Solaris libraries and commands, including the WCI RSM Driver, kstat, and syseventd facilities. The WRSM module gathers detailed RSM link metrics and summarizes those metrics in order to provide that information to other Fabric Manager agent modules. The agent module monitors the metric thresholds and signals failures based on those thresholds.

### WNode RSM Properties

The WNode RSM Properties folder displays WNode Data, RSM Controller Data, and RSM Node WCI Data tables. The data displayed in these tables represents the internal configuration and state of the RSM driver.

The term *Wnodes* refers to nodes in partitions.

RSM controllers are involved in all partition configuration operations. One RSM controller is bound to each partition—a node can have multiple controllers, one for each partition in which it participates.

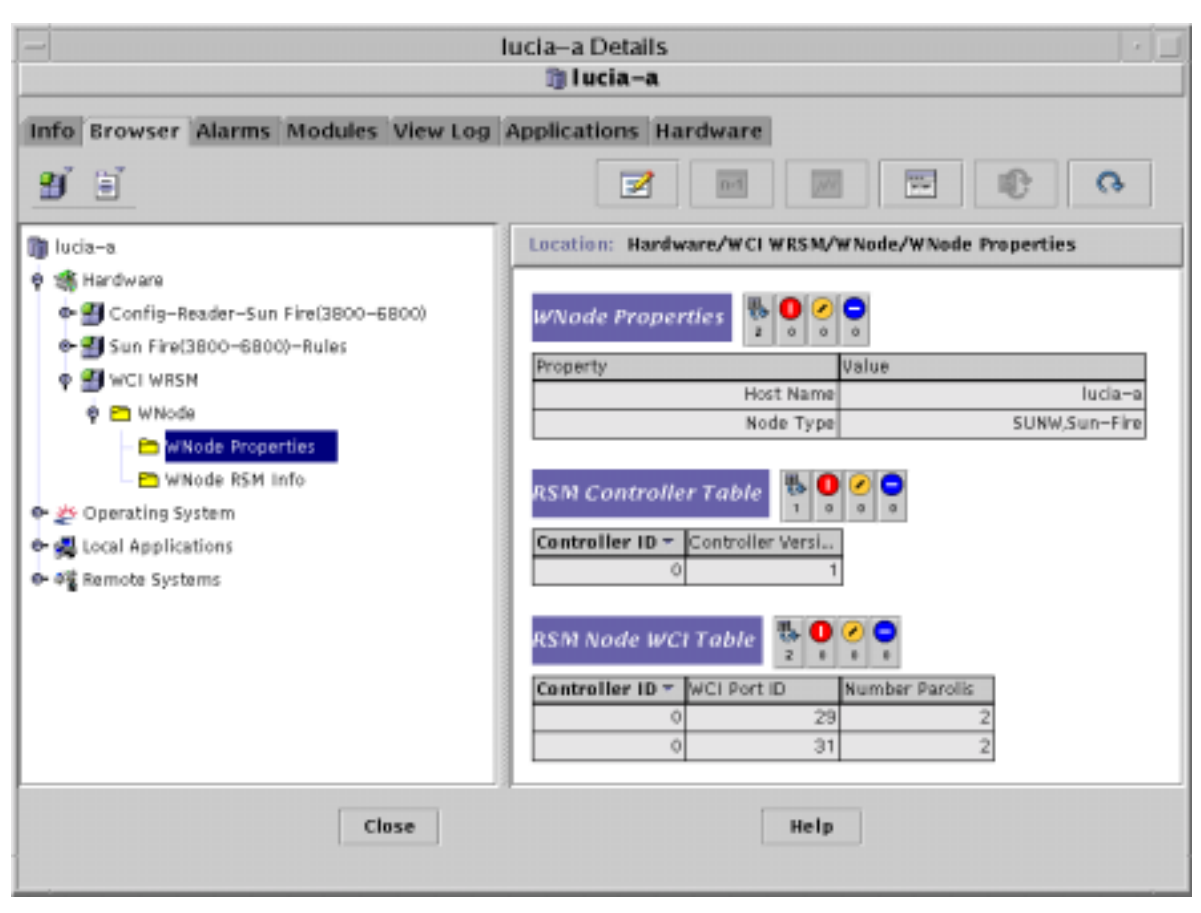

FIGURE 9-19 WNode RSM Properties Tables

- WNode Data
  - Host Name The name of the node
  - Node Type SUNW or Sun-Fire
- RSM Controller Data
  - Controller ID The ID of the RSM controller.
  - Controller Version The version of the RSM controller. This number is used by Sun Fire Link software to identify the current cluster configuration.
- RSM Node WCI Data
  - Controller ID The ID of the RSM controller.
  - WCI Port ID Address of WCI (always 1).
  - Number of Parolis The default number is 2.

# Wnode RSM Info

The Wnode RSM Info folder displays RSM Member, Link Status, and Route data tables.

|                                                                                                    | ucia-a Details 👘 🗆                                                                                                    |
|----------------------------------------------------------------------------------------------------|----------------------------------------------------------------------------------------------------|
| Info     Browser     Alarms     Modules     View Log       Image: State of the state of the state o | Applications Hardware                                                                                                    |
| <ul> <li>Sun Fire(3800-6800)-Rules</li> <li>Sun Fire(3800-6800)-Rules</li> <li>Winda</li> <li>Winda</li> <li>Winda Properties</li> <li>Winda ASM Info</li> <li>Operating System</li> <li>Local Applications</li> </ul>                                                                                                    | Controller ID * Member Name Member CNode<br>0 equinox-a 0<br>0 traviata-a 1<br>0 brother-a 2<br>0 lucia-a 3<br>RSM Link Status Table                                                                                                    |
| ®- ক∰ Remota Systams                                                                                                    | Controller ID ~ WCI Port ID         Link Number         Link Validity           0         29         0         Valid           0         29         2         Valid           0         31         0         Valid           0         31         2         Valid |
| Close                                                                                                    | Help                                                                                                    |

FIGURE 9-20 Wnode RSM Info Tables

- RSM Member Data
  - Controller ID The ID of the RSM controller.
  - Member Name The name of the node.
  - CNode ID RSM cluster node ID, a unique value in the range 0:255. This number is used by Sun Fire Link software to route data to members of the partition.
- RSM Link Status Data
  - Controller ID The ID of the RSM controller.
  - WCI Port ID Address of WCI (always 1).
  - Link Number Link port number. Either 0 or 2.

- Link Status Up or Down
- Link State The seven link states are

#### Link States

LINK UP LINK DOWN LINK NOT THERE WAIT FOR SC TAKEDOWN WAIT FOR SC LINK UP SC ERROR WAIT FOR LINK DOWN UNKNOWN

- Link Validity Valid or Invalid
- Remote CNode ID RSM cluster node ID, a unique value in the range 0:255.
- Remote WNode ID a value in the range 0:15
- Remote WCI Port ID Address of WCI.
- Remote Link Number Remote link port number. Either 0 or 2.
- Link Error Takedowns Count provided by kstat.
- Link Configuration Takedowns Count provided by kstat.
- Link Failed Bringups Count provided by kstat.
- Maximum Link Errors Count provided by kstat.
- Average Link Errors Count provided by kstat.

### RSM Route Data

- Controller ID The ID of the RSM controller.
- WCI Port ID Address of WCI (always 1).
- Link Number Link port number. Either 0 or 2.
- Route Type Passthrough or Multihop.
- Number of Route Changes Count provided by kstat.
- Destination Hostname The hostname of the system at the far end of the link.
- Destination CNode ID A number used by the Sun Fire Link ASIC and driver to route data to members of the partition.
- Destination GNID A number used by Sun Fire Link software to route data within the partition.

### Alarms

The WRSM Agent Module monitors kstat for Sun MC, checking kstat data for values exceeding predefined thresholds. The WRSM Agent module triggers alarms or warnings when appropriate. The following conditions can cause an alarm of the noted severity for any monitored link:

| Condition                                                            | Severity Level (Medallion color) |
|----------------------------------------------------------------------|----------------------------------|
| Link Validity is Invalid                                             | Error (Red)                      |
| Link State is Link Down                                              | Error (Red)                      |
| Link State is SC Error Wait for Link Down                            | Error (Red)                      |
| Link State is an Unknown State                                       | Error (Red)                      |
| Link State is Wait for SC Link Takedown                              | Error (Red)                      |
| Link State is Link Not Present                                       | Information (Blue)               |
| Link State is Wait for SC Link Up                                    | Warning (Yellow)                 |
| Link Error Takedown Count is greater than Lower<br>Threshold         | Warning (Yellow)                 |
| Link Error Takedown Count is greater than Upper<br>Threshold         | Error (Red)                      |
| Link Configuration Takedown Count is greater than<br>Lower Threshold | Warning (Yellow)                 |
| Link Configuration Takedown Count is greater than<br>Upper Threshold | Error (Red)                      |
| Link Failed Bringup Count is greater than Lower<br>Threshold         | Warning (Yellow)                 |
| Link Failed Bringup Count is greater than Upper<br>Threshold         | Error (Red)                      |
| Max Link Error Count is greater than Lower Threshold                 | Warning (Yellow)                 |
| Max Link Error Count is greater than Upper Threshold                 | Error (Red)                      |
| Average Link Error Count is greater than Lower<br>Threshold          | Warning (Yellow)                 |
| Average Link Error Count is greater than Upper<br>Threshold          | Error (Red)                      |

# Monitoring Switch Information

The Switch module's data displays the entire Sun Fire Link Switch agent database, excluding traps, as shown in this section.

| ー sashi De                                                                                                    | talls 👘 🗐                                                                          |
|----------------------------------------------------------------------------------------------------|------------------------------------------------------------------------------------|
| Info Browser Alarms Modules View Log Applications                                                                                                    | Hardware                                                                           |
| <ul> <li>sashi</li> <li>San Fire Link Switch Proxy [greatsandy18Aprila]</li> <li>Sun Fire Link Switch Proxy [felicity18Aprila]</li> <li>Sun Fire Link Switch Proxy [felicity18Aprila]</li> <li>Sun Fire Link Switch Proxy [felicity18Aprila]</li> <li>Sun Fire Link Switch Proxy [greatbasin26Aprila]</li> <li>Sun Fire Link Switch Proxy [greatbasin26Aprila]</li> <li>Copersting System</li> <li>Copersting Systems</li> <li>Remote Systems</li> </ul> | Location: Partware                                                                 |
|                                                                                                    | Sun Fire Link Switch Proxy ((%)<br>Sun Fire Link Switch Proxy (greatbasin26Aprila) |
| Close                                                                                                    | Help                                                                               |

FIGURE 9-21 Switch Proxy Agent Icons on Host Hardware Details Panel

By double-clicking a switch proxy, you open the tree view of the tables of data supplied to Sun MC by the switch proxy. You can then select a table in the tree view and see its properties and values displayed in the right hand panel. For example, by selecting the SFL Switch Events folder, you can see its data, as shown in FIGURE 9-22.

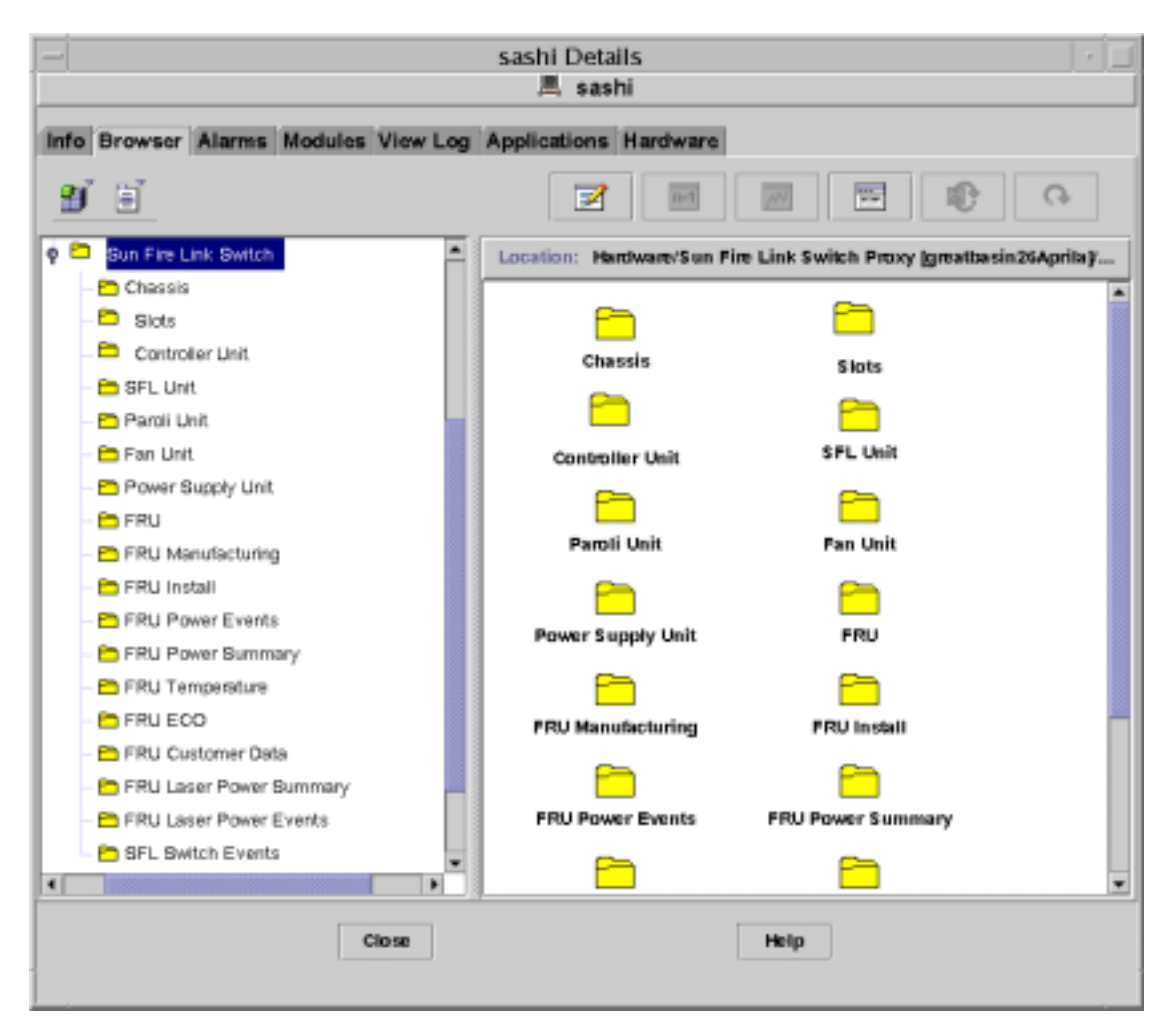

FIGURE 9-22 SFL Switch Event Data Folder

### Chassis Data

The Chassis table stores overview-level data about the switch.

- Description The switch\_description of the switch chassis created using Switch CLI set or setupplatform commands.
- FRU Index Pointer to the FRU data for the switch backplane.
- Name The hostname of the switch.
- Location User-writable field for storing description of the physical location of the switch.

- Contact User-writable field for storing contact data for the person(s) or groups responsible for this switch's maintenance.
- Log Host User-writable field for storing the name of the log host.
- Trap Host User-writable field for storing the name of the list of trap hosts.
- Slots The number of slots in the switch. This determines the number of entries in the slots table for the switch.
- Up Time The time (in hundredths of a second) since the switch controller was last re-initialized.
- Ethernet Address The MAC address used to access this switch's controller.
- Name Data supporting physical and logical views of the switch.

### Slot Data

The slot table stores a list of switch slots, board types occupying those slots, and information such as board status. A slot entry is created for all possible slots in a switch at reset. If a slot is empty at reset, it may be occupied later.

- SlotIndex Integer identifying the specific unit.
- Index Integer identifying the specific slot.
- Board Type The type of board installed in this slot in the chassis. See TABLE 9-1:

|       | Maaning     |
|-------|-------------|
| value | meaning     |
| 1     | empty       |
| 2     | controller  |
| 3     | wciX        |
| 4     | paroli      |
| 5     | fan         |
| 6     | powerSupply |

TABLE 9-1 Slot Board Type values

State - Current state of the board. If the slot occupant is broken it has the value of *unknown*. If a link is currently operating but has not completely determined its role, it has the value of *assigned*. If the component is not available for use, either because it has failed tests or because it is under test currently, its state is *unavailable*. If the board can be safely removed, it's status is *removable*:

| Value | Meaning     |
|-------|-------------|
| 1     | unavailable |
| 2     | unknown     |
| 3     | available   |
| 4     | assigned    |
| 5     | active      |
| 6     | removable   |

TABLE 9-2Statevalues

Test Status – Test status of the board occupying this slot.

| Value | Meaning   |
|-------|-----------|
| 1     | unknown   |
| 2     | notTested |
| 3     | passed    |
| 4     | failed    |
| 5     | underTest |

TABLE 9-3 Test Status values

Status – The status of a board, mainly used in traps. If a slot is not accessible the status is *unknown*. If all monitored slot environmental variables are within the warning limits, the status is *ok\_green*. If one or more of the environmental variables are higher or lower than the absolute high and low limits, the status is *hiRed* or *loRed*, respectively. If some variables are above or below the warning

limits, the state is *hiYellow* or *loYellow* respectively. If the status is not one of *unknown* or *okGreen*, the field slotSensor contains a string describing the sensor that contributed to the slot status. See TABLE 9-4.

TABLE 9-4 Status values

| Value | Meaning  |  |
|-------|----------|--|
| 1     | unknown  |  |
| 2     | okGreen  |  |
| 3     | loYellow |  |
| 4     | loRed    |  |
| 5     | hiYellow |  |
| 6     | hiRed    |  |

- Slot Name String describing the slot name.
- Sensor If the status is red or yellow, the name of the sensor that contributed to that status.
- Name Data supporting physical and logical views of the switch.

### **Controller Unit Data**

There is a slot for one Switch System Controller (SSC) unit per switch. If no controller unit has been installed, none of this data is available because the processor and ethernet controller on the SSC card provide the SNMP service supplying the data.

- Index Integer identifying the specific unit.
- FRU Index An index into the FRU table identifying the information associated with this device
- Sw Version An identifying string for the version of software running on this controller card.
- Time Zone A human-readable description of the time zone used for dates on this controller.
- Date The date and time of the controller in format mmddHHMMSSccyy.
See TABLE 9-5 for an explanation of these fields:

| Field | Meaning                                          |
|-------|--------------------------------------------------|
| mm    | month (1-12)                                     |
| dd    | day (1-31)                                       |
| НН    | hour (0-23)                                      |
| MM    | minute (0-59)                                    |
| SS    | second(0-59)                                     |
| сс    | time zone                                        |
| уу    | least significant two digits of the current year |

TABLE 9-5 Date values

 Net Config – Describes the network configuration and how the controller identifies itself on the network. TABLE 9-6 defines the possible values.

TABLE 9-6Net Configvalues

| Value | Meaning      |
|-------|--------------|
| 1     | unknown      |
| 2     | notNetworked |
| 3     | fixed        |
| 4     | dhcp         |

- Hostname Hostname of this controller.
- IP IPV4 address of this controller. If controllerNetConfig was dhep when this controller last booted, this field was implicitly set to the value returned by dhep during initialization.
- Netmask The netmask used for IP network communications by this controller.
- Default Routers A space-separated list of routers for this controller.
- DNS Domain The DNS domain for this controller.
- DNS Resolvers The DNS resolvers used by this controller.

■ PowerLED – State of the power LED on the controller. See TABLE 9-7.

| Value | Meaning |
|-------|---------|
| 1     | on      |
| 2     | off     |
| 3     | unknown |

TABLE 9-7 PowerLED values

■ Fault LED – State of the fault LED on the controller. See TABLE 9-8.

TABLE 9-8Fault LEDvalues

| Value | Meaning |
|-------|---------|
| 1     | on      |
| 2     | off     |
| 3     | unknown |

■ Hot Plug LED - State of the HotPlug LED on the controller. See TABLE 9-9.

| Value | Meaning |
|-------|---------|
| 1     | on      |
| 2     | off     |
| 3     | unknown |

TABLE 9-9 Hot Plug LED values

- State Describes the state of the SSC (always up)
- Volt 33 Voltage detected on the 3.3 Volt line (in hundredths of Volts).
- Volt 50 –Voltage detected on the 5.0 Volt line (in hundredths of Volts).
- Volt 120 Voltage detected on the 12.0 Volt line (in hundredths of Volts).
- Temperature Board temperature (hundredths of Celsius Degrees).

 Nvram Backup Battery - Describes the status of the NVRAM backup battery. See TABLE 9-10.

| Value | Meaning |
|-------|---------|
| 1     | unknown |
| 2     | ok      |
| 3     | low     |

 TABLE 9-10
 Nvram Backup Battery
 values

- Host ID Controller Host ID.
- Name Data supporting physical and logical views of the switch.

## SFL Unit Data

This table describes SFL switch unit data.

- Index Integer identifying the specific unit.
- FRU Index The index into the FRU Table of the FRU information for this SFL unit.
- Description Sun Fire Link Crossbar Module.
- State An SFL unit is *unknown* if we cannot communicate with it (such as when the card is missing) or we have not processed it yet after power has been applied. Once the device is known to exist, it transitions to either *notTested* if power is just being applied, or *passed* if this is just a controller reboot and the chip can be determined to already have been tested such as when it is currently in use. If the device is tested and has failed said test, the state transitions to *failed*. *inReflectionMode* indicates that one or more of the links have been put into reflection mode for SunVTS testing. See TABLE 9-11.

| TABLE 9-11 State | e values |
|------------------|----------|
|------------------|----------|

| Value | Meaning          |
|-------|------------------|
|       |                  |
| 1     | unknown          |
| 2     | notTested        |
| 3     | passed           |
| 4     | inReflectionMode |
| 5     | failed           |

 Temperature - The internal temperature of the SFL unit (in hundredths of Celsius degrees).

- ASIC Temp A The internal temperature of ASIC A of the SFL unit (in hundredths of Celsius degrees).
- ASIC Temp B The internal temperature of ASIC B of the SFL unit (in hundredths of Celsius degrees).
- Volt 15 Voltage detected on the 1.5 Volt line (in hundredths of Volts).
- Volt 25 Voltage detected on the 2.5 Volt line (in hundredths of Volts).
- PS Volt 25 Status Status of the 2.5 Volt power supply. See TABLE 9-12.

TABLE 9-12 PS Volt 25 Status values

| Value | Meanings |
|-------|----------|
| 1     | unknown  |
| 2     | nominal  |
| 3     | failed   |

- Volt 33 Voltage detected on the 3.3 Volt line (in hundredths of Volts).
- Volt 50 Voltage detected on the 5.0 Volt line (in hundredths of Volts).
- Name Data supporting physical and logical views of the switch.

# Paroli Unit Data

This table describes the current state of each Paroli.

- Number Integer (0-7) identifying the specific Paroli.
- State Describes the current state of a specific Paroli. See TABLE 9-13.

TABLE 9-13Statevalues

| Value | Meaning      |
|-------|--------------|
| 1     | notinstalled |
| 2     | postfailed   |
| 3     | disabled     |
| 4     | waitup       |
| 5     | up           |
| 6     | undertest    |
| 7     | off          |

 Link State - The state of each link. If there does not appear to be a card installed, it is *notinstalled*. If the link is not active, it is *off*. If a signal has been detected from the other side of the link and the link is being brought up, it is *seek*. If the link is up and being used, it is *inuse*. In case of any hardware failure during the link state query, it is *notinstalled*. See TABLE 9-14.

TABLE 9-14 Link State values

| Value | Meaning      |  |
|-------|--------------|--|
| 1     | notinstalled |  |
| 2     | off          |  |
| 3     | seek         |  |
| 4     | (not used)   |  |
| 5     | inuse        |  |

- Endpoint A textual description of the far end of a link, typically including a representation of fabric node identifier, remote link number, and remote Sun Fire system identifier.
- Error Rate A comma-separated list of statistics on the rate at which errors are accumulating. The format of this string is:

<Short>,<Long>,<MaxShort>,<MaxLong>,<AveShort>,<AveLong>,<Total>.

Short and Long are the number of errors during the current short and long period (usually 1 hour and 24 hours), Total is the total number of errors since the link has been activated, and the remaining values describe the maximum and average number of errors during short and long periods. If a link is not active or there is an error in accessing this data, the string will have the value *unknown*.

- Config Reserved for internal use.
- Control High Reserved for internal use.
- Control Low Reserved for internal use.
- Status High Reserved for internal use.
- Status Low Reserved for internal use.
- Num Short Intervals The total number of short intervals passed since the link has been activated.
- Num Minutes Per Short The length of a short error monitoring interval in minutes.
- Num Short Per Long The number of short intervals contained in a long interval for error monitoring purposes.
- Num Rolling Average The number of samples used to compute the rolling averages of the link error rate.

- FRU Index An index into the FRU Data table which gives FRU information for this unit.
- Temperature Temperature in the Paroli module (in hundredths of Celsius degrees).
- Volt 33 Voltage detected on the 3.3 Volt line (in hundredths of Volts).
- Volt 15 Voltage detected on the 1.3 Volt line (in hundredths of Volts).
- Detail Always none.
- LEDs A report of the state of the LEDs. See TABLE 9-15.

| Value | Meaning                          |
|-------|----------------------------------|
| 1     | allOff                           |
| 2     | greenLinkOn (laser on)           |
| 3     | yellowLinkOn (error state)       |
| 4     | allOn (laser on and error state) |

TABLE 9-15 LEDs values

■ Name – Data supporting physical and logical views of the switch.

# Fan Unit Data

Information about the fan units plugged into this Switch.

- Tray Index Integer identifying the specific fan unit.
- Tray State If a fan tray is absent, unknown. See TABLE 9-16.

TABLE 9-16 Tray State values

| Value | Meaning |
|-------|---------|
| 1     | unknown |
| 2     | nominal |
| 3     | failed  |

- Speed 0 The speed (in RPM) of fan 0 in the tray.
- Speed 1 The speed (in RPM) of fan 1 in the tray.
- Speed 2 The speed (in RPM) of fan 2 in the tray.
- Name Data supporting physical and logical views

# Power Supply Unit Data

Information about the power supply units plugged into this Switch.

- Index Integer identifying the specific power supply unit.
- State See TABLE 9-17.

TABLE 9-17State values

| Value | Meaning                     |
|-------|-----------------------------|
| 1     | unknown                     |
| 2     | nominal                     |
| 3     | degraded (close to failure) |
| 4     | failed                      |

■ Name – Data supporting physical and logical views of the switch.

# FRU Data

Every entity that is a FRU has a pointer to a row in this table. This table includes all generic FRU data fields. Every element of the table is a number of indices into other tables containing FRU data. An index value of -1 denotes that there are no such data available for the given FRU. When multiple FRU records of a type are available for a FRU, they are presented as table entries with contiguous indices. Each Index column contains the starting index, and each Num Records column contains the number of records. The most recent record is the one with index of minus one, such as Num Records = -1.

- FRU Index A unique index for this FRU within the switch chassis.
- Manufacturing Table Index Index into the table of FRU Manufacturing data.
- Install Table Index Index into the table of FRU Install data.
- Install Table Num Records Number of Install data records for this FRU.
- Power Summary Table Index Index into the table of FRU Power Summary data.
- Power Events Table Index Index into the table of FRU Power Events data.
- Power Events Table Num Records Number of Power Event records for this FRU.
- Temperature Table Index Index into the table of FRU Temperature data.
- ECO Table Index Index into the table of FRU ECO data.
- Customer Data Table Index –Index into the table of FRU customer data.

- Laser Power Summary Table Index Index into the table of laser power summary data.
- Laser Power Events Table Index Index into the table of laser power events data.
- Laser Power Events Table Num Records Number of laser power event records for this FRU.

## FRU Manufacturing Data

- Index Unique integer identifier.
- Vendor Name Vendor Name: JEDEC identifier.
- Location Manufacturing location.
- Date Date of Manufacture.
- Part Number Sun Part number.
- Hw Dash Level Initial HW Dash Level.
- Hw Revision Level Initial HW Revision Level.
- Serial Number Sun serial number.
- Short Name Short name of this FRU.
- Description Description of this FRU.

## FRU Install Data

- Index Unique integer identifier.
- Time Stamp Records the last update to this record.
- FRU Path Hierarchical description of how the FRU is connected to the system, in physical terms.
- Part Number Identifies the parent FRU.
- Serial Number Identifies the parent FRU.
- Dash Level Identifies the parent FRU.
- System ID Unique identifier for the system.
- Time Zone System Timezone.
- Geo North Geographical position (*northing*), where available.
- Geo East Geographical position (*easting*), where available.
- Geo Alt Geographical position (altitude), where available.
- Geo Location System location.

# FRU Power Events Data

- Index Unique integer identifier.
- Time Stamp Records the last update to this record.
- Event See TABLE 9-18.

#### TABLE 9-18 Event values

| Value | Meaning  |
|-------|----------|
| 1     | powerOn  |
| 2     | stillOn  |
| 3     | powerOff |

## FRU Power Summary Data

- Index Unique integer identifier.
- Time Stamp Records the last update to this record.
- Total Time On Total time the FRU has been powered on, measured in minutes.
- Total Power Ons The number of times that the FRU power has been switched on.
- Total Power Offs The number of times that the FRU power has been switched OFF.

## **FRU** Temperature Data

- Index Unique integer identifier.
- Time Stamp Records the last update to this record.
- Sensor Always 0 (zero), indicating (by ordinal value) the sole temperature sensor on the board.
- Lowest The lowest ambient temperature in which the FRU has ever been operated.
- Highest The highest ambient temperature in which the FRU has ever been operated.
- Latest The most recent temperature in which the FRU has been operated.
- Histogram This is a string encoding 10 integer values separated by comma.
   Each such value records the number of operating hours in a particular temperature range. The first element records hours below 20 C; each of the next eight records a 10 C range; and the final element, records hours over 100 C.

# FRU ECO Data

- Index Unique integer identifier.
- Time Stamp Records the last update to this record.
- Firmware Revision Records ECO changes that affect the firmware revision.
- Hardware Revision Records ECO changes that affect the revision number.
- HW Dash Level Records dash level changes from ECOs after the initial build.

# FRU Customer Data

- Index Unique integer identifier.
- Time Stamp Records the last update to this record.
- Data Customer-defined data.

## FRU Laser Power Summary Data

- Index Unique integer identifier.
- Time Stamp Records the last update to this record.
- Total Time On Total time the laser has been powered on, measured in minutes.
- Total Power Ons The number of times that the laser power has been switched on.
- Total Power Offs The number of times that the laser power has been switched off.

# FRU Laser Power Events Data

- Index Unique integer identifier.
- Time Stamp Records the last update to this record.
- Event See TABLE 9-19.

#### TABLE 9-19 Event values

| Value | Meaning  |  |
|-------|----------|--|
| 1     | powerOn  |  |
| 2     | stillOn  |  |
| 3     | powerOff |  |

# SFL Switch Events

Sun MC displays several additional switch-generated trap events. These events are:

- SFL Switch On The SSC has newly come up.
- SFL Switch Available Sent after POST tests have finished running.
- SFL Switch Reboot Sent before the switch reboots.
- SFLX Shutdown Sent when environmental conditions cause the switch to be powered down. The operator should power off the chassis promptly to prevent damage.
- Self-test Result Change Sent when a POST results indicate a change. The Sun MC agent responds by refreshing switch data, checking for alarm conditions, and generating alarms (if necessary).
- Environmental Status Change Sent when the status of an environmental sensor changes (for example, from OK to Warning). The Sun MC agent responds by refreshing the switch data, checking for alarm conditions, and generating alarms (if necessary).
- Paroli Error Rate Status Change Sent when the number of errors encountered on a particular link exceeds the warning threshold or the shutdown limit threshold. The Sun MC agent responds by refreshing the switch data, checking for alarm conditions, and generating alarms (if necessary).
- Paroli Environmental Shutdown Sent when a link has been shut down due to conditions detected by an environmental sensor.
- Paroli Error Rate Shutdown Sent when a link has been shut down due to a high error rate.
- NVRAM Backup Battery Low Sent when the voltage level is low on the system controller's NVRAM backup battery.
- SNMP Community String Changed Sent when the SNMP community string
  has been changed on the switch. In order to keep SNMP communication viable,
  you must run es-setup to remove the instance of the switch agent module that
  is monitoring this switch. Then run es-setup again to create a new instance of
  the module for monitoring this switch and specify the new SNMP community
  string in response to the prompts.
- Log Host Change Sent when the name of the host that provides a secondary log of switch events and errors has been changed. This does not affect Sync.
- SNMP Trap Host Change Sent when the name of the SNMP trap host has been changed on the switch. This is a critical error, preventing any switch traps from reaching the Sun MC agent. The name of the SNMP trap host specified in the switch must match the name of the Sun MC server specified for the Sun MC agent that is monitoring the switch(es). Note: To correct this condition, run es-setup and change the name of the Sun MC server associated with the agent.

This needs to be done in the portion of es-setup that does setup for the entire agent. There is no need to run the portion of es-setup that does setup specifically for instances of the switch agent module.

- Board Arrival Sent when a board has been added to the switch chassis, or enabled via the CLI. The corresponding switch data is refreshed in Sun MC.
- Board Departure Sent when a board has been removed from the switch chassis, or disabled via the CLI. The corresponding switch data is refreshed in Sun MC.

# **Monitoring Switch Alarms**

Some switch properties are configured to generate alarms. TABLE 9-20 identifies those properties and their alarm levels. It also identifies the values that trigger the different levels of alarm.

| Table: Property        | String in Log       | Info   | Warning                                                        | Error            | Notes                                                                                                    |
|------------------------|---------------------|--------|----------------------------------------------------------------|------------------|----------------------------------------------------------------------------------------------------|
| Slot: Test Status      | slotTestStatus      | Passed |                                                                | Failed           |                                                                                                    |
| Slot: Status           | slotStatus          |        | loYellow /<br>hiYellow                                         | loRed /<br>hiRed | Associated<br>with<br>slotSensor                                                                                   |
| Controller: Sw Version | controllerSwVersion |        | If not equal<br>to current<br>firmware<br>version<br>(1.12.13) |                  | This is to<br>ensure<br>consistency<br>between the<br>Switch<br>firmware<br>and the wci-<br>switch<br>module.      |
| Controller: Volt 33    | controllerVolt33    |        | <96%,<br>>104%                                                 | <90%,<br>>110%   | Percentages<br>apply to<br>desired<br>value of 3.3<br>Volts.<br>Reported in<br>units of<br>hundredths<br>of Volts. |

TABLE 9-20 Switch Alarms

| Table: Property                     | String in Log                    | Info                      | Warning           | Error          | Notes                                                                                                    |
|-------------------------------------|----------------------------------|---------------------------|-------------------|----------------|----------------------------------------------------------------------------------------------------|
| Controller: Volt 50                 | controllerVolt50                 |                           | <96%,<br>>104%    | <90%,<br>>110% | Percentages<br>apply to<br>desired<br>value of 5.0<br>Volts.<br>Reported in<br>units of<br>hundredths<br>of Volts.  |
| Controller: Volt 120                | controllerVolt120                |                           | <96%,<br>>104%    | <90%,<br>>110% | Percentages<br>apply to<br>desired<br>value of 12.0<br>Volts.<br>Reported in<br>units of<br>hundredths<br>of Volts. |
| Controller: Temp                    | controllerTemp                   |                           | >65 C             | >75 C          | Reported in<br>units of<br>hundredths<br>of degrees<br>Celsius.                                                     |
| Controller: Nvram<br>Backup Battery | controllerNvramBackup<br>Battery |                           | Unknown           | Low            | Should<br>never have a<br>value of<br>unknown                                                                       |
| SFL Unit: State                     | wciState                         | (4)<br>Reflection<br>mode | (2)<br>Not Tested | (5)<br>Failed  |                                                                                                    |
| SFL Unit: Temperature               | wciTemp                          |                           | >65 C             | >75 C          | Reported in<br>units of<br>hundredths<br>of degrees<br>Celsius.                                                     |
| SFL Unit: ASIC TempA                | wciASICTempA                     |                           | >95 C             | >105 C         | Reported in<br>units of<br>hundredths<br>of degrees<br>Celsius.                                                     |

#### TABLE 9-20 Switch Alarms (Continued)

| Table: Property                | String in Log     | Info | Warning        | Error          | Notes                                                                                                    |
|--------------------------------|-------------------|------|----------------|----------------|----------------------------------------------------------------------------------------------------|
| SFL Unit: ASIC TempB           | wciASICTempB      |      | >95 C          | >105 C         | Reported in<br>units of<br>hundredths<br>of degrees<br>Celsius.                                                    |
| SFL Unit: Volt15               | wciVolt15         |      | <96%,<br>>104% | <90%,<br>>110% | Percentages<br>apply to<br>desired<br>value of 1.5<br>Volts.<br>Reported in<br>units of<br>hundredths<br>of Volts. |
| SFL Unit: Volt25               | wciVolt25         |      | <96%,<br>>104% | <90%,<br>>110% | Percentages<br>apply to<br>desired<br>value of 2.5<br>Volts.<br>Reported in<br>units of<br>hundredths<br>of Volts. |
| SFL Unit: PS Volt 25<br>Status | wciPSVolt25Status |      |                | Failed         |                                                                                                    |
| SFL Unit: Volt 33              | wciVolt33         |      | <96%,<br>>104% | <90%,<br>>110% | Percentages<br>apply to<br>desired<br>value of 3.3<br>Volts.<br>Reported in<br>units of<br>hundredths<br>of Volts. |
| SFL Unit: Volt 50              | wciVolt50         |      | <96%,<br>>104% | <90%,<br>>110% | Percentages<br>apply to<br>desired<br>value of 5.0<br>Volts.<br>Reported in<br>units of<br>hundredths<br>of Volts. |

## TABLE 9-20 Switch Alarms (Continued)

| Table: Property     | String in Log    | Info | Warning        | Error          | Notes                                                                                                    |
|---------------------|------------------|------|----------------|----------------|----------------------------------------------------------------------------------------------------|
| Paroli: State       | paroliState      |      |                | POST<br>failed |                                                                                                    |
| Paroli: Error Rate  | paroliErrorRate  |      |                |                |                                                                                                    |
| Paroli: Temp        | paroliTemp       |      | >65 C          | >75 C          | Reported in<br>units of<br>hundredths<br>of degrees<br>Celsius.                                                    |
| Paroli: Volt 33     | paroliVolt33     |      | <96%,<br>>104% | <90%,<br>>110% | Percentages<br>apply to<br>desired<br>value of 3.3<br>Volts.<br>Reported in<br>units of<br>hundredths<br>of Volts. |
| Paroli: Volt 15     | paroliVolt15     |      | <96%,<br>>104% | <90%,<br>>110% | Percentages<br>apply to<br>desired<br>value of 1.5<br>Volts.<br>Reported in<br>units of<br>hundredths<br>of Volts. |
| Fan: Tray State     | fanTrayState     |      | Unknown        | Failed         | Should<br>already be<br>associated<br>with below<br>conditions.                                                    |
| Fan: Speed0         | fanSpeed0        |      | <75%<br>>250%  | <70%<br>>300%  |                                                                                                    |
| Fan: Speed1         | fanSpeed1        |      | <75%<br>>250%  | <70%<br>>300%  |                                                                                                    |
| Fan: Speed2         | fanSpeed2        |      | <75%<br>>250%  | <70%<br>>300%  |                                                                                                    |
| Power Supply: State | powerSupplyState |      | Degraded       | Failed         |                                                                                                    |

#### TABLE 9-20 Switch Alarms (Continued)

# **Monitoring Switch Traps**

Sun Fire Link software generates traps to track system availability. All traps are logged. However, not all traps generate alarms directly. Some traps cause refreshes of data tables. When those tables refresh their data, alarms can be triggered. TABLE 9-21 displays switch traps.

#### TABLE 9-21 Switch Traps

| Table: Property                                       | Trap String in Log           | Info | Warning  | Error    | Notes |
|-------------------------------------------------------|------------------------------|------|----------|----------|-------|
| SFL Switch Event: On                                  | availabilityOn               |      |          |          |       |
| SFL Switch Event:<br>Available                        | availabilityAvail            |      |          |          |       |
| SFL Switch Event:<br>Reboot                           | availabilityReboot           |      | Received |          |       |
| SFL Switch Event:<br>Shutdown                         | availabilityWcxShutdown      |      |          | Received |       |
| SFL Switch Event:<br>Self Test Result Changed         | postResultChanged            |      |          |          |       |
| SFL Switch Event:<br>Environmental Status<br>Change   | environmentalStatusChanged   |      |          |          |       |
| SFL Switch Event: Paroli<br>Error Rate Status Change  | paroliErrorRateStatusChanged |      |          | Received |       |
| SFL Switch Event: Paroli<br>Environmental<br>Shutdown | paroliEnviromentalShutdown   |      |          | Received |       |
| SFL Switch Event: Paroli<br>Error Rate Shutdown       | paroliErrorRateShutdown      |      |          | Received |       |
| SFL Switch Event:<br>NVRAM Backup Battery<br>Low      | nvramBackupBatteryLow        |      |          |          |       |

| Table: Property                       | Trap String in Log | Info     | Warning | Error    | Notes                                                                                                    |
|---------------------------------------|--------------------|----------|---------|----------|----------------------------------------------------------------------------------------------------|
| SFL Switch Event:<br>Community Change | communityChange    |          |         | Received | Not<br>necessarily<br>an error but<br>requires<br>immediate<br>corrective<br>action to<br>allow<br>continued<br>monitoring<br>of Switch |
| SFL Switch Event: Log<br>Host Change  | logHostChange      | Received |         |          |                                                                                                    |
| SFL Switch Event: Trap<br>Host Change | trapHostChange     |          |         | Received | Not<br>necessarily<br>an error but<br>requires<br>immediate<br>corrective<br>action to<br>allow<br>continued<br>monitoring<br>of Switch |
| SFL Switch Event: Board<br>Arrival    | boardArrival       |          |         |          |                                                                                                    |
| SFL Switch Event: Board<br>Departure  | boardDeparture     |          |         |          |                                                                                                    |

#### TABLE 9-21 Switch Traps (Continued)

# **Corrective Actions**

TABLE 9-22 and TABLE 9-23 document the cause for each alarm or trap and the corrective action required. The message generated with each alarm or trap indicates the cause for that alarm or trap.

| Table: Property                     | Alarm String in Log          | Cause                                                                               | Action / Notes                                                                                                    |
|-------------------------------------|------------------------------|-------------------------------------------------------------------------------------|----------------------------------------------------------------------------------------------------|
| Slot: Test Status                   | slotTestStatus               | POST failure                                                                        | Look at diag info.<br>in syslog /<br>replace FRU                                                                                                    |
| Slot: Status                        | slotStatus                   | Environmental condition                                                             | Observe<br>environmental<br>sensor fields. You<br>may need to<br>power down the<br>switch                                                                |
| Controller: Sw Version              | controllerSwVersion          | Switch firmware<br>version not match<br>what is expected<br>by wci-switch<br>module | Verify version is<br>acceptable and<br>edit alarm<br>attributes in Sun<br>MC console                                                                     |
| Controller: Volt 33                 | controllerVolt33             | Board faults /<br>power supplies                                                    | If just one board<br>is affected, replace<br>the board. If<br>many boards are<br>affected, you may<br>need to replace<br>power supplies or<br>backplane. |
| Controller: Volt 50                 | controllerVolt50             | "                                                                                   | "                                                                                                    |
| Controller: Volt 120                | controllerVolt120            | "                                                                                   | "                                                                                                    |
| Controller: Temperature             | controllerTemp               | Overheat condition                                                                  | Power down<br>switch / replace<br>faulty SSC                                                                                                    |
| Controller: Nvram Backup<br>Battery | controllerNvramBackupBattery | NVRAM battery<br>low                                                                | Install<br>replacement<br>battery / swap<br>SSC                                                                                                    |

#### TABLE 9-22 Alarm Causes and Corrective Actions

| Table: Property             | Alarm String in Log | Cause                                                                                                    | Action / Notes                                                                                                    |
|-----------------------------|---------------------|----------------------------------------------------------------------------------------------------|----------------------------------------------------------------------------------------------------|
| SFL Unit: State             | wciState            | Overheat<br>condition /<br>voltage mismatch<br>/ JPOST failure /<br>sunvts in use                                                                          | Review<br>environmental<br>data in Sun MC /<br>review error logs<br>/ check JPOST<br>results                            |
| SFL Unit: Temperature       | wciTemp             | Overheat<br>condition                                                                                                    | Power down<br>switch / replace<br>faulty WCIX<br>module                                                                 |
| SFL Unit: ASIC TempA        | wciASICTempA        | Overheat<br>condition                                                                                                    | Power down<br>switch / replace<br>faulty WCIX<br>module                                                                 |
| SFL Unit: ASIC TempB        | wciASICTempB        | Overheat<br>condition                                                                                                    | Power down<br>switch / replace<br>faulty WCIX<br>module                                                                 |
| SFL Unit: Volt 15           | wciVolt15           | Board faults /<br>power supplies                                                                                                    | If just one board,<br>replace the board.<br>If many boards,<br>may need to<br>replace power<br>supplies /<br>backplane. |
| SFL Unit: Volt 25           | wciVolt25           | Board faults /<br>power supplies                                                                                                    | If just one board,<br>replace the board.<br>If many boards,<br>may need to<br>replace power<br>supplies /<br>backplane. |
| SFL Unit: PS Volt 25 Status | wciPSVolt25Status   | wcix module's dc-<br>dc converter is<br>faulty (or power<br>may have been<br>turned off by<br>software due to<br>hazardous<br>environmental<br>conditions) | Power down<br>Switch / replace<br>faulty WCIX<br>module                                                                 |

## TABLE 9-22 Alarm Causes and Corrective Actions (Continued)

| Table: Property     | Alarm String in Log | Cause                                                                | Action / Notes                                                                                                    |
|---------------------|---------------------|----------------------------------------------------------------------|----------------------------------------------------------------------------------------------------|
| SFL Unit: Volt 33   | wciVolt33           | Board faults /<br>power supplies                                     | If just one board,<br>replace the board.<br>If many boards,<br>may need to<br>replace power<br>supplies /<br>backplane. |
| SFL Unit: Volt 50   | wciVolt50           | Board faults /<br>power supplies                                     | If just one board,<br>replace the board.<br>If many boards,<br>may need to<br>replace power<br>supplies /<br>backplane. |
| Paroli: State       | paroliState         | POST failure                                                         | Look at<br>diagnostic info. in<br>syslog / replace<br>FRU                                                               |
| Paroli: Link State  | paroliLinkState     |                                                                      |                                                                                                    |
| Paroli: Error Rate  | paroliErrorRate     |                                                                      |                                                                                                    |
| Paroli: Temperature | paroliTemp          | Overheat<br>condition                                                | Power down<br>switch / replace<br>faulty Paroli<br>module                                                               |
| Paroli: Volt33      | paroliVolt33        | Board faults /<br>power supplies                                     | If just one board,<br>replace the board.<br>If many boards,<br>may need to<br>replace power<br>supplies /<br>backplane. |
| Paroli: Volt 15     | paroliVolt15        | Board faults /<br>power supplies                                     | If just one board,<br>replace the board.<br>If many boards,<br>may need to<br>replace power<br>supplies /<br>backplane. |
| Fan:Tray State      | fanTrayState        | failed: failed<br>fan tray<br>unknown: missing<br>or failed fan tray | Replace fan tray                                                                                                    |

#### TABLE 9-22 Alarm Causes and Corrective Actions (Continued)

| Table: Property     | Alarm String in Log | Cause                | Action / Notes          |
|---------------------|---------------------|----------------------|-------------------------|
| Fan: Speed0         | fanSpeed0           | Failed fan tray      | Replace fan tray        |
| Fan: Speed1         | fanSpeed1           | Failed fan tray      | Replace fan tray        |
| Fan: Speed2         | fanSpeed2           | Failed fan tray      | Replace fan tray        |
| Power Supply: State | powerSupplyState    | Power supply failure | Replace power<br>supply |

 TABLE 9-22
 Alarm Causes and Corrective Actions (Continued)

| Тгар                                                 | Trap String in Log           | Cause                                                                                                    | Action / Notes                                                                  |
|------------------------------------------------------|------------------------------|----------------------------------------------------------------------------------------------------|---------------------------------------------------------------------------------|
| SFL Switch Events: On                                | availabilityOn               | Switch booted &<br>Network adapter<br>initialized                                                                                                   |                                                                                 |
| SFL Switch Events: Available                         | availabilityAvail            | POST complete on<br>all devices installed<br>at boot time.                                                                                          |                                                                                 |
| SFL Switch Events: Reboot                            | availabilityReboot           | About to reboot                                                                                                    |                                                                                 |
| SFL Switch Event: Shutdown                           | availabilityWcxShutdown      | Environmental<br>conditions lead to<br>shutdown.                                                                                                    | Power down switch                                                               |
| SFL Switch Event: Self-test<br>Result Change         | postResultChanged            | Sent to indicate a a<br>self-test result<br>change. It may<br>indicate POST<br>failure if error-level<br>alarm has been sent.                       | Look at diagnostic<br>information in<br>syslog. If necessary,<br>replace FRU    |
| SFL Switch Event:<br>Environmental Status Change     | environmentalStatusChanged   | Sent when the status<br>of an environmental<br>sensor changes (for<br>example, from OK<br>to Warning).                                              | Determine what<br>caused the trap. You<br>may need to power<br>down the switch. |
| SFL Switch Event: Paroli<br>Error Rate Status Change | paroliErrorRateStatusChanged | Sent when the<br>number of errors<br>encountered on a<br>particular link<br>exceeds the warning<br>threshold or the<br>shutdown limit<br>threshold. |                                                                                 |

| Тгар                                                          | Trap String in Log         | Cause                                                                                                    | Action / Notes                                                                                                    |
|---------------------------------------------------------------|----------------------------|----------------------------------------------------------------------------------------------------|----------------------------------------------------------------------------------------------------|
| SFL Switch Event: Paroli<br>Environmental Shutdown            | paroliEnviromentalShutdown | Sent when a link has<br>been shut down due<br>to conditions<br>detected by an<br>environmental<br>sensor.                                                    | Laser was turned<br>off. If condition<br>persists or worsens,<br>you may need to<br>power down the<br>switch.                                                                                                    |
| SFL Switch Event: Paroli<br>Error Rate Shutdown               | paroliErrorRateShutdown    | Sent when a link has<br>been shut down due<br>to a high error rate.                                                                                          |                                                                                                    |
| SFL Switch Event<br>(Controller): nvram Backup<br>Battery Low | nvramBackupBatteryLow      | System controller<br>NVRAM battery<br>low.                                                                                                    | Replace battery on<br>SSC's NVRAM chip.<br>NVRAM contents<br>will be lost if power<br>is removed from<br>SSC. In that case,<br>configuration will<br>have to be restored.                                                                                                    |
| SFL Switch Event: SNMP<br>Community String Changed            | communityChange            | Sent when the<br>SNMP community<br>string has been<br>changed on the<br>switch.                                                                              | In order to keep<br>SNMP<br>communication<br>viable, you must<br>run es-setup to<br>remove the instance<br>of the switch agent<br>module that is<br>monitoring this<br>switch. Then run<br>es-setup again to<br>create a new<br>instance of the<br>module for<br>monitoring this<br>switch and specify<br>the new SNMP<br>community string in<br>response to the<br>prompts. |
| SFL Switch Event: Log Host<br>Change                          | logHostChange              | Sent when the name<br>of the host that<br>provides a<br>secondary log of<br>switch events and<br>errors has been<br>changed. This does<br>not affect Sun MC. | These are Switch<br>logs that are NOT<br>the event logs<br>generated by the<br>wci-switch module                                                                                                    |

### TABLE 9-23 Trap Causes and Corrective Actions (Continued)

| Тгар                                       | Trap String in Log | Cause                                                                                | Action / Notes                                                                                                    |  |  |
|--------------------------------------------|--------------------|--------------------------------------------------------------------------------------|----------------------------------------------------------------------------------------------------|--|--|
| SFL Switch Event: SNMP<br>Trap Host Change | trapHostChange     | Sent when the name<br>of the SNMP trap<br>host has been<br>changed on the<br>switch. | This is a critical<br>error, preventing<br>any switch traps<br>from reaching the<br>Sun MC agent. The<br>name of the SNMP<br>trap host specified<br>in the switch must<br>match the name of<br>the Sun MC server<br>specified for the Sun<br>MC agent that is<br>monitoring the<br>switch(es).<br>Note: To correct this<br>condition, run<br>es-setup and<br>change the name of<br>the Sun MC server<br>associated with the<br>agent. |  |  |
| SFL Switch Event: Board<br>Arrival         | boardArrival       | Board arrival or CLI<br>command enabling<br>the board                                |                                                                                                    |  |  |
| SFL Switch Event: Board<br>Departure       | boardDeparture     | Board departure or<br>CLI command<br>disabling the board                             |                                                                                                    |  |  |

### TABLE 9-23 Trap Causes and Corrective Actions (Continued)

CHAPTER 10

# Techniques for Monitoring Cluster Link Status

This chapter explains how to monitor link status in a Sun Fire Link cluster and how to collect cluster data that will be useful in diagnosing link failures. It is organized into the following topics:

- "Overview" on page 123
- "Identifying Link Failures During Cluster Operation" on page 125
- "Interpreting Link Status in POST Output" on page 146
- "Collecting Troubleshooting Information for Sun Services" on page 151

# Overview

A link can be in any one of six states, which are described in TABLE 10-1.

| FABLE 10-1 Link State Summ | nary |  |
|----------------------------|------|--|
|----------------------------|------|--|

| State                        | Meaning                                                                                                    |
|------------------------------|----------------------------------------------------------------------------------------------------|
| Link Up                      | The link is able to transmit and receive data.                                                                            |
| Link Down                    | The optical assembly is present, but the lasers are not turned on.                                                        |
| Link Not There               | The optical assembly is not present for this link location.                                                               |
| Wait Up for SC<br>Takedown   | The link is waiting to be taken down by the SC (Sun Fire system) or SSC (switch).                                         |
| Wait Up for SC<br>Link Up    | The link is waiting to be brought up by the SC (Sun Fire system) or SSC (switch).                                         |
| SC Error Wait Up<br>for Link | The link is in the Link Down state as the result of an error and is waiting for the SC (Sun Fire system) or SSC (switch). |

When the FM determines that a Sun Fire Link optical interface is present, but its lasers are not turned on, it places the link in the *Link Down* state. This may result from an intentional action by an operator or from a hardware or software failure. In either case, a Link Down message is sent to the system console and is stored in a log file. If you are using the Sun MC graphical user interface (GUI) to monitor the Sun Fire Link cluster, the Link Down status will also cause the link representation on the Fabric Details display to become red.

This chapter explains how to recognize Link Down error messages and determine which physical components are involved. This determination will focus on the basic components that make up a link between two physically connected endpoints. Using FIGURE 10-1 to illustrate this point, you will be able to determine that the following physical components are implicated in the failed link:

- Link 0 in assembly IB8 of system SF6800-1
- Link 0 in assembly IB8 of system SF6800-2
- The optical cable connecting the two links

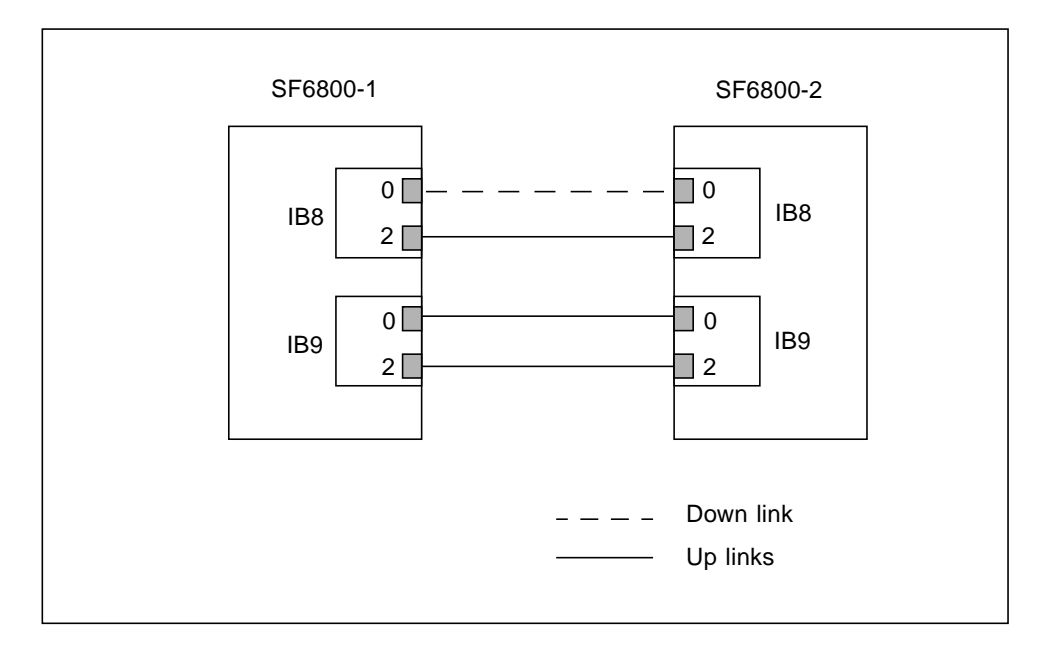

FIGURE 10-1 Two-Node, Direct-Connect Cluster With One Link Down and Three Links Up

This illustration would vary slightly if one or more of the cluster nodes were a Sun Fire 15K/12K system or if the cluster included Sun Fire Link switches. In either case, however, the set of components identified would be the same: local optical link endpoint, cable, and remote optical link endpoint. Only the identities of the hardware assemblies containing the endpoints would be affected by chassis type.

**Note** – In a direct-connect (switchless) Sun Fire Link cluster, a link failure is detected and reported by both cluster nodes connected by the failed path—in FIGURE 10-1, that would be SF6800-1 and SF6800-2. When a compute node is connected to a Sun Fire Link switch, the Link Down message is detected and reported by the compute node. The switch also generates an error message indicating a Link Down condition.

It will be the task of the Sun field support personnel to isolate the failure below the link-cable-link level. This chapter explains how to collect diagnostic information that will help the field support staff locate the specific failing component.

If a Link Down condition occurs on one or more links in a group of striped links, communication will continue over the remaining links in the stripe group so long as one member of the striped group remains healthy. If a link fails while you are not directly monitoring network status, continued operation of the Sun Fire Link cluster may keep you from noticing that a link is down. This chapter describes two methods you can implement to automatically notify you when a link goes down.

**Note** – You will find the information in this chapter most useful if you have a chart that lists all the physical connections in the Sun Fire Link network. This chart may already have been created when the Sun Fire Link hardware was installed. The *Sun Fire Link Hardware Installation Guide* includes a recommendation that such a chart be created when the Sun Fire Link network is installed

# Identifying Link Failures During Cluster Operation

This section explains how to identify Link Down error conditions that occur while a Sun Fire Link cluster is in operation. This discussion is organized as follows:

- How to use the Sun MC/FM console to monitor link status and identify Link Down conditions.
- How to use the WRSM command-line interface tools to monitor link status at the cluster node level.
- How to use the FM command-line interface tools to monitor link status at the cluster-wide level.
- How to interpret Link Down messages generated by Sun Fire 6800 systems, Sun Fire 15K/12K systems, and Sun Fire Link switches.

# Using the Sun MC/FM Console to Monitor Link Status

Whenever possible, you should use the Sun MC/FM console as your primary interface for managing and monitoring Sun Fire Link clusters. Chapter 9 of this manual discusses a broad range of Sun MC/FM console features that you can use for this purpose. This section focuses on using the Sun MC/FM console to access link status details.

For the following procedure, assume that a Sun Fire Link cluster is in operation, the Sun MC console is running, and that one link in a cluster partition goes down.

- 1. If it is not already being displayed, bring up the Fabric Details window. If you want instructions for this step, see "Displaying the Fabric Console" on page 63.
- 2. Click on the Fabric Information folder in the left pane.

This will cause the following tables to be displayed. See "Monitoring Your Fabric Through System Details" on page 85 for an illustration of these tables.

- Partition Table
- Member Table
- Link Table

# **3.** Examine the Link Table, which contains a comprehensive description of all the links in the cluster.

Each row in the Link Table describes a single link, including descriptions of both the local and remote endpoints for the link. These link attributes are explained in "Fabric Information Tables" on page 87.

# Using the WRSM CLI to Monitor Link Status at the Node Level

This section explains how to collect link status information on each node in a cluster. It illustrates the use of wrsmstat wrsm -v and wrsmstat route on a sample four-node cluster that has a single failed link.

In this example, the cluster nodes are sys\_a, sys\_b, sys\_c, and sys\_d. The failed link is link 2 in IB9 on sys\_b. To locate this faulty link, take the following steps:

- Run wrsmstat wrsm -v on each node in the cluster. This shows the state of the links on the node. This is first illustrated in CODE EXAMPLE 10-1.
- Run wrsmstat route on one node. This displays a global view of each link. See CODE EXAMPLE 10-2 for an illustration.

A brief explanation of the wrsmstat wrsm -v output follows CODE EXAMPLE 10-1.

sys\_a# wrsmstat wrsm -v WCI instance: 1 \_\_\_\_\_ Port ID: 29 Controller ID: 1 Config Version: 1 Link Error Shutdown Trigger: 1000 Link 0 Link enabled: yes Link State: up Physical Link State: in use Laser Enabled: yes Transmit Enabled: yes Remote RSM HW addr: 0 Remote wnode ID: 0 Remote link num: 0 Remote WCI port ID: 0 Error takedowns: 0 Disconnected takedowns: 0 Bad Config takedowns: 0 0 Failed bringups: Total link errors: 0 Maximum link errors: 0 Average link errors: 0 Auto shutdown enabled: yes Link 1 is not present. Link 2 Link enabled: yes Link State: up Physical Link State: in use Laser Enabled: yes Transmit Enabled: yes Remote RSM HW addr: 0 Remote wnode ID: 0 Remote link num: 0 Remote WCI port ID: 0 Error takedowns: 0 Disconnected takedowns: 0 Bad Config takedowns: 0 Failed bringups: 0 Total link errors: 0 Maximum link errors: 0 Average link errors: 0

CODE EXAMPLE 10-1 Results From Initial Running of wrsmstat wrsm -v

|         | Auto shutdown enabled:  | yes    |
|---------|-------------------------|--------|
| Cluster | r Error Count:          | 0      |
| Uncorre | ectable SRAM ECC error: | no     |
| Maximur | n SRAM ECC errors:      | 0      |
| Average | e SRAM ECC errors:      | 0      |
| -       |                         |        |
|         |                         |        |
| WCI ins | stance: 2               |        |
|         |                         |        |
| Port II | ):                      | 31     |
| Control | ller ID:                | 1      |
| Config  | Version:                | 1      |
| Link E  | rror Shutdown Trigger:  | 1000   |
| Link 0  |                         |        |
|         | Link enabled:           | ves    |
|         | Link State:             | gu     |
|         | Physical Link State:    | in use |
|         | Laser Enabled:          | ves    |
|         | Transmit Enabled:       | Ves    |
|         | Remote RSM HW addr:     | 0      |
|         | Remote whode ID:        | 0      |
|         | Remote link num:        | 1      |
|         | Remote WCI port ID:     | 0      |
|         | Error takedowns:        | 0      |
|         | Disconnected takedowns: | 0      |
|         | Bad Config takedowns:   | 0      |
|         | Failed bringups:        | 0      |
|         | Total link errors:      | 0      |
|         | Maximum link errors:    | 0      |
|         | Average link errors:    | 0      |
|         | Auto shutdown enabled:  | Veg    |
| Link 1  | is not present          | yes    |
| Link 2  | ib not prebent.         |        |
|         | Link enabled:           | VAG    |
|         | Link State:             |        |
|         | Physical Link State:    | in use |
|         | Lager Enabled:          | VAG    |
|         | Transmit Fnabled:       | yes    |
|         | Remote RSM HW addr:     | 0      |
|         | Remote whode ID:        | 0      |
|         | Remote link num:        | 1      |
|         | Remote WCI port ID:     | -      |
|         | Error takedowng:        | 0      |
|         | Disconnected takedowna. | 0      |
|         | Bad Config takedowng:   | 0      |
|         | Failed bringung:        | 0      |
|         | Total link errors.      | 0      |
|         | IULAI IIIN ELLUIS.      | U      |

#### CODE EXAMPLE 10-1 Results From Initial Running of wrsmstat wrsm -v (Continued)

CODE EXAMPLE 10-1 Results From Initial Running of wrsmstat wrsm -v (Continued)

```
Maximum link errors:0Average link errors:0Auto shutdown enabled:yesCluster Error Count:41Uncorrectable SRAM ECC error:noMaximum SRAM ECC errors:0Average SRAM ECC errors:0
```

The following is a summary analysis of the output shown in CODE EXAMPLE 10-1:

- There are no indications of link errors for links 0 and 2 in either IB8 or IB9 on sys\_a.
- The only indication of any errors being detected is found in the Cluster Error Count line for IB9, which reports 41 errors. This is the shown on the fouth line from the end of the sample output.

The next step is to run wrsmstat route on sys\_a to get a profile of the routes that connect sys\_a to other nodes and switches. CODE EXAMPLE 10-2 shows the output generated by this step. An explanation of the output follows the example.

CODE EXAMPLE 10-2 Results From Running wrsmstat route

| sys_a# wrsmstat route         |            |
|-------------------------------|------------|
| Controller 1 - Route to sys_a |            |
| Config Version:               | 1          |
| FM node id:                   |            |
| RSM hardware addr:            | 0          |
| Route Changes:                | 0          |
| Route Type:                   | Multihop   |
| Number of WCIs:               | 1          |
| Stripes:                      | 0          |
| WCI #0                        |            |
| Port ID:                      | 31         |
| Instance :                    | 2          |
| Number of hops:               | 0          |
| Number of links:              | 0          |
| Controller 1 - Route to sys_b |            |
| Config Version:               | 1          |
| FM node id:                   | 0x83073cdc |
| RSM hardware addr:            | 1          |
| Route Changes:                | 0          |
| Route Type:                   | Multihop   |
| Number of WCIs:               | 2          |

```
3
Stripes:
WCI #0
      Port ID:
                             29
      Instance :
                             1
      Number of hops:
                             1
      Number of links:
                             2
             Link #0, is a switch, leading to RSM HW addr: 0x1
             Link #2, is a switch, leading to RSM HW addr: 0x1
WCI #1
                             31
      Port ID:
                             2
      Instance :
      Number of hops:
                             1
      Number of links:
                             1
             Link #0, is a switch, leading to RSM HW addr: 0x1
Controller 1 - Route to sys_c
_____
Config Version:
                             1
FM node id:
                             0x8308e1a8
RSM hardware addr:
                             2
Route Changes:
                             0
Route Type:
                             Multihop
Number of WCIs:
                             2
Stripes:
                             4
WCI #0
                             29
      Port ID:
      Instance :
                             1
      Number of hops:
                             1
      Number of links:
                             2
             Link #0, is a switch, leading to RSM HW addr: 0x2
             Link #2, is a switch, leading to RSM HW addr: 0x2
WCI #1
      Port ID:
                             31
      Instance :
                             2
      Number of hops:
                             1
      Number of links:
                             2
             Link #0, is a switch, leading to RSM HW addr: 0x2
             Link #2, is a switch, leading to RSM HW addr: 0x2
Controller 1 - Route to sys_d
_____
Config Version:
                             1
FM node id:
                             0x8308eea4
RSM hardware addr:
                             3
Route Changes:
                             0
Route Type:
                             Multihop
Number of WCIs:
                             2
```

CODE EXAMPLE 10-2 Results From Running wrsmstat route (Continued)

| Stripes: |       |     |    |   | 4       |         |    |     |    |       |     |
|----------|-------|-----|----|---|---------|---------|----|-----|----|-------|-----|
| WCI #0   |       |     |    |   |         |         |    |     |    |       |     |
| Port II  | ):    |     |    |   | 29      |         |    |     |    |       |     |
| Instanc  | ce :  |     |    |   | 1       |         |    |     |    |       |     |
| Number   | of ho | ps: |    |   | 1       |         |    |     |    |       |     |
| Number   | of li | nks | :  |   | 2       |         |    |     |    |       |     |
|          | Link  | #0, | is | а | switch, | leading | to | RSM | ΗW | addr: | 0x3 |
|          | Link  | #2, | is | а | switch, | leading | to | RSM | HW | addr: | 0x3 |
| WCI #1   |       |     |    |   |         |         |    |     |    |       |     |
| Port II  | ):    |     |    |   | 31      |         |    |     |    |       |     |
| Instanc  | ce:   |     |    |   | 2       |         |    |     |    |       |     |
| Number   | of ho | ps: |    |   | 1       |         |    |     |    |       |     |
| Number   | of li | nks | :  |   | 2       |         |    |     |    |       |     |
|          | Link  | #0, | is | а | switch, | leading | to | RSM | ΗW | addr: | 0x3 |
|          | Link  | #2, | is | а | switch, | leading | to | RSM | HW | addr: | 0x3 |

**CODE EXAMPLE 10-2** Results From Running wrsmstat route (Continued)

This output shows that  $sys_a$  has a four-link route to  $sys_c$  and a four-link route to  $sys_d$ . But the route to  $sys_b$  consists of only three links, as follows:

- IB8, link 0 and link 2
- IB9, link 0 only

The next step is to log into  $sys_b$  and run wrsmstat wrsm -v to get a local view of IB9, link 2. This is shown in CODE EXAMPLE 10-3. The output is explained following the example.

CODE EXAMPLE 10-3 wrsmstat wrsm -v Output From Node With Failed Link

| 29     |
|--------|
| 1      |
| 1      |
| 1000   |
|        |
| yes    |
| up     |
| in use |
| yes    |
| yes    |
| 0      |
| 0      |
| 2      |
| 0      |
| 0      |
|        |

CODE EXAMPLE 10-3 wrsmstat wrsm -v Output From Node With Failed Link (Continued)

| Disconnected takedowns:       | 0      |
|-------------------------------|--------|
| Bad Config takedowns:         | 0      |
| Failed bringups:              | 0      |
| Total link errors:            | 0      |
| Maximum link errors:          | 0      |
| Average link errors:          | 0      |
| Average time criois.          |        |
| Auto shutdown enabled.        | yes    |
| Link i is not present.        |        |
| Link 2                        |        |
| Link enabled:                 | yes    |
| Link State:                   | up     |
| Physical Link State:          | in use |
| Laser Enabled:                | yes    |
| Transmit Enabled:             | yes    |
| Remote RSM HW addr:           | 0      |
| Remote wnode ID:              | 0      |
| Remote link num:              | 2      |
| Remote WCI port ID:           | 0      |
| Error takedowns:              | 0      |
| Disconnected takedowns:       | 0      |
| Bad Config takedowns:         | 0      |
| Eailed bringung:              | 0      |
| Total link orrorg             | 0      |
| Movimum link errors.          | 0      |
| Maximum link errors.          | 0      |
| Average link errors:          | 0      |
| Auto shutdown enabled:        | yes    |
| Cluster Error Count:          | 0      |
| Uncorrectable SRAM ECC error: | no     |
| Maximum SRAM ECC errors:      | 0      |
| Average SRAM ECC errors:      | 0      |
|                               |        |
|                               |        |
| WCI instance: 2               |        |
|                               |        |
| Port ID:                      | 31     |
| Controller ID:                | 1      |
| Config Version:               | -      |
| Link Error Shutdown Trigger:  | 1000   |
| Link Error Shucdown Hrigger:  | 1000   |
|                               |        |
| Link enabled:                 | yes    |
| Link State:                   | up     |
| Physical Link State:          | in use |
| Laser Enabled:                | yes    |
| Transmit Enabled:             | yes    |
| Remote RSM HW addr:           | 0      |
|                               |        |
| Remote wnode ID:              | 0      |

| CODE EXAMPLE 10-3 wrsmstat w | rsm -v Output From | n Node With Failed Linl | < (Continued) |
|------------------------------|--------------------|-------------------------|---------------|
|------------------------------|--------------------|-------------------------|---------------|

| Remote link num:              | 3         |
|-------------------------------|-----------|
| Remote WCI port ID:           | 0         |
| Error takedowns:              | 0         |
| Disconnected takedowns:       | 0         |
| Bad Config takedowns:         | 0         |
| Failed bringups:              | 0         |
| Total link errors:            | 0         |
| Maximum link errors:          | 0         |
| Average link errors:          | 0         |
| Auto shutdown enabled:        | yes       |
| Link 1 is not present.        |           |
| Link 2                        |           |
| Link enabled:                 | yes       |
| Link State:                   | wait (up) |
| Physical Link State:          | seek      |
| Laser Enabled:                | yes       |
| Transmit Enabled:             | no        |
| Remote RSM HW addr:           | 0         |
| Remote wnode ID:              | 0         |
| Remote link num:              | 3         |
| Remote WCI port ID:           | 0         |
| Error takedowns:              | 0         |
| Disconnected takedowns:       | 0         |
| Bad Config takedowns:         | 0         |
| Failed bringups:              | 2128      |
| Total link errors:            | 0         |
| Maximum link errors:          | 0         |
| Average link errors:          | 0         |
| Auto shutdown enabled:        | no        |
| Cluster Error Count:          | 19        |
| Uncorrectable SRAM ECC error: | no        |
| Maximum SRAM ECC errors:      | 0         |
| Average SRAM ECC errors:      | 0         |

The IB9 status is listed under the heading WCI instance 2. The following information tells the story for link 2:

- The link and laser are enabled, which is as it should be for a link that is in use.
- However, the Link State status is wait (up) and the Transmit Enabled state is no.

This indicates that either the cable connected to link 2 in IB9 or the Sun Fire Link board on the other end of the connection is faulty. In this example, the other end of the cable is connected to a switch.

# Using the FM CLI to Monitor Link Status

The following examples show how to use the wcfmstat and wcfmver commands to investigate link status across the full Sun Fire Link cluster. An explanation of the command output is provided at the end of each example. See Appendix A of the *Sun Fire Link Fabric Administrator's Guide* for more information about these commands.

Execute these commands as root on the FM Management Station (also called the FM host).

====== EXAMPLE 1 =============

The following CODE EXAMPLE 10-4 reports the status of all members of a fabric named fabric1.

CODE EXAMPLE 10-4 Sample Output From wcfmstat fabricname

| fm_host# <b>cd /opt/SUNWwcfm/bin</b> |         |                 |         |                   |
|--------------------------------------|---------|-----------------|---------|-------------------|
| fm_host# ./wcfmstat fabric1          |         |                 |         |                   |
| <java output=""></java>              |         |                 |         |                   |
| Partiti                              | on      |                 | Stripe  | Level             |
| Name                                 | Type    | Topology        | WCI     | Link              |
| part1                                | RSM     | WCIX_SWITCH     | 1       | 2                 |
| part2                                | RSM     | WCIX_SWITCH     | 1       | 2                 |
| All mem                              | bers of | this fabric are | assigne | ed to partitions. |

The following explains how to interpret the output shown in CODE EXAMPLE 10-4:

- fabric1 contains two partitions, named part1 and part2.
- The partition Type designation is always RSM.
- WCIX\_SWITCH indicates that each partition uses a switch-based topology.
- Both partitions use the same striping policy:
  - WCI stripe level = 1. No striping across the Sun Fire Link assemblies.
  - Link stripe level = 2. Striping across the two optical ports in each Sun Fire Link assembly.

======= EXAMPLE 2 ===============

This example reports detailed status of the partition named part1.

CODE EXAMPLE 10-5 Output From wcfmstat With Partition Argument

```
fm_host# cd /opt/SUNWwcfm/bin
fm_host# ./wcfmstat -part part1 fabric1
<java output>
Partition Name: part1
Members:
```
CODE EXAMPLE 10-5 Output From wcfmstat With Partition Argument (Continued)

```
sys a scl-A
 sys_b_scl-A
 link-sw1-null
 link-sw2-null
Routes:
 sys_a_scl:A=sys_b_scl:A
   sys_a_sc1:A:8:1:0=link-sw2::::3=0
   sys_a_scl:A:8:1:2=link-swl::::3=0
   sys b sc1:A:8:1:0=link-sw2::::1=0
   sys_b_sc1:A:8:1:2=link-sw1::::1=0
     Links:
 sys_a_sc1:A:8:1:0=link-sw2::::3=0
 sys_a_scl:A:8:1:2=link-swl::::3=0
 sys_b_sc1:A:8:1:0=link-sw2::::1=0
 sys_b_sc1:A:8:1:2=link-sw1::::1=0
```

The following explains how to interpret the output shown in CODE EXAMPLE 10-5:

- The Members section shows that part1 contains two nodes, which are named sys\_a\_sc1-A and sys\_b\_sc1-A.
- The Members section also shows that part1 contains two switches, which are named link-sw1 and link-sw2.

Note: Switch names do not include domain extensions.

- The Routes section identifies the two endpoints for a route by which the nodes in the partition can communicate. In this example, the route endpoints are domain A of node sys\_a\_sc1 and domain A of node sys\_b\_sc1.
- The Routes section also lists the links that make up the route. A Sun Fire Link
  route is an aggregate path containing all the individual links that connect the
  route's two endpoints. Because the configuration in this example includes
  switches, each link has one node endpoint and one switch endpoint.

For example, the first link listed is sys\_a\_scl:A:8:1:0=link-sw2::::3=0. The meaning of this string is explained below:

- sys\_a\_scl:A This indicates domain A of node sys\_a\_scl.
- 8:1:0 In this triplet, the value 8 represents the Sun Fire Link assembly in chassis slot IB8, the value 1 represents the ASIC ID 1, and the value 0 represents the link number (optical port) for that ASIC.

Note: In a Sun Fire Link assembly, the Sun Fire Link ASIC ID is always 1.

link-sw2:3 - This represents the switch host name and link number (optical port) 3.

- = 0 This indicates the status of the link. 0 indicates that the link is up and -1 indicates that the link is down. In this example, this link is up.
- The Links section lists the links contained in the partition. This is the same list that is provided in the Routes section, except the associated route is not shown.

====== EXAMPLE 3============

This example performs a link discovery operation and reports on all the links that are found. When using this command, you should have a chart that lists all the physical connections in the Sun Fire Link network, including the endpoint details as shown in the CODE EXAMPLE 10-6.

**Note** – This chart may already exist. The *Sun Fire Link Hardware Installation Guide* includes a recommendation that such a chart be created when the Sun Fire Link network is installed.

If you have the physical link chart, you can compare the set of discovered links generated by the wcfmver command with the chart list. This will tell you whether any links are down and, if so, which.

**CODE EXAMPLE 10-6** Output From wcfmver With Nodes Argument

CODE EXAMPLE 10-6 Output From wcfmver With Nodes Argument (Continued)

```
sys_b_scl:A:9:1:0=link-sw2::::0=-1
sys_a_scl:A:9:1:2=link-sw1::::1=-1
sys a scl:A:9:1:0=link-sw2::::1=-1
```

The following explains how to interpret the output shown in CODE EXAMPLE 10-6:

- The first four lines list the nodes and switches involved in the link discovery.
- The next three lines indicate that the discovery process is being launched and the expected time to completion.
- The first section in the discovery report lists any links that are in the partition, but were not discovered. This example does not show any links in this category.
- The final report section lists links that were discovered, but are not in the configuration. In this example, six links are reported in this category.

#### Using the showlinks Command to Monitor Link Status on Sun Fire Link Switches

The showlinks command reports the status, including errors, of the links in the switch where the command is run. Log into the switch and execute showlinks at the SSC prompt. TABLE 10-2 shows the showlinks command syntax.

TABLE 10-2 Command Syntax for showlinks

| showlinks                                | Displays both link status and error statistics.                                                                               |
|------------------------------------------|----------------------------------------------------------------------------------------------------|
| showlinks -1                             | Displays link status only.                                                                                                    |
| showlinks -e                             | Displays error statistics only.                                                                                               |
| showlinks [-e   -l] loop [ <i>time</i> ] | Repeats the showlinks operation every <i>time</i> seconds until you press Enter. The repetition interval default is 1 second. |

CODE EXAMPLE 10-7 illustrates the use of showlinks on the switch wcsw1. In this example, only link 0 is up. All others are in the waitup state, which means they are configured in a partition, but are not currently being used to carry data. This may or

may not indicate that a problem exists. The next step would be to identify the other endpoints to which these links are connected and investigate the status of the remote link endpoints.

```
wcsw1:SSC> showlinks
_____
        LINKS
_____
Link State
_____
0 up
1 waitup
2 waitup
3 waitup
4 waitup
------
         ERRORS
Link Current Average Total Num of intervals Min/interval
____ _____

      0
      0
      0
      0

      1
      0
      0
      0

      2
      0
      0
      0

      3
      0
      0
      0

      4
      0
      0
      0

                                       0
                                               60
                                      0 60
0 60
0 60
                                       0
                                               60
```

```
CODE EXAMPLE 10-7 Example of showlinks Output
```

#### Interpreting Link Down Messages

This section explains how to interpret link status information contained in message logs and/or messages sent to the console.

#### Link Down Messages on Sun Fire 6800 Systems

When examining /var/adm/messages for Link Down messages in a Sun Fire 6800 domain, look for the string "link *n* down", where *n* is either 0 or 2.

The text in CODE EXAMPLE 10-8 shows typical Link Down message content for a Sun Fire 6800 domain. The message indicates that link 0 on IB8 (wci 29) of cluster node sf6800-1-a went down on September 16, 9:17:44.

CODE EXAMPLE 10-8 Link Down Message for IB8, Port 0 in a Sun Fire 6800 Domain

```
Sep 16 9:17:44 sf6800-1-a wrsm: [ID 220426 kern.notice] NOTICE: wci 29 link 0 down: hardware-shutdown
```

If the link were in I/O slot IB9, the wci ID would be 31. An example of this is shown in CODE EXAMPLE 10-9, which shows port 2 as the failed link.

CODE EXAMPLE 10-9 Link Down Message for IB9, Port 2 in a Sun Fire 6800 Domain

Sep 16 9:22:34 sf6800-1-a wrsm: [ID 311464 kern.notice] NOTICE: wci 31 link 2 down: hardware-shutdown

**Note** – Sun Fire Link I/O assemblies IB8 and IB9 are always assigned wci IDs 29 and 31, respectively.

In a Sun Fire 6800 system, link 0 is on the Paroli board installed in slot 2 of a Sun Fire Link assembly. Link 2 is on the Paroli board installed in slot 1. Refer to FIGURE 10-2 to see the physical locations of the wci *n* and link *n* values. Refer to the *Sun Fire Link System Overview* and the *Sun Fire Link Hardware Installation Guide* for additional details about the physical placement of Sun Fire Link components in Sun Fire system chassis.

When a link comes up, the transition is reported with a message that contains the string "link n up". See CODE EXAMPLE 10-10. In this example, the link that had been down in CODE EXAMPLE 10-8 came back up at 10:02:25.

CODE EXAMPLE 10-10 Link Up Message for IB8, Port 0 in a Sun Fire 6800 Domain

Sep 16 10:02:25 sf6800-1-a wrsm: [ID 881732 kern.notice] NOTICE: wci 29 link 0 up

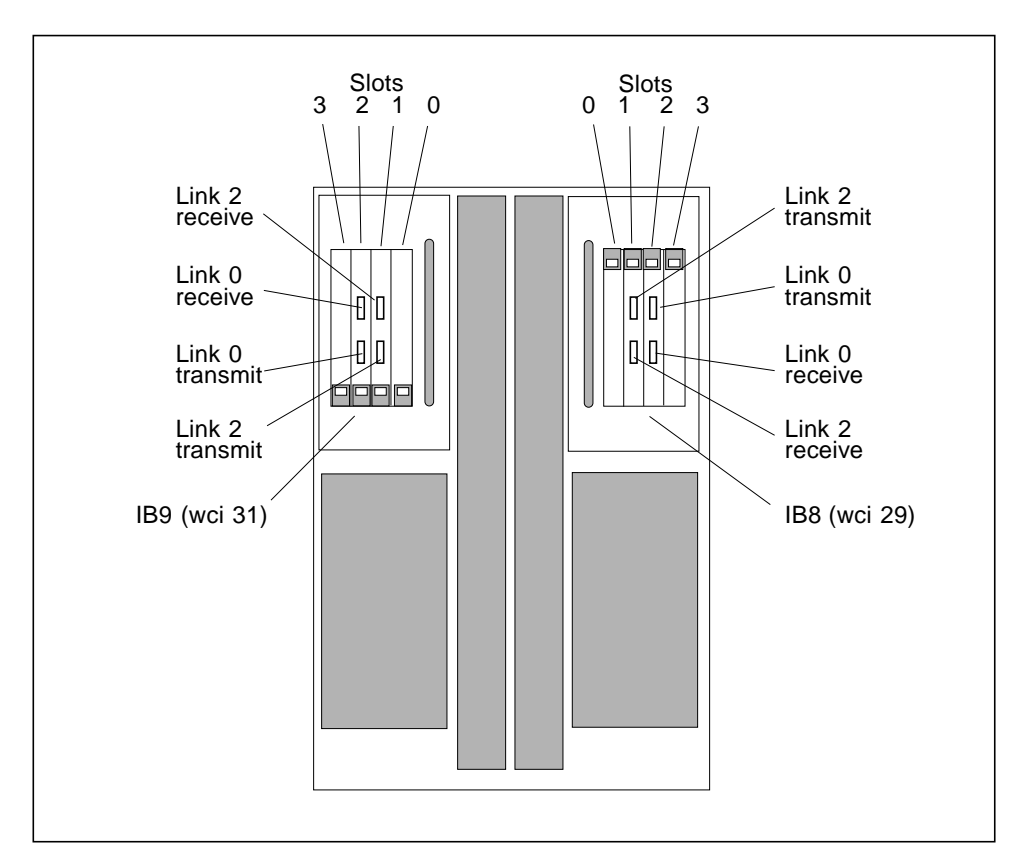

FIGURE 10-2 Sun Fire Link Optical Port Locations in a Sun Fire 6800 Chassis

#### Link Down Messages on Sun Fire 15K/12K Systems

The Link Down messages reported by a Sun Fire 15K/12K are only slightly different from messages reported on Sun Fire 6800 domains. CODE EXAMPLE 10-11 shows an example of the Link Down message content reported for a Sun Fire 15K domain.

```
CODE EXAMPLE 10-11 Link Down Message for a Sun Fire 15K Domain
```

```
Sep 16 8:18:23 sf15k-1-b wrsm: [ID 125775 kern.notice] NOTICE: wci 61 link 0 down: hardware-shutdown
```

In this example, the failed link is optical port 0 in wci 61. These Sun Fire Link resources are allocated to domain B of SC sf15k-1.

In a Sun Fire 15K/12K system, the wci ID values begin at 29 and increase at intervals of 32 for each of the other I/O slots in the chassis. See FIGURE 10-3 for an illustration of the wci and I/O slot relationships for a Sun Fire 15K/12K chassis.

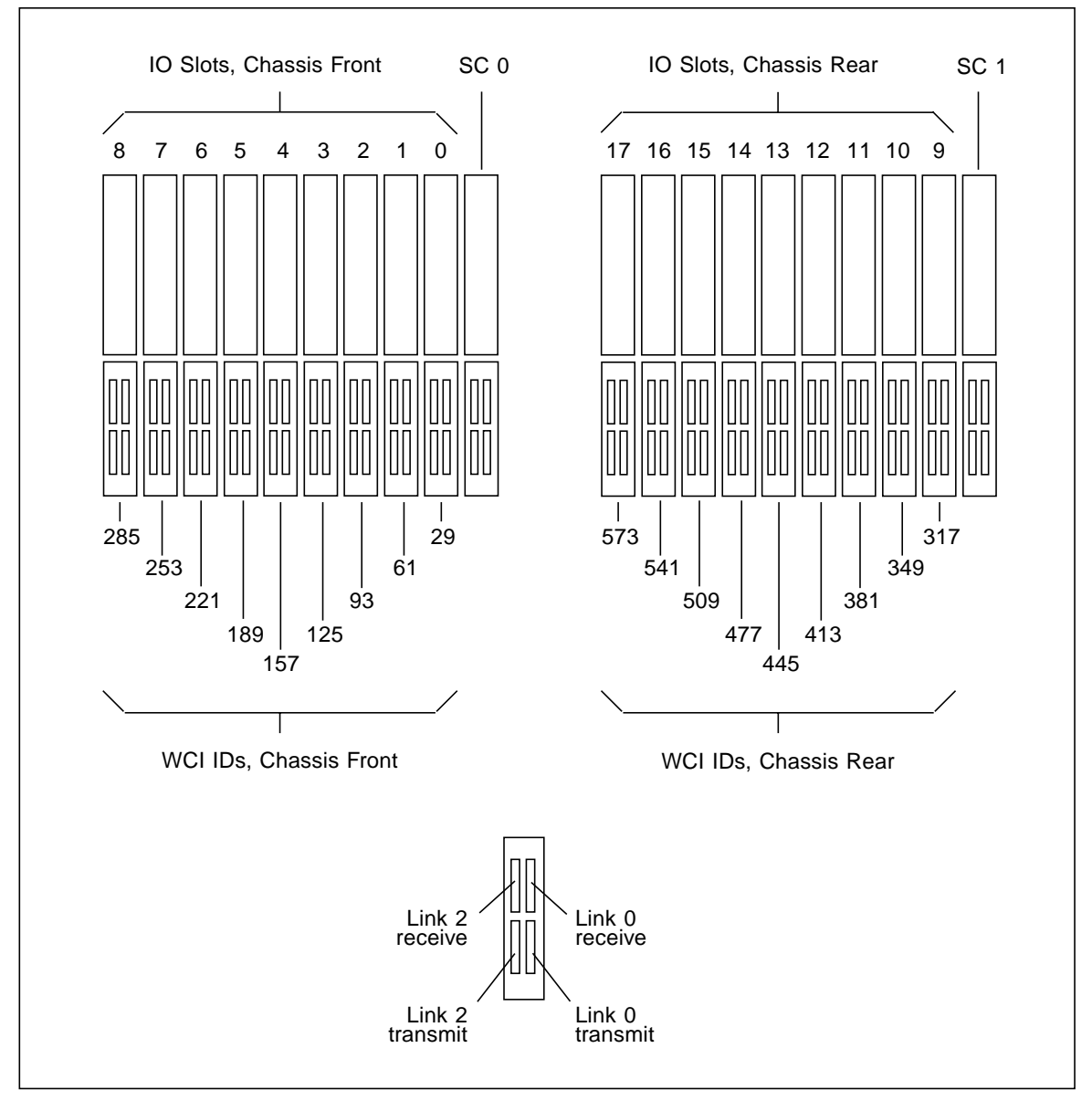

FIGURE 10-3 Sun Fire Link Optical Port Locations in a Sun Fire 15K/12K Chassis

#### Link Down Messages on Sun Fire Link Switches

When a Sun Fire Link switch experiences a Link Down condition, it generates a message like the sample message shown in CODE EXAMPLE 10-12.

CODE EXAMPLE 10-12 Link Down Message for a Sun Fire Link Switch

```
Sep 16 11:06:13 switch2-1 wrsm: [ID 546774 kern.notice] NOTICE: wci 1 link 4 down: hardware-shutdown
```

The following summarizes the main characteristics that distinguish a switch Link Down message from those generated by Sun Fire systems:

- No domain is indicated in the host name field because switches are not Solaris hosts and do not have domains.
- The wci ID for a switch will be always be 1.
- A switch can contain up to eight Paroli ports. Consequently, the link value will be an integer in the range 0–7.

In the sample message in CODE EXAMPLE 10-12, the link located in port 4 of switch switch2-1 went down on September 16, 11:06:13. FIGURE 10-4 illustrates the physical layout of the optical ports in a Sun Fire Link switch chassis.

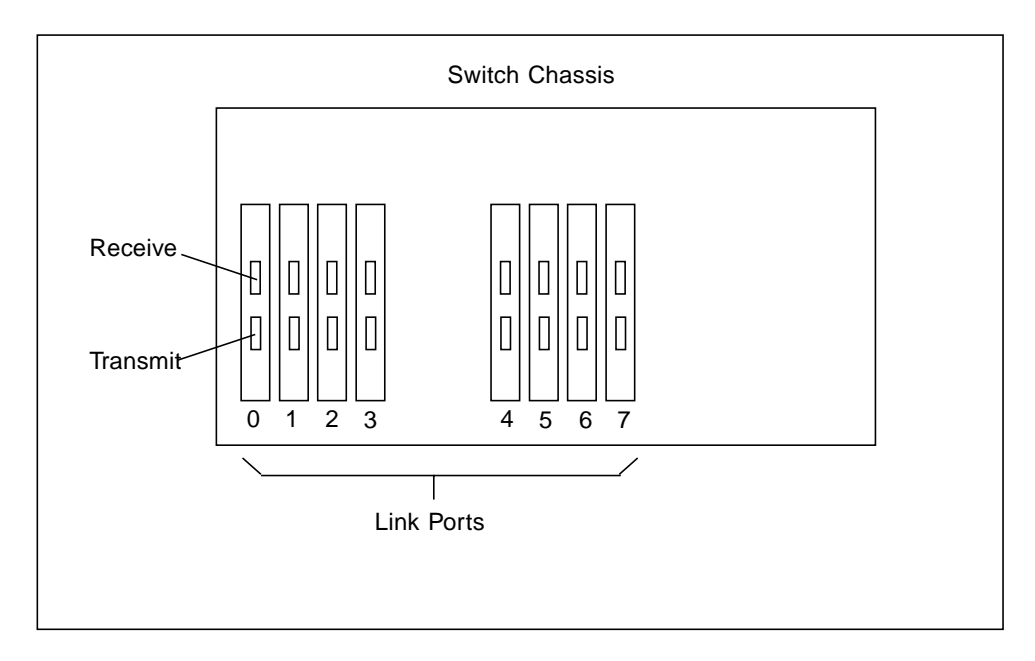

FIGURE 10-4 Optical Port Locations in a Sun Fire Link Switch

## Automatic Notification of Link State Changes

This section describes two methods for automatically generating an email message whenever a link changes state on a cluster node.

- One method uses an existing feature that is part of the Sun MC alarm handler.
- The second method involves creating a shell script that polls the link states on each node and sends email whenever a link changes state.

#### Sun MC Alarm Handler Method

The WRSM agent running on each cluster node monitors the health of the local cluster components by examining data generated by a local instance of kstat. The WRSM agent sends an alarm signal to the Sun MC server when a monitored attribute experiences a specified alarm-trigger event.

You can use the Sun MC Attribute Editor to determine which cluster attributes will be capable of triggering an alarm and what threshold values will serve as trigger points. See the Attribute Editor discussion in the *Sun Management Center Software User's Guide*.

For most alarm conditions, the Sun MC console simply displays a color-coded alarm medallion. The medallion is linked to information about the error, which can be displayed by following the link path down to a table that contains detailed information about the component that was the source of the alarm.

In addition to displaying alarm medallions or other indications of attribute status, Sun MC can be set up to send email to one or more recipients when a particular alarm is detected. You can instruct Sun MC to send an email message whenever a link changes state. In brief, the steps for doing this are:

- 1. Create a script that causes email to be sent to you or others when the script runs. Store the script in /var/opt/SUNWsymon/bin.
- 2. Go to the Fabric Details window and open the Fabric Information folder in the left pane.

This displays a window containing the Partition Table, Member Table, and Link Table.

- 3. In the Link Table, select the data property cell that you want to be enabled for triggering email.
  - To send email when any link changes state, right click in the cell at the top of the link state column.
  - To send email when particular links change state, right click in the individual link state cell belonging to each link of interest.

Either operation will open the Attribute Editor window.

- 4. Click on the Attribute Editor window's Alarms tab.
- 5. Enter the appropriate alarm threshold values and click on the Apply button.
- 6. Click on the Actions tab.
- 7. Click on the Actions... button next to Critical Action. This registers the action.
- 8. Enter the name of the email launching script in the Critical Action box and set the Automatic option to Yes.
- 9. Click on OK to accept the action and then close the Actions dialog.

**Note** – As an alternative to writing your own email-launching script, you can use an email facility that is built into the Sun MC Kernel Reader module. This method is described in the Attribute Editor discussion in the *Sun Management Center Software User's Guide*.

#### Alternate Method for Alarm Notification

If Sun MC is not available, you may want to use your own error monitoring tool to conduct searches in /var/adm/messages for keywords contained in the link state messages described earlier.

Alternatively, you can set up a shell script that will poll the link state on each node and send email when a link changes state. An example of such a script is shown in CODE EXAMPLE 10-13. An example of the email content that this sample script would send is shown in CODE EXAMPLE 10-14. This script also sends messages to the console, which is illustrated in CODE EXAMPLE 10-15.

**Note** – The script in CODE EXAMPLE 10-13 is not a supported product of Sun Microsystems, Inc. It is presented here simply as a conceptual illustration.

CODE EXAMPLE 10-13 Sample Shell Script for Automatic Notification of Link State Changes

#!/bin/sh
# Example of Fire Link Alarm Mailer script for Cluster Nodes.
# Sept-17-2002
# This script polls the Fire Link cluster node link states
# and send alarm (mail) to registered users (mail list)
# when a link goes down or up.
# Polling period in seconds, is set in the sleep instruction.
# The script can be run from any account, but it is recommended
# to launch it as a startup script by including it in
# /etc/init.d/flam

CODE EXAMPLE 10-13 Sample Shell Script for Automatic Notification of Link State Changes (Continued)

```
LOCAL_NODE=" `hostname"
LINKS_STATE="/var/tmp/flink_node_state.tmp"
CHKS0=0
while true
do
     date
     /usr/platform/sun4u/sbin/wrsmstat wrsm \
     /bin/nawk -v NODE=$LOCAL_NODE '\
     /^Port ID/
                    \{portid=\$3\} \setminus
     /^Link [0-2]/ {link=$2}
                                $2 ~ /State/ {linkstate=$3; \
     if (linkstate != "up") \
     {linkstate = "down"} \
     {printf ("Fire Link Status: %s WCI %s LINK %s : %s\n", \
    NODE, portid, link, linkstate) } ' \
     | tee $LINKS_STATE
    CHKS="`cat $LINKS_STATE | sum"
     echo "\n"
     if [ "$CHKS" != "$CHKS0" ]
     then
          mailx -s "Fire Link Alarm: $LOCAL_NODE Links Status Change" \
          rudolph@east \
          < $LINKS_STATE
     fi
     CHKS0=$CHKS
     sleep 5
done
```

CODE EXAMPLE 10-14 Mail Generated by Auto-Notification Script

```
From: Super-User <root>
Message-Id: <200209190036.g8J0aEN15656@eis-sg24-1-a>
To: rudolph@east
Subject: Fire Link Alarm: eis-sg24-1-a Links Status Change
Fire Link Status: eis-sg24-1-a WCI 29 LINK 0 : up
Fire Link Status: eis-sg24-1-a WCI 29 LINK 2 : down
Fire Link Status: eis-sg24-1-a WCI 31 LINK 0 : up
Fire Link Status: eis-sg24-1-a WCI 31 LINK 2 : up
```

CODE EXAMPLE 10-15 Messages Sent to the Standard Output by the Automatic Notification Script

```
Wed Sep 18 13:19:16 EDT 2002

Fire Link Status: eis-sg24-1-a WCI 29 LINK 0 : up

Fire Link Status: eis-sg24-1-a WCI 29 LINK 2 : down

Fire Link Status: eis-sg24-1-a WCI 31 LINK 0 : up

Fire Link Status: eis-sg24-1-a WCI 31 LINK 2 : up

Wed Sep 18 13:19:21 EDT 2002

Fire Link Status: eis-sg24-1-a WCI 29 LINK 0 : up

Fire Link Status: eis-sg24-1-a WCI 29 LINK 0 : up

Fire Link Status: eis-sg24-1-a WCI 29 LINK 2 : down

Fire Link Status: eis-sg24-1-a WCI 31 LINK 0 : up

Fire Link Status: eis-sg24-1-a WCI 31 LINK 0 : up

Wed Sep 18 13:19:26 EDT 2002

Fire Link Status: eis-sg24-1-a WCI 29 LINK 0 : up

Fire Link Status: eis-sg24-1-a WCI 29 LINK 0 : up

Fire Link Status: eis-sg24-1-a WCI 29 LINK 0 : up

Fire Link Status: eis-sg24-1-a WCI 29 LINK 0 : up

Fire Link Status: eis-sg24-1-a WCI 31 LINK 0 : up

Fire Link Status: eis-sg24-1-a WCI 31 LINK 0 : up

Fire Link Status: eis-sg24-1-a WCI 31 LINK 0 : up
```

## **Interpreting Link Status in POST Output**

This section explains how to interpret optical link status that is reported by POST diagnostics.

**Note** – The Sun Fire Link portion of the POST diagnostics evaluate the integrity of the electrical circuits that directly support the link port. However, they do not turn on or otherwise perform functional tests of the optical links themselves.

#### Link Status in Sun Fire 6800 System POST Output

This section illustrates the portions of Sun Fire 6800 system POST output that relate directly to Sun Fire Link components. Use setupdomain to set the domain diag level to Default (at least). Each Sun Fire Link assembly undergoes two sets of POST tests, Board Interconnect tests and I/O Basic tests. Examples of each type of output are shown below.

CODE EXAMPLE 10-16 shows sample output from the POST Board Interconnect test. Any failure in these tests indicate that the WCI ASIC would fail in use.

CODE EXAMPLE 10-16 Sample Output From the POST Interconnection Tests

```
Powering boards on ...
{/N0/IB8/P1} Subtest: MemBistxt Passed
{/N0/IB8/P1} Subtest: MemBist Passed
{/N0/IB8/P1} Subtest: LogicBist Passed
{/N0/IB8/P1} Running Board Interconnect Test
{/N0/IB8/P1} Subtest: Wcil to Link0 Test
{/N0/IB8/P1} Subtest: Wcil to Link2 Test
{/N0/IB8/P1} Subtest: to Safari Test
{/N0/IB8/P1} Board Interconnect Test Passed
```

CODE EXAMPLE 10-17 shows sample output from the POST Basic I/O tests. The last two lines of the sample output represent tests of ports P0 and P1 on IB8. This P0 is the ASIC that controls the I/O interface cards contained in slots 0 and 3 of the Sun Fire Link assembly. In this example, P1 is the ASIC that controls the two optical links, 0 and 2. Since this sample POST output is for IB8, the WCI ID for this P1 is 29.

In this example, the last line shows that the ASIC passed the Basic I/O tests.

CODE EXAMPLE 10-17 Sample Output From the POST Basic I/O Tests

```
Copying IO prom to Cpu dram
{/N0/SB0/P0} Running Wci Basic Tests
{/N0/SB0/P0} Subtest: Wci Check Reset State for aid 0x1d
{/NO/SB0/PO} Subtest: Wci Register Initialization for aid 0x1d
{/NO/SB0/P0} Subtest: Wci Check SRAM Entries for aid 0x1d
{/N0/SB0/P0} Subtest: Wci Cluster Loopback Initialization for aid 0x1d
{/NO/SB0/P0} Subtest: Wci Cluster Start Performance Registers for aid 0x1d
{/N0/SB0/P0} Running Cluster Data Walk Tests
{/NO/SB0/PO} Subtest: Wci Cluster Data Walk Patterns for aid 0x1d
{/N0/SB0/P0} Subtest: Wci Cluster Data Half Patterns for aid 0x1d
{/N0/SB0/P0} Running Cluster Address Walk Tests
{/NO/SB0/P0} Subtest: Wci Cluster LoopBack Address Bits 12 to 6 for aid 0x1d
{/NO/SB0/P0} Subtest: Wci Cluster LoopBack Address Bits 21 to 13 for aid 0x1d
{/NO/SB0/P0} Subtest: Wci Cluster LoopBack Address Bits 33 to 22 for aid 0x1d
{/NO/SB0/P0} Subtest: Wci Cluster LoopBack Address Bits 41 to 34 for aid 0x1d
{/N0/SB0/P0} Running Wci Cluster Restore Test
{/NO/SB0/P0} Subtest: Wci Restore Register State for aid 0xld
{/N0/SB0/P0} Running Optical Link LoopBack Tests
{/N0/SB0/P0} Subtest: Wci Link LoopBack for aid 0x1d
{/N0/SB0/P0} After 5 Attempt(s), Node=0 Slot=8 Port=1 WCI=1 Link=0 link was
not in loopback
{/N0/SB0/P0} Node=0 Board=8 Port=1 WCI=1 Link=1 Link unpopulated
```

CODE EXAMPLE 10-17 Sample Output From the POST Basic I/O Tests (Continued)

{/N0/SB0/P0} After 5 Attempt(s), Node=0 Slot=8 Port=1 WCI=1 Link=2 link was not in loopback {/N0/SB0/P0} @(#) lpost 5.13.0 2002/05/28 20:31 {/N0/SB0/P0} Copyright 2001 Sun Microsystems, Inc. All rights reserved. {/N0/IB8/P0} Passed {/N0/IB8/P1} Passed

**Note** – The path {NO/SBO/PO} points to the CPU. This simply means that the tests are being run from that processor.

To get a summary of the POST test results, enter the show-post-results command at the OBP prompt. CODE EXAMPLE 10-18 contains an example of this. The link-related POST output appears toward the end, in the Board 8 and Board 9 sections.

CODE EXAMPLE 10-18 Sample show-post-results Output

```
{2} ok
{2} ok show-post-results
Board 0, Type: CPU/Memory
 port 0 - Status = Pass, Type: CPU/Memory
            E-cache: 8 MB R-freq: 750 MHz A-freq: 750 MHz
 port 1 - Status = Pass, Type: CPU/Memory
            E-cache: 8 MB R-freq: 750 MHz A-freq: 750 MHz
 port 2 - Status = Pass, Type: CPU/Memory
            E-cache: 8 MB R-freq: 750 MHz A-freq: 750 MHz
 port 3 - Status = Pass, Type: CPU/Memory
            E-cache: 8 MB R-freq: 750 MHz A-freq: 750 MHz
Board 6, Type: PCI IO
 port 24 - Status = Pass, Type: PCI IO
 port 25 - Status = Pass, Type: PCI IO
Board 8, Type: CPCI WCI board with 2 pci slots & 2 PAROLI slots
 port 28 - Status = Pass, Type: CPCI WCI board with 2 pci slots & 2 PAROLI
 port 29 - Status = Pass, Type: CPCI WCI board with 2 pci slots & 2 PAROLI
Board 9, Type: CPCI WCI board with 2 pci slots & 2 PAROLI slots
 port 30 - Status = Pass, Type: CPCI WCI board with 2 pci slots & 2 PAROLI
 port 31 - Status = Pass, Type: CPCI WCI board with 2 pci slots & 2 PAROLI
{2} ok
```

The lines for port 29 and port 31 represent the status of the WCI ASICs in IB8 and IB9, respectively. These ASICs are assigned WCI IDs 29 and 31. This output shows that both ASICs passed the POST tests.

## Link Status in Sun Fire 15K/12K System POST Output

On Sun F15K/12K systems, POST diagnostics run on the wpci board. The POST output includes a summary report that indicates the number of links available to the domain. If any links fail POST diagnostics, the summary identifies them as well.

In CODE EXAMPLE 10-19, the POST summary report indicates that one of four links in a Sun Fire 15K/12K domain is faulty.

CPU Brds: Mem P/B: 3/1 3/0 2/1 2/01/1 1/0 0/1 0/0Proc Slot Gen 3210 /L: 10 10 10 10 10 10 10 CDC 10 SB06: P PPPP PP PP PP PP PP PP PP PP Ρ I/O Brds: IOC P1/Bus/Adapt IOC P0/Bus/Adapt Slot Gen Type P1 B1/10 B0/10 РO (e=ENet, b=BBC) B1/eb10 B0/10 I006: P wPCI Ρ pPP\_p p\_m IO07: P wPCI pfP\_m p\_m Ρ WCI Brds: WCI/Link WCI/Link WCI/Link Slot Gen 3 210 2 210 1 210 I006: P Ρ pmp IO07: P P pmf Configured in 333 with 4 procs, 8.000 GBytes, 1 IO adapter, 3 wlinks. Interconnect frequency is 149.975 MHz, Measured. Golden sram is on Slot IO6. POST (level=16, verbose=40) execution time 4:52

CODE EXAMPLE 10-19 POST Summary With Link Failure Indication

The following explains how to interpret this report:

• This domain was configured with two WPCI assemblies in I/O slots 6 and 7.

• The first line in the text portion of the report:

```
Configured in 333 with 4 procs, 8.000 GBytes, 1 IO adapter, 3 wlinks.
```

shows that only three links are found to be available for use. There should be four links.

To determine which link is bad, look at the status code for each WPCI. This
information is provided in the last column in the WCI\_Brds section of the report.

CODE EXAMPLE 10-20

| WCI_B | rds | WCI/ | WCI/Link |   | WCI/Link |   | WCI/Link |  |
|-------|-----|------|----------|---|----------|---|----------|--|
| Slot  | Gen | 3    | 210      | 2 | 210      | 1 | 210      |  |
| I006: | Ρ   |      |          |   |          | P | pmp      |  |
| I007: | Ρ   |      |          |   |          | P | pmf      |  |

- For IO slot 6, links 0 and 2 both have a status of p, which means pass. Link 1 has a status of m, which means missing. Link 1 will always have a missing status because there are only two links per slot, which are assigned 0 and 2.
- For IO slot 7, link 2 has a status of p, but the status of link 0 is f, meaning it has failed a POST test.

#### Link Status in Sun Fire Link Switch POST Output

POST diagnostics for Sun Fire Link switches include tests that evaluate each of the switch's links. CODE EXAMPLE 10-21 shows the results from tests that were run on link 1 in the switch wcsw1. As with other POST output, any test failure is indicated by the keyword FAILED.

CODE EXAMPLE 10-21 Portion of Link Test Output From Switch POST Session

```
Sep 19 17:58:29 wcsw1 Switch.POST: {/LINK1/}
                                               Testing Link 1...
Sep 19 17:58:29 wcsw1 Switch.POST: {/LINK1/}
                                              Running test "i2cprobe"
Sep 19 17:58:29 wcswl Switch.POST: {/LINK1/}
                                                Test "i2cprobe" PASSED.
Sep 19 17:58:29 wcswl Switch.POST: {/LINK1/}
                                              Running test "volt"
Sep 19 17:58:30 wcswl Switch.POST: {/LINK1/}
                                                Test "volt" PASSED.
Sep 19 17:58:30 wcsw1 Switch.POST: {/LINK1/}
                                              Running test "temp"
Sep 19 17:58:30 wcswl Switch.POST: {/LINK1/}
                                                Test "temp" PASSED.
Sep 19 17:58:30 wcswl Switch.POST: {/LINK1/}
                                              Running test "frubasic"
Sep 19 17:58:32 wcsw1 Switch.POST: {/LINK1/}
                                                Test "frubasic" PASSED.
Sep 19 17:58:32 wcsw1 Switch.POST: {/LINK1/}
                                              Running test "jtagid"
Sep 19 17:58:32 wcsw1 Switch.POST: {/LINK1/}
                                                Test "jtagid" PASSED.
Sep 19 17:58:34 wcswl Switch.POST: {/LINK1/}
                                              Running test "interconnect"
```

CODE EXAMPLE 10-21 Portion of Link Test Output From Switch POST Session (Continued)

Sep 19 17:58:35 wcswl Switch.POST: {/LINK1/} WCIX is in use. Running hot-plug interconnect test. Sep 19 17:58:44 wcswl Switch.POST: {/LINK1/} Test "interconnect" PASSED. Sep 19 17:58:44 wcswl Switch.POST: {/LINK1/} JPOST version 1.12.28 PASSED on Link 1.

# Collecting Troubleshooting Information for Sun Services

This section explains how to collect diagnostic information that can be helpful in troubleshooting a Sun Fire Link cluster. If you need to request technical support from Sun Service for help with your Sun Fire Link cluster, you should have this information available at the time you make the request.

The most efficient method for collecting this information is to run the Sun Explorer data collector tool. If you do not already have this tool installed, you can download a copy from the Explorer page on the GeSE Web site. At the time of publication, the URL for the GeSE Web site is:

http://ginko.central/kds/explorer/index.html

This site includes instructions for downloading and installing the SUNWexplo package that contains the Explorer data collection scripts.

Run Sun Explorer on your cluster's FM Management Station and on each cluster node that you suspect has a link failure. To do this, log onto the FM Management Station and cluster nodes as root and enter:

# /opt/SUNWexplo/bin/explorer

Sun Explorer gathers system information, bundles it into a compressed tar file, which can be sent to Sun Services. On the FM Management Station, the Sun Explorer scripts collect detailed fabric information, including topology and link states for the partitions in each fabric. On each cluster node, it collects:

- WCI interface statistics
- Routes information
- RSM controller statistics
- RSM controller configuration data

If Sun Explorer is not available, you can collect sufficient information using various Solaris and FM administration commands.

On the FM Management Station, run the wcfmstat command, as described in "Using the FM CLI to Monitor Link Status" on page 134.

On each cluster node, run the Solaris commands wrsmsat as described in "Using the WRSM CLI to Monitor Link Status at the Node Level" on page 126.

In addition, copy the relevant section of /var/adm/messages.

## **Command Line Interface**

This appendix explains how to use the Sun Fire Link FM command-line interface (CLI) to configure and manage Sun Fire Link clusters. The tasks described here include:

- Creating a fabric
- Starting a fabric
- Configuring a fabric
- Monitoring configuration status
- Discovering links
- Removing a fabric

These tasks make use of the following CLI commands:

- listfabrics(1m)
- createfabric(1m)
- startfabric(1m)
- stopfabric(1m)
- killfabrics(1m)
- deletefabric(1m)
- wcfmconf(1m)
- wcfmstat(1m)
- wcfmver(1m)

The six *fabric* commands are all described in a single man page, fabric. Individual man pages are provided for wcfmconf, wcfmstat, and wcfmver.

Configuring Sun Fire Link clusters using wcfmconf requires the creation of an XMLbased configuration file for each fabric. See Appendix B for instructions.

**Note** – *All* text entries, including but not limited to fabric, domain, and partition names, are restricted to ASCII characters. This applies to any text you supply to the Sun MC GUI as well as text you enter when editing an XML-based configuration file.

These commands described in this appendix all include a –h command-line option, which displays usage information for the command. They also have options that were developed for internal use. These options are not documented here because they are of no benefit in the administration of Sun Fire Link clusters.

## Creating a New Fabric

Use the createfabric command to initiate a new fabric. This establishes a name for the fabric and creates directories to hold the fabric's configuration files and message logs.

The syntax for this command is:

createfabric [-h] fabric\_name

- -h Displays the usage for createfabric (optional)
- *fabric\_name* Specify the name of the fabric (required)

#### ▼ To Create a New Fabric

• Type:

# cd /opt/SUNWwcfm/bin
# ./createfabric fabric\_name

## Starting a Fabric

Use the startfabric command to invoke a fabric manager for the specified fabric. The fabric must already exist.

The syntax for this command is:

```
startfabric [-h] [-r xml_config_file] [-v] fabric_name
```

- -h Displays the usage for startfabric (optional)
- -r xml\_config\_file Specify the configuration file name to be used (optional)
- -v Specify the configuration file name to be used (optional)
- *fabric\_name* Specify the name of the fabric (required)

### ▼ To Start a Fabric

• Type:

# cd /opt/SUNWwcfm/bin
# ./startfabric fabric\_name

# **Configuring the Fabric**

Use the wcfmconf command to configure a fabric and create one or more partitions. You need a completed XML configuration file for this process. See Appendix B for an explanation of this process.

**Note** – When an XML configuration file is invoked by the wcfmconf command, the fabric name specified in that file must match exactly the name of a fabric that has already been created and started.

The syntax of this command is

wcfmconf [-h] configuration\_file\_path

- -h Displays the usage for wcfmconf (optional)
- configuration\_file\_path The absolute or relative path to the XML configuration file

**Note** – Before starting the configuration process, verify that the configuration file satisfies your site-specific configuration requirements.

Set the configuration file's read/write/execute permissions to 600. This is not a requirement, but the contents of the file should be protected from accidental modification.

#### ▼ To Configure a Sun Fire Link Fabric

• Type:

# cd /opt/SUNWwcfm/bin
# ./wcfmconf configuration\_file\_path

If the configuration process is successful, a message will be displayed indicating that the Sun Fire Link Manager (FM) was found. The output will not include any error messages. CODE EXAMPLE A-1 illustrates this is with sample output for a fabric named fmdc. The output concludes with a message indicating that the FM was found at localhost:1099/fmdc. The output does not include any error messages.

CODE EXAMPLE A-1 Output From a Successful wcfmconf Run

```
fm_host =>/export/opt/SUNWwcfm/bin/wcfmconf fmdc.xmlh
JAVA_BIN_NV = JAVA_BIN=/export/files/j2sdk1_3_1_01/bin/
JAVA_BIN = /export/files/j2sdk1_3_1_01/bin/
Using java version: "java version "1.3.1_01"
Java(TM) 2 Runtime Environment, Standard Edition (build 1.3.1_01)
Java HotSpot(TM) Client VM (build 1.3.1_01, mixed mode)"
Created policy file "/tmp/wcfmconf.policy.java"
/export/files/j2sdk1_3_1_01/bin/java
-Djava.security.policy=/tmp/wcfmconf.policy.java -classpath
/opt/SUNWwcfm/classes/wcfmconf.jar tools.wcfmconf.WildcatFMConf
fmdc.xmlh
Found FM at [//localhost:1099/fmdc]
```

CODE EXAMPLE A-2 shows output from an unsuccessful execution of wcfmconf. This output includes a message indicating that an error occurred when attempting to read the configuration file.

CODE EXAMPLE A-2 Output Example From an Unsuccessful wcfmconf Run

```
fm_host =>/export/opt/SUNWwcfm/bin/wcfmconf fmdc.xmlh
JAVA_BIN_NV = JAVA_BIN=/export/files/j2sdk1_3_1_01/bin/
JAVA_BIN = /export/files/j2sdk1_3_1_01/bin/
Using java version: "java version "1.3.1_01"
Java(TM) 2 Runtime Environment, Standard Edition (build 1.3.1_01)
Java HotSpot(TM) Client VM (build 1.3.1_01, mixed mode)"
Created policy file "/tmp/wcfmconf.policy.java"
/export/files/j2sdk1_3_1_01/bin/java
-Djava.security.policy=/tmp/wcfmconf.policy.java -classpath
```

CODE EXAMPLE A-2 Output Example From an Unsuccessful wcfmconf Run

```
/opt/SUNWwcfm/classes/wcfmconf.jar tools.wcfmconf.WildcatFMConf
fmdc.xmlh
Found FM at [//localhost:1099/fmdc]
Error, running changeFabric "fmdc"
com.sun.wildcat.fabric_management.common.FMException: Error reading
configuration file./fabric-config.xml, ID = 0[Unknown Exception]
        at
sun.rmi.transport.StreamRemoteCall.exceptionReceivedFromServer(StreamRemoteCal
1. java:245)
        at
sun.rmi.transport.StreamRemoteCall.executeCall(StreamRemoteCall.java:220)
        at sun.rmi.server.UnicastRef.invoke(UnicastRef.java:122)
        at
com.sun.wildcat.fabric_management.wcfm.FabricManager_Stub.changeFabric(Unknown
Source)
        at
tools.wcfmconf.WildcatFMConf.processConfig(WildcatFMConf.java:190)
        at tools.wcfmconf.WildcatFMConf.main(WildcatFMConf.java:225)
```

## **Monitoring Configuration Status**

Use the wcfmstat command on the FM host to gather member and status information about the fabric. The wcfmstat command also provides link and route information for a specified partition or node.

The syntax of this command is

wcfmstat [-h] [--part partition\_name | --node node\_name] fabric\_name

- -h Displays the usage for wcfmstat.
- *partition\_name* Specify the name of an existing partition (optional).
- *node\_name* Specify the System Controller name, followed by the domain ID, in the format, *sc\_name:domain* (optional).
- *fabric\_name* Specify the name of the fabric (required).

#### ▼ To Monitor Fabric Status

• Type:

```
# cd /opt/SUNWwcfm/bin
```

# ./wcfmstat [-part partition\_name | -node node\_name] fabric\_name

# Verifying Fabric Connectivity

Use the wcfmver command to verify that the connections specified in an XML configuration file are matched by actual links in the hardware. You can supply wcfmver with data in two ways.

- In the first method you supply a fabric configuration file using the --config option. The wcfmver program reports only links specified in the file that have not been revealed by the discovery process and any links discovered that are not listed in the configuration file. When you supply wcfmver with a configuration file that does not contain detailed network state information for links and WCIs, wcfmver outputs all discovered link information.
- In the second method, you supply a list of fabric nodes using the --nodes option. The wcfmver program then reports all discovered link information for each of the specified nodes. All specified nodes must exist within the fabric.

The syntax of this command is

```
wcfmver [-h] [--config config_file_path | --nodes SC_name:Domain SC_name:Domain...] fabric_name
```

- -h Displays usage for wcfmver
- config\_file\_path a file containing all the links in the fabric (optional)
- nodes A list of nodes that link verification should be performed on (optional)
- *fabric\_name* The name of the fabric (required)

### ▼ To Verify Fabric Connectivity

• Type:

# cd /opt/SUNWwcfm/bin
# ./wcfmver [--config config\_file\_path | --nodes SC\_name:Domain
SC\_name:Domain...] fabric\_name

## **Listing Fabrics**

Use the listfabrics command to display a list of all fabrics currently running. It lists all fabrics bound to the specified RMI registry.

The syntax of this command is

```
listfabrics [-h]
```

-h - Displays the usage for listfabrics (optional)

#### ▼ To List Fabrics

• Type:

```
# cd /opt/SUNWwcfm/bin
# ./listfabrics
```

## Stopping a Fabric

Use the stopfabric command to stop the named fabric. This unbinds the FM associated with the fabric from the RMI registry.

The syntax of this command is

stopfabric [-h] fabric\_name

- -h Displays the usage for listfabrics (optional)
- *fabric\_name* The name of the fabric (required)

- ▼ To Stop a Fabric
  - Type:

# cd /opt/SUNWwcfm/bin
# ./stopfabric fabric\_name

## **Stopping All Fabrics**

Use the killfabrics command to stop all fabrics from running. It also removes the RMI registries to which the associated FM daemons were bound.

The syntax of this command is

killfabrics [-h]

where -h displays the usage for killfabrics.

#### ▼ To Stop All Fabrics

• Type:

# cd /opt/SUNWwcfm/bin
# ./killfabrics

## **Deleting Fabrics**

The deletefabric command removes all fabric information associated with a named fabric.

The syntax of this command is

deletefabric [-h] fabric\_name

- -h Displays the usage for listfabrics (optional)
- *fabric\_name* The name of the fabric (required)

## ▼ To Delete a Fabric

- Type:
  - # cd /opt/SUNWwcfm/bin
  - # ./deletefabric fabric\_name

# Sun Fire Link XML Configuration Files

Sun Fire Link clusters are defined in XML-formatted configuration files, with a separate configuration file used for each Sun Fire Link fabric. When you configure a cluster using the Sun MC/FM interface, the Sun Fire Link Manager software creates the configuration file automatically. When you use the FM command-line interface (CLI), you need to supply the configuration file.

This appendix explains how to create an XML-based Sun Fire Link configuration file by hand. It provides a set of configuration templates to simplify the creation process.

These templates contain the essential features needed to implement a representative variety of basic configurations. If you plan to configure a cluster that has a different number of nodes and/or switches, you can simply modify the template that most closely resembles the configuration you want to achieve.

This appendix also illustrates the Data Type Definition (DTD) on which the configuration files are based.

## **General Guidelines**

The following list presents a set of recommendations that can make the creation of your Sun Fire Link configuration files go smoothly.

- All text in the XML configuration file must consist of ASCII characters exclusively.
- Start with a template or an existing configuration file to minimize the amount of new text you enter.
- If you expect to create many Sun Fire Link configuration files by hand, use an XML editing tool. This will help you avoid syntactical errors, which can be hard to debug without the aid of such a tool.

- Except for server passwords, use *only lower-case characters* in the XML file.
- Be certain that all SC names, domain names, hostnames, and passwords are spelled correctly in every instance where they appear.
- Be consistent with SC names and domain names. For example, if an SC name or domain name is listed in the fabric members, the same name must be listed as a partition member.
- Avoid specifying the following optional elements. The FM will generate suitable values automatically.
  - config\_file
  - properties
  - last\_date\_time
  - fm\_nodeid
  - partition\_id
- The following fields must have unique values:
  - fname Fabric name.
  - fm\_nodeid FM node ID.
  - pname Partition name.
  - partition\_id Partition ID.

If you do not specify the fm\_nodeid and partition\_id, the FM (as the previous bullet recommends), the FM will ensure that these values are unique.

- The chassis\_type field must have one of the following values:
  - serengeti Use this value for Sun Fire 6800 systems.
  - S72 Use this value for Sun Fire 15K/12K systems.
  - wcix\_switch Use this value for Sun Fire Link switches.

If you specify an invalid chassis\_type, an invalid configuration will be created, which the RSM driver will reject.

- Specify both wci\_striping\_level and link\_striping\_level explicitly instead of just a single stripe\_level value. This will ensure that the stripe configuration will be as you prefer. Otherwise, the FM will make the choice for you. The FM favors multiple wcis, which may not match your configuration goals.
- If you specify reserve wcis or reserve links that do not exist as hardware, a
  missing hardware error will be generated. This error will also be generated if you
  specify too few links or wcis to support the striping level you specify.
- If you specify a partition that already exists, the new configuration will be treated as a upgrade operation.

# Creating an XML Configuration File

This section describes two procedures for editing an XML template to configure a Sun Fire Link cluster. One procedure is for configuring *single-controller* clusters; the other is for configuring *dual-controller* clusters. The key features of these two configuration types are explained below.

## Single-Controller Configuration Summary

Single-controller clusters are used for Sun HPC ClusterTools applications—that is, clusters that have Sun HPC ClusterTools software running on the nodes.

In this type of configuration, the RSM software in each domain maintains a single logical controller to manage both Sun Fire Link ASICs used by that domain. This means each domain has all four optical ports available for sending and receiving messages across the Sun Fire Link network. In other words, a single-controller configuration supports four-way striping (two-way wci striping plus two-way link striping).

See "Configuring a Single-Controller Cluster" on page 166 for a instructions on creating this type of configuration.

### **Dual-Controller Configuration Summary**

Dual-controller clusters are used for Sun Cluster applications in which each domain must have Sun Fire Link ASIC failover support.

To achieve this, each domain's two Sun Fire Link ASICs are mapped into separate partitions, and separate RSM controllers are allocated to manage the two partitions. One ASIC and the two optical ports it controls function as the primary network interface. The other ASIC is brought into use if the primary network interface should fail.

See "Configuring a Dual-Controller Cluster" on page 173 for an example of a dual-controller configuration.

**Note** – The Sun Fire Link ASIC is the circuit chip that is at the heart of the Sun Fire Link assembly. The term *WCI*, which you will see in some system messages and some Sun MC/FM console icon labels, refers to the Sun Fire Link ASIC.

# **Configuring a Single-Controller Cluster**

The template shown in CODE EXAMPLE B-1 represents a Sun Fire Link fabric that contains four Sun Fire 6800 chassis (one domain per chassis) and two Sun Fire Link switches. These are configured into a single partition.

**Note** – Because both Sun Fire Link ASICs on a domain are configured into the same partition, that domain has a single-controller configuration.

Instructions for creating a Sun Fire Link cluster that matches this template are provided after the example. The instructions also include guidelines for creating a single-controller configuration with different characteristics.

CODE EXAMPLE B-1 Four-Node, Two-Switch, Single-Controller Configuration

```
<?xml version="1.0" standalone="no" ?>
<!DOCTYPE fabric SYSTEM "fabric.dtd">
<fabric>
     <fname>name_of_fabric</fname>
     <config_file>XML_config_filename.xml</config_file>
     <members>
             <switch_node>
              <node>
                       <sc name>switch1 sc hostname</sc name>
                       <sc_user_name>switch1_sc_username</sc_user_name>
                       <sc_password>switch1_sc_password</sc_password>
                       <chassis type>wcix switch</chassis type>
                       <info>description of switch1 location</info>
              </node>
              </switch node>
              <switch_node>
              <node>
                       <sc_name>switch2_sc_hostname</sc_name>
                       <sc_user_name>switch2_sc_username</sc_user_name>
                       <sc password>switch2 sc password</sc password>
                       <chassis_type>wcix_switch</chassis_type>
                       <info>description of switch2 location</info>
              </node>
              </switch node>
              <rsm_node>
              <node>
```

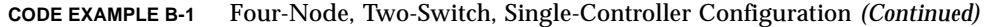

```
<sc name>node1 sc hostname</sc name>
        <sc_user_name>node1_sc_username</sc_user_name>
        <sc_password>node1_sc_password</sc_password>
        <chassis_type>serengeti</chassis_type>
        <info>description of node1 location</info>
</node>
     <domain_name>node1_domain_name</domain_name>
     <hostname>node1_hostname-domain</hostname>
     <host user>node1 username</host user>
     <host_password>node1_password</host_password>
</rsm_node>
<rsm node>
<node>
        <sc_name>node2_sc_hostname</sc_name>
        <sc_user_name>node2_sc_username</sc_user_name>
        <sc_password>node2_sc_password</sc_password>
        <chassis_type>serengeti</chassis_type>
        <info>description of node2 location</info>
</node>
     <domain_name>node2_domain_name</domain_name>
     <hostname>node2 hostname-domain</hostname>
     <host user>node2 username</host user>
     <host_password>node2_password</host_password>
</rsm node>
<rsm_node>
<node>
        <sc name>node3 sc hostname</sc name>
        <sc_user_name>node3_sc_username</sc_user_name>
        <sc_password>node3_sc_password</sc_password>
        <chassis type>serengeti</chassis type>
        <info>description of node3 location</info>
</node>
     <domain_name>node3_domain_name</domain_name>
     <hostname>node3 hostname-domain</hostname>
     <host_user>node3_username</host_user>
     <host_password>node3_password</host_password>
</rsm_node>
<rsm node>
<node>
        <sc_name>node4_sc_hostname</sc_name>
        <sc user name>node4 sc username</sc user name>
        <sc_password>node4_sc_password</sc_password>
        <chassis_type>serengeti</chassis_type>
        <info>description of node4 location</info>
</node>
```

#### **CODE EXAMPLE B-1** Four-Node, Two-Switch, Single-Controller Configuration (Continued)

```
<domain name>node4 domain name</domain name>
                   <hostname>node4_hostname-domain</hostname>
                   <host user>node4 username</host user>
                   <host_password>node4_password</host_password>
             </rsm_node>
     </members>
     <partitions>
             <partition type="RSM" topology="WcixSwitch">
                   <pname>partition1_name</pname>
                   <wci_striping_level>wci_stripe_level</wci_striping_level>
                   <link_striping_level>link_stripe_level</link_striping_level>
                   <partition_members>
                        <switch_partition_member>
                              <sc_name>switch1_sc_hostname</sc_name>
                        </switch_partition_member>
                        <switch_partition_member>
                              <sc_name>switch2_sc_hostname</sc_name>
                        </switch_partition_member>
                        <node_partition_member>
                              <sc_name>node1_sc_hostname</sc_name>
                              <domain_name>node1_domain</domain_name>
                        </node partition member>
                        <node_partition_member>
                              <sc name>node2 sc hostname</sc name>
                              <domain_name>node2_domain</domain_name>
                        </node_partition_member>
                        <node_partition_member>
                              <sc name>node3 sc hostname</sc name>
                              <domain_name>node3_domain</domain_name>
                        </node_partition_member>
                        <node partition member>
                              <sc_name>node4_sc_hostname</sc_name>
                              <domain name>node4 domain</domain name>
                        </node partition member>
                   </partition_members>
             </partition>
     </partitions>
</fabric>
```

# **Editing the Single-Controller Template**

The following procedure is based on the assumption that you have a copy of the template shown in CODE EXAMPLE B-1 and have use of an editor—an XML editor, if possible.

To make the steps easier to follow, the procedure is presented in four stages:

- Entering the file header information.
- Naming the fabric.
- Adding switch members to the fabric.
- Adding node members to the fabric.
- Defining a partition.

#### ▼ To Create the File Header

A Sun Fire Link XML configuration file begins with the following lines:

- <?xml version="1.0" standalone="no" ?>
- <!DOCTYPE fabric SYSTEM "fabric.dtd">
- <fabric>

If you are using a template, do not change the contents of these lines.

#### ▼ To Name a Fabric

1. Enter the name of the fabric between <fname> and </fname>.

This name match exactly the spelling of the name you give to the fabric when you create it with createfabric, as described in Appendix A. This name must also be unique.

**Note** – You can create the XML configuration file for a fabric before you create or start the fabric, but the fabric must be created before the configuration file is used by wcfmconf.

2. Enter the file name that this file will be known by between <config\_file> and </config\_file>.

This entry is optional and can be left blank, but the bracketing elements <config\_file></config\_file> must be present.

3. Enter <members> to begin the section of the file that will specify the fabric's switch (if any) and node membership.

#### ▼ To Add Switches to the Fabric

1. If you want to include switches in this fabric, describe one of the switches in a section of the file that is bracketed by <switch\_node> and </switch\_node>. If you don't want to include an switches, omit this section altogether.

The information you need to supply for switches is described below:

- a. Enter the host name of the Switch System Controller (SSC) between <sc\_name> and </sc\_name>.
- b. Enter a user name between <sc\_user\_name> and </sc\_user\_name>.

This is the RMI password that provides security to communication between the FM and switches. See "To Provide an RMI Password for the FM/SSC Interface" on page 16 for more information.

- d. Enter wcix\_switch between <chassis\_type> and </chassis\_type>.
- e. The <info> field is optional. If you want to describe the physical location of this switch, enter a brief text description between <info> and </info>.
- 2. Repeat Step 1 for each switch that you want to include in this fabric.

Each individual switch description must be bracketed as follows:

- switch\_node>
- <node>
- Switch description
- </node>
- </switch\_node>

#### ▼ To Add Nodes to the Fabric

1. Describe one of the compute nodes in a section of the file that is bracketed by <rsm\_node> and </rsm\_node>.

The information you need to supply is described below:

a. Enter the SC host name of the domain console between <sc\_name> and </sc\_name>.
- b. Enter a user name between <sc\_user\_name> and </sc\_user\_name>. This can be any name.
- c. Enter the password for this domain console between <sc\_password> and </sc\_password>.

Refer to "To Create a Password for Domain Consoles" on page 15 for more information.

- e. The <info> field is optional. If you want to describe the physical location of this node, enter a brief text description between <info> and </info>.
- 2. In the section following the </node> delimiter and before the </rsm\_node> delimiter, enter domain information associated with this host.
  - a. Enter the domain name between <domain\_name> and </domain\_name>.

For Sun Fire 6800 systems, this value will be in the range a through d.

b. Enter the host name for the domain <hostname> and </hostname>.

For example, if the host name for domain a is nodel-a, enter nodel-a.

- c. Enter a user name between <host\_user> and </host\_user>.
- d. Enter the password for the user specified in Step c between <node\_password>
   and </node\_password>.

Refer to "To Set Up WRSM Proxy Security on Cluster Nodes" on page 14 for more information.

3. Repeat Step 1 and Step 2 for each node that you want to include in this fabric.

Each individual switch description must be bracketed as follows:

- <rsm\_node>
- <node>
- SC description
- </node>
- Domain description
- </rsm\_node>
- 4. When you have described all the switches and nodes that you want to include in this fabric, terminate the section with </members>.

# ▼ To Define a Partition in a Fabric

1. Begin the partitions description section with <partitions>.

#### 2. Enter the type and topology of the partition.

Specify the type and topology attributes of the partition as follows:

- <type> Always enter "RSM". Include the quote marks.
- <topology> Enter "DirectConnect" for a partition with no switches. Specify "WciSwitch" for a partition that includes switches.
- 3. Enter a name for the partition between pname> and </pname>.

This name must be unique within the fabric.

4. Enter a wci striping level of 1 or 2 between <wci\_striping\_level> and
 </wci\_striping\_level>.

Since this example is for a single-controller configuration, you should specify 2 so that maximum bandwith is enabled.

Ordinarily, you should specify 2 so that the partition has the benefit of maximum bandwidth.

**Note** – If you have a three-node, direct-connect configuration, the stripe level must be 1.

- 6. Enter <partition\_members> to begin the partition membership section.
- 7. If the partition will contain switches, enter the SSC host name of one of the switches between <sc\_name> and </sc\_name>.

This name must match exactly one of the SSC host names in the fabric member section. This entry is bracketed in the following manner:

- switch\_partition\_member>
- sc\_name>switch\_sc\_hostname</sc\_name>
- </switch\_partition\_member>
- 8. Repeat Step 7 for each switch to be included in the partition.
- 9. Enter the following information about one of the nodes in a section of the file that is bracketed by <node\_partition\_member> and </node\_partition\_member>.
  - a. Enter the host name of the node's SC between <sc\_name> and </sc\_name>.
  - **b.** Enter the domain name between <domain\_name> and </domain\_name>.

For Sun Fire 6800 systems, this value will be in the range a through d. For Sun Fire 15K/12K systems, the value will be in the range a through h.

10. Repeat Step 9 for each node you want to include in the partition.

- 11. When you have added all the switches and nodes to the partition, conclude nested sections and then the fabric description. The terminating sequence is as follows:
  - </partition\_members>
  - </partitions>
  - </fabric>

# **Configuring a Dual-Controller Cluster**

This section will describe two dual-controller configurations, one with four nodes and two switches and the other with eight nodes and four switches. Separate templates are used for two-switch and four-switch configurations because the rules for allocating switches to partitions is not the same for two-switch configurations as it is for four-switch configurations. In brief, the differences are:

- If your cluster contains two switches, both switches must be shared by the two partitions. That is, each switch must be assigned to both partitions. This is shown in FIGURE 6-3.
- If your cluster contains four switches, two of the switches must be added to one partition and the other two must be in the other partition. This is shown in FIGURE 6-4.

# Configuring a Four-Node, Two-Switch Dual-Controller Cluster

CODE EXAMPLE B-2 contains a template for the same four-node, two-switch cluster as described in "Configuring a Single-Controller Cluster" on page 166, but configured with dual controllers for use by Sun Cluster applications.

#### CODE EXAMPLE B-2 Four-Node, Two-Switch, Dual-Controller Configuration

```
<?xml version="1.0" standalone="no" ?>
<!DOCTYPE fabric SYSTEM "fabric.dtd">
<fabric>
<fname>name_of_fabric</fname>
<config_file>XML_config_name.xml</config_file>
<config_file>XML_config_name.xml</config_file>
<config_file></config_name.xml</config_file>
<config_file></config_name.xml</config_file>
<config_file></config_name.xml</config_file>
<config_file></config_file>
<config_file></config_name.xml</config_file>
<config_file></config_file>
<config_file></config_name.xml</config_file>
<config_file>
<config_file></config_name.xml</config_file>
<config_file>
<config_file></config_file>
<config_file></config_file>
<config_file>
<config_file></config_file>
<config_file>
<config_file>
<config_file>
<config_file>
<config_file>
<config_file>
<config_file>
<config_file>
<config_file>
<config_file>
<config_file>
<config_file>
<config_file>
<config_file>
<config_file>
<config_file>
<config_file>
<config_file>
<config_file>
<config_file>
<config_file>
<config_file>
<config_file>
<config_file>
<config_file>
<config_file>
<config_file>
<config_file>
<config_file>
<config_file>
<config_file>
<config_file>
<config_file>
<config_file>
<config_file>
<config_file>
<config_file>
<config_file>
<config_file>
<config_file>
<config_file>
<config_file>
<config_file>
<config_file>
<config_file>
<config_file>
<config_file>
<config_file>
<config_file>
<config_file>
<config_file>
<config_file>
<config_file>
<config_file>
<config_file>
<config_file>
<config_file>
<config_file>
<config_file>
<config_file>
<config_file>
<config_file>
<config_file>
<config_file>
<config_file>
<config_file>
<config_file>
<config_file>
<config_file>
<config_file>
<config_file>
<config_file>
<config_file>
<config_file>
<config_file>
<config_file>
<config_file>
<config_file>
<config_file>
<config_file>
<config_file>
<config_file>
<config_file>
<config_file>
<config_file>
<config_file>
<config_file>
<config_file>
<config_file>
<config_file>
<config_file>
<config_file>
<config_file>
<config_file>
<config_file>
<config_file>
<config_file>
<config_file>
<config
```

#### CODE EXAMPLE B-2 Four-Node, Two-Switch, Dual-Controller Configuration (Continued)

```
<sc_password>switch1_sc_password</sc_password>
        <chassis_type>wcix_switch</chassis_type>
        <info>description of switch1 location</info>
</node>
</switch_node>
<switch node>
<node>
        <sc_name>switch2_sc_hostname</sc_name>
        <sc user name>switch2 sc username</sc user name>
        <sc_password>switch2_sc_password</sc_password>
        <chassis_type>wcix_switch</chassis_type>
        <info>description of switch2 location</info>
</node>
</switch node>
<rsm node>
<node>
        <sc_name>node1_sc_hostname</sc_name>
        <sc_user_name>node1_sc_username</sc_user_name>
        <sc_password>node1_sc_password</sc_password>
        <chassis type>serengeti</chassis type>
        <info>description of node1 location</info>
</node>
     <domain name>node1 domain name</domain name>
     <hostname>node1_hostname-domain</hostname>
     <host_user>node1_username</host_user>
     <host_password>node1_password</host_password>
</rsm node>
<rsm_node>
<node>
        <sc name>node2 sc hostname</sc name>
        <sc_user_name>node2_sc_username</sc_user_name>
        <sc_password>node2_sc_password</sc_password>
        <chassis type>serengeti</chassis type>
        <info>description of node2 location</info>
</node>
     <domain_name>node2_domain_name</domain_name>
     <hostname>node2_hostname-domain</hostname>
     <host_user>node2_username</host_user>
     <host_password>node2_password</host_password>
</rsm_node>
<rsm node>
<node>
        <sc_name>node3_sc_hostname</sc_name>
        <sc_user_name>node3_sc_username</sc_user_name>
        <sc_password>node3_sc_password</sc_password>
```

```
<chassis_type>serengeti</chassis_type>
                 <info>description of node3 location</info>
        </node>
              <domain name>node3 domain name</domain name>
              <hostname>node3_hostname-domain</hostname>
              <host user>node3 username</host user>
              <host_password>node3_password</host_password>
        </rsm_node>
        <rsm node>
        <node>
                 <sc_name>node4_sc_hostname</sc_name>
                 <sc_user_name>node4_sc_username</sc_user_name>
                 <sc_password>node4_sc_password</sc_password>
                 <chassis_type>serengeti</chassis_type>
                 <info>description of node4 location</info>
        </node>
              <domain_name>node4_domain_name</domain_name>
              <hostname>node4_hostname-domain</hostname>
              <host_user>node4_username</host_user>
              <host password>node4 password</host password>
        </rsm node>
<partitions>
        <partition type="RSM" topology="WcixSwitch">
              cpnamepartition1_name/pname>
              <wci_striping_level>wci_stripe_level</wci_striping_level>
              <link_striping_level>link_stripe_level</link_striping_level>
              <partition members>
                   <switch_partition_member>
                         <sc_name>switch1_sc_hostname</sc_name>
                   </switch partition member>
                   <switch_partition_member>
                         <sc name>switch2 sc hostname</sc name>
                   </switch_partition_member>
                   <node_partition_member>
                         <sc_name>node1_sc_hostname</sc_name>
                         <domain_name>node1_domain_name</domain_name>
                   </node_partition_member>
                   <node_partition_member>
                         <sc_name>node2_sc_hostname</sc_name>
                         <domain_name>node2_domain_name</domain_name>
                   </node_partition_member>
                   <node_partition_member>
                         <sc name>node3 sc hostname</sc name>
                         <domain_name>node3_domain_name</domain_name>
                   </node_partition_member>
                   <node_partition_member>
```

**CODE EXAMPLE B-2** Four-Node, Two-Switch, Dual-Controller Configuration (Continued)

```
<sc name>node4 sc hostname</sc name>
                              <domain_name>node4_domain_name</domain_name>
                        </node partition member>
                   </partition_members>
             <partition type="RSM" topology="WcixSwitch">
                   <pname>partition2_name/pname>
                   <wci_striping_level>wci_stripe_level</wci_striping_level>
                   <link_striping_level>link_stripe_level</link_striping_level>
                   <partition members>
                        <switch_partition_member>
                              <sc_name>switch1_sc_hostname</sc_name>
                        </switch_partition_member>
                        <switch_partition_member>
                              <sc_name>switch2_sc_hostname</sc_name>
                        </switch_partition_member>
                        <node_partition_member>
                              <sc_name>node1_sc_hostname</sc_name>
                              <domain_name>node1_domain_name</domain_name>
                        </node_partition_member>
                        <node_partition_member>
                              <sc_name>node2_sc_hostname</sc_name>
                              <domain_name>node2_domain_name</domain_name>
                        </node partition member>
                        <node_partition_member>
                              <sc_name>node3_sc_hostname</sc_name>
                              <domain name>node3 domain name</domain name>
                        </node partition member>
                        <node_partition_member>
                              <sc name>node4 sc hostname</sc name>
                              <domain name>node4 domain name</domain name>
                        </node_partition_member>
                   </partition_members>
             </partition>
     </partitions>
</fabric>
```

## Editing a Four-Node, Two-Switch Dual-Controller Template

The following example uses the same combination of nodes and switches as in the single-controller example.

# To Create a Two-Switch Dual Controller Configuration

- **1.** Peform the same steps as described in the single-controller example, with the following exceptions:
  - a. Except for three-node, two-switch configurations, set <wci\_striping\_level> to either 1 or 2.
  - b. For three-node, two-switch configurations, you must set
     link\_striping\_level> to 1.
- 2. Create a second partition, giving it a unique name.
- 3. Set the <wci\_striping\_level> to 1 and the <link\_striping\_level> to 2 in the second partition.
- 4. Include the same nodes and switches in the second partition as are in the first partition.
- 5. When you have added all the switches and nodes to the partition, conclude the nested sections and then the fabric description. The terminating sequence is just as in the single-controller example:
  - </partition\_members>
  - </partitions>
  - </fabric>

# Configuring an Eight-Node, Four-Switch Dual-Controller Cluster

CODE EXAMPLE B-3 contains a template for an eight-node, four-switch cluster configured with dual controllers for use by Sun Cluster applications.

```
<?xml version="1.0" standalone="no" ?>
<!DOCTYPE fabric SYSTEM "fabric.dtd">
<fabric>
<fname>name_of_fabric</fname>
<fname>name_of_fabric</fname>
<formalize="standalone"></formalize="standalone"></formalize="standalone"></formalize="standalone"></formalize="standalone"></formalize="standalone"></formalize="standalone">>>
</formalize="standalone="no" ?>
</formalize="standalone">>>
</formalize="standalone="no" ?>
</formalize="standalone="no" ?>
</formalize="standalone="no" ?>
</formalize="standalone">>
</formalize="standalone="no" ?>
</formalize="standalone="no" ?>
</formalize="standalone="no" ?>
</formalize="standalone="standalone="standalone="standalone">>>
</formalize="standalone="no" ?>
</formalize="standalone="standalone="standalone">>>
</formalize="standalone="standalone="standalone">>>
</formalize="standalone="standalone="standalone">>>
</formalize="standalone="standalone="standalone">>>
</formalize="standalone="standalone="standalone="standalone">>>
</formalize="standalone="standalone="standalone">>></formalize="standalone="standalone=
```

```
<sc_password>switch1_sc_password</sc_password>
         <chassis_type>wcix_switch</chassis_type>
         <info>description of switch1 location</info>
</node>
</switch_node>
<switch node>
<node>
        <sc_name>switch2_sc_hostname</sc_name>
         <sc user name>switch2 sc username</sc user name>
         <sc_password>switch2_sc_password</sc_password>
         <chassis_type>wcix_switch</chassis_type>
         <info>description of switch2 location</info>
</node>
</switch node>
<switch node>
<node>
        <sc_name>switch3_sc_hostname</sc_name>
         <sc_user_name>switch3_sc_username</sc_user_name>
         <sc_password>switch3_sc_password</sc_password>
         <chassis type>wcix switch</chassis type>
         <info>description of switch3 location</info>
</node>
</switch node>
<switch node>
<node>
         <sc_name>switch4_sc_hostname</sc_name>
         <sc user name>switch4 sc username</sc user name>
         <sc_password>switch4_sc_password</sc_password>
         <chassis_type>wcix_switch</chassis_type>
         <info>description of switch4 location</info>
</node>
</switch node>
<rsm node>
<node>
        <sc_name>node1_sc_hostname</sc_name>
         <sc_user_name>node1_sc_username</sc_user_name>
         <sc_password>node1_sc_password</sc_password>
         <chassis_type>serengeti</chassis_type>
         <info>description of node1 location</info>
</node>
     <domain_name>node1_domain_name</domain_name>
     <hostname>node1 hostname-domain</hostname>
     <host_user>node1_username</host_user>
     <host_password>node1_password</host_password>
</rsm node>
<rsm_node>
```

```
<node>
        <sc_name>node2_sc_hostname</sc_name>
        <sc_user_name>node2_sc_username</sc_user_name>
        <sc_password>node2_sc_password</sc_password>
        <chassis_type>serengeti</chassis_type>
        <info>description of node2 location</info>
</node>
     <domain_name>node2_domain_name</domain_name>
     <hostname>node2 hostname-domain</hostname>
     <host user>node2 username</host user>
     <host_password>node2_password</host_password>
</rsm node>
<rsm_node>
<node>
        <sc_name>node3_sc_hostname</sc_name>
        <sc_user_name>node3_sc_username</sc_user_name>
        <sc_password>node3_sc_password</sc_password>
        <chassis_type>serengeti</chassis_type>
        <info>description of node3 location</info>
</node>
     <domain_name>node3_domain_name</domain_name>
     <hostname>node3 hostname-domain</hostname>
     <host user>node3 username</host user>
     <host_password>node3_password</host_password>
</rsm_node>
<rsm node>
<node>
        <sc_name>node4_sc_hostname</sc_name>
        <sc user name>node4 sc username</sc user name>
        <sc_password>node4_sc_password</sc_password>
        <chassis_type>serengeti</chassis_type>
        <info>description of node4 location</info>
</node>
     <domain_name>node4_domain_name</domain_name>
     <hostname>node4 hostname-domain</hostname>
     <host_user>node4_username</host_user>
     <host_password>node4_password</host_password>
</rsm node>
<rsm_node>
<node>
        <sc name>node5 sc hostname</sc name>
        <sc_user_name>node5_sc_username</sc_user_name>
        <sc_password>node5_sc_password</sc_password>
        <chassis_type>serengeti</chassis_type>
        <info>description of node5 location</info>
```

```
</node>
              <domain_name>node4_domain_name</domain_name>
              <hostname>node5 hostname-domain</hostname>
              <host user>node5 username</host user>
              <host_password>node5_password</host_password>
        </rsm node>
        <rsm node>
        <node>
                 <sc_name>node6_sc_hostname</sc_name>
                 <sc user name>node6 sc username</sc user name>
                 <sc_password>node6_sc_password</sc_password>
                 <chassis_type>serengeti</chassis_type>
                 <info>description of node6 location</info>
        </node>
              <domain_name>node6_domain_name</domain_name>
              <hostname>node6_hostname-domain</hostname>
              <host_user>node6_username</host_user>
              <host_password>node6_password</host_password>
        </rsm node>
        <rsm node>
        <node>
                 <sc name>node7 sc hostname</sc name>
                 <sc_user_name>node7_sc_username</sc_user_name>
                 <sc_password>node7_sc_password</sc_password>
                 <chassis_type>serengeti</chassis_type>
                 <info>description of node7 location</info>
        </node>
              <domain name>node7 domain name</domain name>
              <hostname>node7_hostname-domain</hostname>
              <host_user>node7_username</host_user>
              <host_password>node7_password</host_password>
        </rsm_node>
        <rsm node>
        <node>
                 <sc_name>node8_sc_hostname</sc_name>
                 <sc_user_name>node8_sc_username</sc_user_name>
                 <sc_password>node8_sc_password</sc_password>
                 <chassis_type>serengeti</chassis_type>
                 <info>description of node8 location</info>
        </node>
              <domain_name>node8_domain_name</domain_name>
              <hostname>node8_hostname-domain</hostname>
              <host user>node8 username</host user>
              <host_password>node8_password</host_password>
        </rsm node>
<partitions>
        <partition type="RSM" topology="WcixSwitch">
```

```
<pname>partition1 name</pname>
     <wci_striping_level>wci_stripe_level</wci_striping_level>
     <link_striping_level>link_stripe_level</link_striping_level>
     <partition_members>
          <switch_partition_member>
                <sc_name>switch1_sc_hostname</sc_name>
          </switch partition member>
          <switch_partition_member>
                <sc_name>switch2_sc_hostname</sc_name>
          </switch partition member>
          <node_partition_member>
                <sc_name>node1_sc_hostname</sc_name>
                <domain_name>node1_domain_name</domain_name>
          </node_partition_member>
          <node_partition_member>
                <sc_name>node2_sc_hostname</sc_name>
                <domain_name>node2_domain_name</domain_name>
          </node_partition_member>
          <node_partition_member>
                <sc_name>node3_sc_hostname</sc_name>
                <domain_name>node3_domain_name</domain_name>
          </node partition member>
          <node_partition_member>
                <sc name>node4 sc hostname</sc name>
                <domain_name>node4_domain_name</domain_name>
          </node_partition_member>
          <node_partition_member>
                <sc name>node5 sc hostname</sc name>
                <domain_name>node5_domain_name</domain_name>
          </node_partition_member>
          <node partition member>
                <sc_name>node6_sc_hostname</sc_name>
                <domain name>node6 domain name</domain name>
          </node partition member>
          <node_partition_member>
                <sc_name>node7_sc_hostname</sc_name>
                <domain_name>node7_domain_name</domain_name>
          </node_partition_member>
          <node_partition_member>
                <sc_name>node8_sc_hostname</sc_name>
                <domain_name>node8_domain_name</domain_name>
          </node_partition_member>
     </partition_members>
<partition type="RSM" topology="WcixSwitch">
     <pname>partition2_name/pname>
     <wci_striping_level>wci_stripe_level</wci_striping_level>
```

```
<link_striping_level>link_stripe_level</link_striping_level>
                   <partition_members>
                        <switch_partition_member>
                              <sc_name>switch3_sc_hostname</sc_name>
                        </switch_partition_member>
                        <switch_partition_member>
                              <sc name>switch4 sc hostname</sc name>
                        </switch_partition_member>
                        <node_partition_member>
                              <sc name>node1 sc hostname</sc name>
                              <domain_name>node1_domain_name</domain_name>
                        </node partition member>
                        <node_partition_member>
                              <sc_name>node2_sc_hostname</sc_name>
                              <domain_name>node2_domain_name</domain_name>
                        </node_partition_member>
                        <node_partition_member>
                              <sc_name>node3_sc_hostname</sc_name>
                              <domain_name>node3_domain_name</domain_name>
                        </node_partition_member>
                        <node_partition_member>
                              <sc_name>node4_sc_hostname</sc_name>
                              <domain_name>node4_domain_name</domain_name>
                        </node partition member>
                        <node_partition_member>
                              <sc_name>node5_sc_hostname</sc_name>
                              <domain name>node5 domain name</domain name>
                        </node partition member>
                        <node_partition_member>
                              <sc name>node6 sc hostname</sc name>
                              <domain name>node6 domain name</domain name>
                        </node_partition_member>
                        <node partition member>
                              <sc name>node7 sc hostname</sc name>
                              <domain_name>node7_domain_name</domain_name>
                        </node_partition_member>
                        <node_partition_member>
                              <sc_name>node8_sc_hostname</sc_name>
                              <domain_name>node8_domain_name</domain_name>
                        </node_partition_member>
                   </partition_members>
             </partition>
     </partitions>
</fabric>
```

# Editing an Eight-Node, Four-Switch Dual-Controller Template

The following procedure is for editing the template shown in CODE EXAMPLE B-3.

# ▼ To Create a Four-Switch, Dual-Controller Configuration

• Perform the same steps as described in the two-switch, dual-controller example, with one exception—put two switches in the first partition and the other two switches in the second partition.

# The Sun Fire Link Fabric DTD

The XML specification that the configuration files use is defined in a document named fabric.dtd. The contents of that file are shown below.

**Note** – The following elements in the DTD are reserved for use by Sun Microsystems technical support personnel: discovery\_links, discovery\_link\_pair, and link\_num. These elements are not supported for use by any one other than authorized Sun Microsystems personnel.

#### CODE EXAMPLE B-4

```
<!--
                                                                             -->
<!-- Copyright (c) 2000 by Sun Microsystems, Inc. All rights reserved.
                                                                             -->
<!--
                                                                             -->
<!-- @version
                   "@(#)fabric.dtd 1.11
                                             01/01/04 SMI"
                                                                             -->
<!-- @author
                   Ryan O'Connell
                                                                             -->
<!--
                                                                             -->
<!-- This DTD defines a fabric, at the fabric level. Meaning the
                                                                             -->
<!-- partition's private data string should be treated as character data
                                                                             -->
<!-- and not parsed as XML.
                                                                             -->
<!-- Entities used within this DTD
                                                                             -->
<!ENTITY % type
                     "RSM | SSM">
<!ENTITY % topology "DirectConnect | WcixSwitch">
```

#### CODE EXAMPLE B-4

```
(last date time?, fname, config file?, members,
<!ELEMENT fabric
                                remove_members?, partitions?)>
<!ELEMENT last_date_time
                               ( #PCDATA ) >
<!ELEMENT fname
                               ( #PCDATA ) >
<!ELEMENT config_file
                               ( #PCDATA ) >
<!ELEMENT members
                               ( (switch_node | ssm_node | rsm_node)* )>
                               (sc_name, sc_user_name, sc_password,
<!ELEMENT node
                                chassis_type?, fm_nodeid?, info?, properties?)>
<!ELEMENT switch node
                               (node)>
                               (node, domain name)>
<!ELEMENT ssm node
<!ELEMENT rsm_node
                               (node, domain_name, hostname,
                                host_user, host_password)>
<!ELEMENT sc_name
                               ( #PCDATA ) >
<!ELEMENT domain_name
                               (#PCDATA)>
<!ELEMENT sc_user_name
                               ( #PCDATA ) >
<!ELEMENT sc_password
                               ( #PCDATA ) >
<!ELEMENT chassis_type
                               (#PCDATA)>
<!ELEMENT hostname
                               ( #PCDATA ) >
<!ELEMENT host_user
                               (#PCDATA)>
<!ELEMENT host_password
                               (#PCDATA)>
<!ELEMENT fm nodeid
                               (#PCDATA)>
<!ELEMENT info
                               (#PCDATA)>
<!ELEMENT properties
                               (name value pair*)>
<!ELEMENT name_value_pair
                               (name, value)>
<!ELEMENT name
                               (#PCDATA)>
<!ELEMENT value
                               ( #PCDATA ) >
<!ELEMENT partitions
                               ( (partition | remove partition)* )>
<!ELEMENT partition
                               (pname, partition_id?,
                               ((wci_striping_level, link_striping_level) |
                                 stripe level)?, partition members?,
                                 remove_partition_members?,
                                 (reserve wcis | reserve links)?,
                                 private data? )>
<!ELEMENT remove_partition
                               (pname)>
<!ELEMENT remove members
                               ( (remove_node_member |
                                  remove_switch_member)* )>
<!ELEMENT remove_node_member (sc_name, domain_name)>
<!ELEMENT remove_switch_member (sc_name)>
<!ATTLIST partition
          type
                               (%type;)
                                            #REQUIRED
          topology
                               (%topology;) #REQUIRED>
<!ELEMENT pname
                               ( #PCDATA ) >
<!ELEMENT partition id
                               (#PCDATA)>
<!ELEMENT wci_striping_level (#PCDATA)>
<!ELEMENT link_striping_level (#PCDATA)>
<!ELEMENT stripe_level
                               (#PCDATA)>
```

#### CODE EXAMPLE B-4

<!ELEMENT partition\_members ((node partition member switch\_partition\_member)\*)> <!ELEMENT remove\_partition\_members ((node\_partition\_member | switch\_partition\_member)\*)> <!ELEMENT node\_partition\_member (sc\_name, domain\_name, exported\_mem\_block\_count?)> <!ELEMENT switch\_partition\_member (sc name)> <!ELEMENT private\_data ( #PCDATA ) > <!-- The number of large page NC slices exported by this node, valid --> <!-- values are 0 through 8, inclusive. --> <!ELEMENT exported\_mem\_block\_count (#PCDATA)> <!-- The reserve wcis element allows users to specify a set of WCIs to --> <!-- be used within a node for a single partition definition. --> <!ELEMENT reserve wcis (wci\_end\_point\*)> <!ELEMENT wci (slot, wci\_id)> <!ELEMENT slot (#PCDATA)> <!ELEMENT wci id ( #PCDATA ) > <!-- The reserve\_links element is similar to the reserve\_wcis element. --> <!-- It allows users to specify a set of links to use within a node for --> <!-- a single partition definition. --> <!ELEMENT reserve links (reserve link pair\*)> <!ELEMENT reserve\_link\_pair (wci\_end\_point, link\_num, wci\_end\_point, link\_num)> <!ELEMENT link\_num ( #PCDATA ) > <!-- The discovery links element allows users to specify a set --> <!-- of links to use for a single partition definition. All links to be --> <!-- used within the partition definition must be present. --> <!ELEMENT discovery\_links (discovery\_link\_pair\*)> <!ELEMENT discovery\_link\_pair (wci\_end\_point, link\_num, wci\_end\_point, link num)> <!ELEMENT link\_num (#PCDATA)> <!-- The optional fields are to allow users to specify WCIX switch ports --> <!-- as remote endpoints. --> <!ELEMENT wci\_end\_point (sc\_name, domain\_name?, wci?)>

# Index

## Α

alarm causes, 116 to 119 colors, 67 corrective actions, 116 to 119 FM, 89 icons, 65 levels, 67 switch, 110 to 113 architecture overview, 3 to 7 ASIC striping, 36

## С

causes for alarms. 116 to 119 causes for traps, 119 to 120 chassis. 65 data for switch chassis, 95 viewing properties, 74 Chassis and Links view, 69 checking status of a fabric, 134 checking that a fabric is running, 21 cluster discovering nodes and switches, 28 illustration, typical, 2 password, 13 security, 13 color of alarms, 67 command line interface. 153 to 161 commands createfabric, 20,154

deletefabric, 24,161 killfabrics, 24,160 listfabrics, 21,159 startfabric, 21,154 stopfabric, 23,160 wcfmconf, 153, 155 wcfmstat, 134 wcfmver, 136, 158 configuration direct-connect, 35 dual controller, 38 to 40 reviewing details, 62 single controller, 37 to 38 controller definition, 36 dual, 38 to 40, 165 **RSM**, 89 single, 37 to 38, 165 controller unit data. 98 corrective actions for alarms, 116 to 119 for traps, 119 to 120 createfabric, 20,154 customer data. 108 customer data for switch FRUs, 108

#### D

deletefabric, 24, 161 deleting fabric, 53 node, 51, 52

partition, 52 switch. 51.52 deleting a fabric, 160 direct-connect configuration, 35 discovering links, 55 to ?? discovering links, 136 discovering the FM host, 26 displaying the fabric console, 63 domain access to. 13 single and dual controller, 36 domain console. 13 creating password, 15 DTD. 183 dual controller, 38 to 40, 165

## E

ECO data for switch FRUs, 108 events, switch, 109

## F

fabric as composite object, 25 checking status, 134 configuring through command line, 156 to 157 console, displaying, 63 creating, 19 creating through command line, 154 deleting, 24, 53, 160 Fabric Console, 61 icon. 63 listing all, 159 monitoring, 61 to 121 monitoring status through CLI, 158 monitoring through system details, 85 populating, 29 starting, 20, 154 stopping, 159 stopping all, 23, 160 verifying connectivity through CLI, 158 fabric is running, 21

verifying node registration, 34 fan unit data. 104 FM agent module, loading, 27 alarms, 89 FM/SSC interface, creating password, 16 host system, discovering, 26 loading the agent model, 27 setting security on FM Management Station, 13 FRU customer data, 108 ECO data. 108 install data. 106 laser power events data, 108 manufacturing data, 106 power events data, 107 power summary data, 107 temperature data, 107

## Η

hardware viewing information about, 76 viewing physical representations, 80 HPC applications single controller, 37 to 38, 165 striping recommendations, 36

## I

icon size, 66 install data for switch FRUs, 106

#### Κ

killfabrics, 24,160

#### L

large icons, 66 laser power events data for switch FRUs, 108 levels of alarms, 67 link discovering, 55 to ??, 136 properties, viewing, 70 striping, 36 verifying, 136 links view, 69 listfabrics, 21, 159

## Μ

management station, 1, 13 manufacturing data for switch FRUs, 106 monitoring fabric status through CLI, 158 fabric through details panel, 85 fabric through system details, 85 fabrics, 61 to 121 RSM information, 89 switch information, 94 to 110

## Ν

node alarm icons, 66 deleting, 51, 52 discovering, 28 Node Details panel, 61 registering, 29 setting up WRSM security, 14 verifying registration in fabric, 34 viewing properties, 71 Wnode, definition, 89 Nodes and Routes view, 66

## 0

optical module data, 102

## Ρ

panels detail, use for monitoring fabric, 85 Node Details, 61 Switch Details, 61

topology, 66 Paroli unit data. 102 partition deleting, 52 RSM controller, 89 topology, 35 passwords domain console. 15 FM/SSC interface, 16 Perspective Menu, 65 populating a fabric, 29 power events data for switch FRUs, 107 power summary data for switch FRUs, 107 procedures chassis properties, viewing, 74 checking status of fabric, 134 configuration details, reviewing, 62 configuring a fabric through command line interface. 156 to 157 creating fabric, 19 fabric through CLI, 154 password for FM/SSC interface, 16 password on domain console, 15 XML configuration files, 163 to 183 data route, viewing properties, 68 deleting fabric, 24, 53, 160 node. 51.52 partition, 52 switch, 51, 52 discovering FM host. 26 links. 136 nodes and switches, 28 discovering links, 55 to ?? displaying fabric console, 63 domain console, password, 15 fabric checking status, 134 creating, 19 creating through CLI, 154 deleting, 24, 53, 160 listing all. 159 monitoring status through CLI, 158 monitoring through system details, 85 starting, 20, 154 stopping, 159

stopping all, 23, 160 verifying connectivity through CLI, 158 vervifying, 21 fabric console, 63 FM agent model, loading, 27 FM host, discovering, 26 FM Management Station, security, 13 FM/SSC interface, password, 16 hardware viewing information about, 76 viewing physical representations, 80 link discovering, 55 to ??, 136 properties, viewing, 70 listing all fabrics, 159 loading the FM agent module, 27 monitoring fabric status through CLI, 158 fabric through system details, 85 **RSM** information, 89 node deleting, 51, 52 discovering, 28 properties, viewing, 71 registering, 29 verification of registration, 34 partition deleting, 52 registering a node, 29 reviewing configuration details, 62 RSM information, monitoring, 89 setting security on FM Management Station, 13 WRSM security on nodes, 14 starting a fabric, 20, 154 stopping all fabrics, 23, 160 fabric. 159 switch deleting, 51, 52 discovering, 28 switch, monitoring, 94 to 110 verifying fabric connectivity through CLI, 158 fabric is running, 21 links. 136 node registration, 34 viewing chassis properties, 74

data route properties, 68 hardware information, 76 link properties, 70 node properties, 71 physical representations of hardware devices, 80 WRSM security, 14 XML configuration files, creating, 163 to 183

#### R

refresh commands, 63 registering a node, 29 reviewing configuration dialogs, 62 route status, 67 route view, 66 viewing data route properties, 68 RSM controller, 89

## S

security, 13 creating password for FM/SSC interface, 16 creating password on domain console, 15 setting up on FM Management Station, 13 setting up WRSM security on nodes, 14 setting up password for FM/SSC interface, 16 password on domain console, 15 security on FM Management Station, 13 WRSM security on nodes, 14 sfluser. 13 single controller, 37 to 38, 165 size of icons. 66 slot data in switch. 96 small icons, 66 software architecture overview. 3 to 7 SSC (switch controller unit) data, 98 startfabric, 21,154 starting a fabric, 20 status, checking, 134 stopfabric, 23,160 stopping all fabrics, 23, 160 striping

levels, 36 types, 36 Sun Cluster applications dual controller requirement, 38, 165 striping recommendations, 36 Sun Fire Link ASIC, equivalent to WCI, 37 Sun Fire Link Manager, See FM SunMC refresh commands, 63 SunMC/FM console. 1 switch alarms, 110 to 113 availability, 65 chassis data. 95 controller unit data for switch, 98 deleting, 51, 52 discovering, 28 events, 109 fan unit data, 104 FRU, 108 data, 105 ECO data, 108 install data, 106 laser power events data, 108 manufacturing data, 106 power summary data, 107 temperature data, 107 monitoring, 94 to 110 monitoring switch alarms, 110 to 113 monitoring switch traps, 114 to 115 optical module data, 102 Paroli Unit data. 102 power events data, 107 slot data, 96 system controller (SSC) data, 98 traps, 114 to 115

## Т

temperature data for switch FRUs, 107 topology, 35 topology panel, 66 traps causes, 119 to 120 corrective actions, 119 to 120 switch, 114 to 115 Tree panel, 65 troubleshooting, 123 to 137

#### U

user name, 13

#### ۷

verifying fabric connectivity through CLI, 158 links, 136 node registration, 34 that a fabric is running, 21 viewing chassis properties, 74 configuration details, 62 hardware information, 76 link properties, 70 node properties, 71 physical representations of hardware devices, 80 views Chassis and Links, 69 Nodes and Routes, 66

#### W

wcfmconf, 153, 155 wcfmstat, 134, 136 wcfmver, 136, 158 WCI striping, 36 WCI, equivalent to *Sun Fire Link ASIC*, 37 WRSM proxy, 13 WRSM security, 14

## Х

XML configuration file created by SunMC, 163
DTD, 183
manual, 163 to 183
need for, 153
template
eight-node, four-switch, dual-controller, 177 four-node, two-switch, single-controller, 166, 173